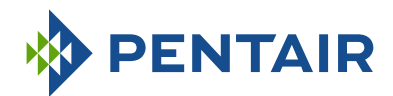

# INSTRUKCJA INSTALACJI FLECK 5800 XTR

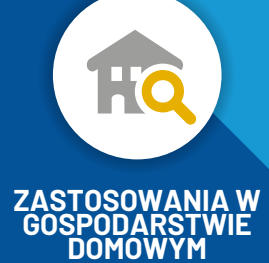

www.pentairaquaeurope.com

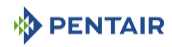

# Spis treści

| 1                              | Informacje ogólne                                                                                                    | 6                    |
|--------------------------------|----------------------------------------------------------------------------------------------------|----------------------|
| 1.1                            | Zakres dokumentacji                                                                                                    | 6                    |
| 1.2                            | Wersje publikacji                                                                                                    | 6                    |
| 1.3                            | Dane identyfikacyjne producenta i produktu                                                                                                    | 6                    |
| 1.4                            | Przeznaczenie                                                                                                    | 7                    |
| 1.5                            | Stosowane skróty                                                                                                    | 7                    |
| 1.6<br>1.6.1<br>1.6.2          | Normy<br>Obowiązujące normy<br>Dostępne certyfikaty                                                                                                    | 7<br>7<br>8          |
| 1.7                            | Procedura uzyskania pomocy technicznej                                                                                                    | 8                    |
| 1.8                            | Prawa autorskie i znaki handlowe                                                                                                    | 8                    |
| 1.9                            | Ograniczenie odpowiedzialności                                                                                                    | 9                    |
| 1.10                           | Aplikacja Scan & Service                                                                                                    | 10                   |
| 2                              | Bezpieczeństwo                                                                                                    | 11                   |
| 2.1                            | Opis piktogramów związanych z bezpieczeństwem                                                                                                    | 11                   |
| 2.2                            | Umiejscowienie naklejki z numerem seryjnym                                                                                                    | 12                   |
| 2.3<br>2.3.1<br>2.3.2          | Zagrożenia<br>Personel<br>Sprzęt                                                                                                    | 12<br>12<br>13       |
| 2.4<br>2.4.1<br>2.4.2          | Higiena i sanityzacja<br>Kwestie sanitarne<br>Zasady zachowania higieny                                                                                                    | 13<br>13<br>13       |
| 3                              | Opis                                                                                                    | 15                   |
| 3.1                            | Dane techniczne                                                                                                    | 15                   |
| 3.2                            | Charakterystyka wydajności przepływu                                                                                                    | 17                   |
| 3.3                            | Rysunek wymiarowy urządzenia                                                                                                    | 18                   |
| 3.4                            | Opis i umiejscowienie podzespołów                                                                                                    | 19                   |
| 3.5<br>3.5.1<br>3.5.2<br>3.5.3 | Cykl regeneracji systemu<br>Cykl regeneracji współprądowej (sekwencja 5 cykli)<br>Cykl regeneracji przeciwprądowej (sekwencja 5 cykli)<br>Cykl regeneracji z regulowanym napełnianiem zbiornika/solankowaniem<br>(sekwencja 5 cykli) | 21<br>21<br>23<br>25 |
| 3.5.4                          | Cykl filtrowania (praca w 3 cyklach)                                                                                                    | 27                   |
| 3.6                            | Konfiguracja zmiękczacza z regeneracją współprądową, zmiękczacza z<br>regeneracją przeciwprądową i filtra                                                                                                    | 29                   |
| 3.6.1                          | Regeneracja współprądowa                                                                                                    | 29                   |
| 3.6.2<br>3.6.3                 | kegeneracja przeciwprądowa<br>Filtr                                                                                                    | 29<br>29             |

PENTAIR

| 3.7            | Dostẹpne opcje zaworu                                               | 30       |
|----------------|---------------------------------------------------------------------|----------|
| 4              | Wymiary systemu                                                     | 31       |
| 4.1            | Zalecana konfiguracja inżektor/DLFC/BLFC-zawór                      | 31       |
| 4.2            | Określenie parametrów zmiękczacza (pojedyncze urządzenie)           | 31       |
| 4.2.1          | Uwzględniane parametry                                              | 31       |
| 4.2.2          | Określenie potrzebnej ilości żywicy                                 | 32       |
| 4.2.3          | Zdolność jonowymienna żywicy i wydajność urządzenia                 | 33       |
| 4.2.4          | Konfiguracja zaworu                                                 | 35       |
| 4.2.5          | Określenie ilości soli                                              | 38       |
|                | Natażonia przenływy inżektora                                       | 38       |
| 4.4<br>4.4.1   | Inzektory 1650                                                      | 39       |
| 5              | Instalacja                                                          | 41       |
| 5.1            | Ostrzeżenia                                                         | 41       |
| 5.2            | Wskazówki bezpieczeństwa dotyczące instalacji                       | 41       |
| 5.3            | Otoczenie montażu                                                   | 42       |
| 5.3.1          | Informacje ogólne                                                   | 42       |
| 5.3.2          | Woda                                                                | 42       |
| 5.3.3          | Połączenia elektryczne                                              | 42       |
| 5.3.4          |                                                                     | 43       |
| 5.4            | Ugraniczenia dotyczące montazu                                      | 44       |
| 5.5            | Podłączenie zaworu do przewodu rurowego                             | 44       |
| 5.6            | Schemat blokowy i przykład konfiguracji                             | 44<br>47 |
| 5.7            | Przepływy regeneracji                                               | 48       |
| 5.8            | Połaczenia elektryczne                                              | 49       |
| 5.9            | Obeiścia                                                            | 50       |
| 5.10           | Podłączenie przewodu odpływowego                                    | 50       |
| 5.11           | Podłączenie przewodu przelewowego                                   | 52       |
| 5.12           | Podłączenie przewodu solanki                                        | 53       |
| 6              | Programowanie                                                       | 54       |
| 6.1            | Ekran główny                                                        | 54       |
| 6.2            | Szybkie uruchomienie sterownika ekranu dotykowego                   | 57       |
| 6.2.1          | Tabela ustawień do szybkiego uruchomienia                           | 57       |
| 6.2.2          | Ekran formatu                                                       | 59       |
| 6.2.3          | Ekran nazwy serwisu technicznego                                    | 60       |
| 6.2.4          | Ekran numeru telefonu serwisu technicznego                          | 60       |
| 0.Z.5          | Ekran częstotliwości obsługi technicznej                            | 61       |
| 0.2.0<br>6 2 7 | Eki di unia i gouziny<br>Ekran serwisu technicznego dla użytkownika | 6Z       |
| 0.2.7<br>6.2.8 | ⊑⊾rian serwisu technicznego uta uzytkownika<br>Ekran ustawień       | 66       |
| 0.2.0          |                                                                     | 54       |

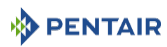

| 6.3                                                                                                    | Programowanie ustawień głównych                                                                                                    | 65                                                                                                    |
|----------------------------------------------------------------------------------------------------|----------------------------------------------------------------------------------------------------|----------------------------------------------------------------------------------------------------|
| 6.3.1                                                                                                    | Ekrany ustawień głównych                                                                                                    | 65                                                                                                    |
| 6.3.2                                                                                                    | Tabela odniesienia do ustawień głównych                                                                                                    | 67                                                                                                    |
| 6.3.3                                                                                                    | Ekran formatu                                                                                                    | 73                                                                                                    |
| 6.3.4                                                                                                    | Złącze USB do programowania w miejscu instalacji                                                                                                    | 74                                                                                                    |
| 6.3.5                                                                                                    | Ekran zaworu                                                                                                    | 76                                                                                                    |
| 6.3.6                                                                                                    | Ekran regeneracji                                                                                                    | 80                                                                                                    |
| 6.3.7                                                                                                    | Ekran wyjscia przekaznika                                                                                                    | 84                                                                                                    |
| 0.3.0                                                                                                    | Ekrán ucznika                                                                                                    | 00                                                                                                    |
| 6310                                                                                                    | Fizeylaudille uslawien<br>Ekran regeneracij z oszczedzaniem wody                                                                                                    | 89                                                                                                    |
| 6.3.11                                                                                                    | Ekran zdalnej regeneracij                                                                                                    | 89                                                                                                    |
| 6.3.12                                                                                                    | Ekran wytwarzania chloru                                                                                                    | 90                                                                                                    |
| 6.3.13                                                                                                    | Ustawienia niestandardowe                                                                                                    | 91                                                                                                    |
| 6.4                                                                                                    | Diagnostyka                                                                                                    | 91                                                                                                    |
| 6.4.1                                                                                                    | Dziennik błędów                                                                                                    | 93                                                                                                    |
| 6.5                                                                                                    | Resetowanie sterownika                                                                                                    | 93                                                                                                    |
| 7                                                                                                    | Pierwsze uruchomienie                                                                                                    | 95                                                                                                    |
| 7.1                                                                                                    | Kontrola napełniania woda, odprowadzania i wodoszczelności                                                                                                    | 95                                                                                                    |
| 72                                                                                                    | Sanityzacia                                                                                                    | 96                                                                                                    |
| 721                                                                                                    | Dezvnfekcia zmiekczaczy wody                                                                                                    | 96                                                                                                    |
| 722                                                                                                    | Podchlorvn sodu lub wapnia                                                                                                    | 96                                                                                                    |
| 723                                                                                                    | Elektrochlorowanie                                                                                                    | 97                                                                                                    |
| / 1210                                                                                                    |                                                                                                    |                                                                                                    |
| 8                                                                                                    | Obsługa                                                                                                    | 98                                                                                                    |
| <b>8</b><br>8.1                                                                                                    | <b>Obsługa</b><br>Widok wyświetlacza podczas działania                                                                                                    | <b>98</b><br>98                                                                                                    |
| <b>8</b><br>8.1<br>8.2                                                                                                    | <b>Obsługa</b><br>Widok wyświetlacza podczas działania<br>Widok wyświetlacza podczas regeneracji                                                                                                    | <b>98</b><br>98<br>98                                                                                                    |
| 8<br>8.1<br>8.2<br>8.3                                                                                                    | <b>Obsługa</b><br>Widok wyświetlacza podczas działania<br>Widok wyświetlacza podczas regeneracji<br>Działanie sterownika podczas programowania                                                                                                    | <b>98</b><br>98<br>98<br>98                                                                                                  |
| 8<br>8.1<br>8.2<br>8.3<br>8.4                                                                                                    | <b>Obsługa</b><br>Widok wyświetlacza podczas działania<br>Widok wyświetlacza podczas regeneracji<br>Działanie sterownika podczas programowania<br>Regeneracja ręczna                                                                                                    | <b>98</b><br>98<br>98<br>98<br>98                                                                                            |
| 8<br>8.1<br>8.2<br>8.3<br>8.4<br>8.5                                                                                                    | <b>Obsługa</b><br>Widok wyświetlacza podczas działania<br>Widok wyświetlacza podczas regeneracji<br>Działanie sterownika podczas programowania<br>Regeneracja ręczna<br>Działanie podczas awarii zasilania.                                                                                                    | <b>98</b><br>98<br>98<br>98<br>98<br>98<br>99                                                                                |
| 8<br>8.1<br>8.2<br>8.3<br>8.4<br>8.5<br>8.6                                                                                                    | <b>Obsługa</b><br>Widok wyświetlacza podczas działania<br>Widok wyświetlacza podczas regeneracji<br>Działanie sterownika podczas programowania<br>Regeneracja ręczna<br>Działanie podczas awarii zasilania.<br>Zdalna blokada                                                                                                    | <b>98</b><br>98<br>98<br>98<br>98<br>98<br>99                                                                                |
| <ul> <li>8</li> <li>8.1</li> <li>8.2</li> <li>8.3</li> <li>8.4</li> <li>8.5</li> <li>8.6</li> <li>8.7</li> </ul>                                                                                                    | Obsługa<br>Widok wyświetlacza podczas działania<br>Widok wyświetlacza podczas regeneracji<br>Działanie sterownika podczas programowania<br>Regeneracja ręczna<br>Działanie podczas awarii zasilania<br>Zdalna blokada<br>Tryb uśpienia                                                                                                    | <b>98</b><br>98<br>98<br>98<br>98<br>99<br>100                                                                               |
| <ul> <li>8</li> <li>8.1</li> <li>8.2</li> <li>8.3</li> <li>8.4</li> <li>8.5</li> <li>8.6</li> <li>8.7</li> <li>9</li> </ul>                                                                                                    | Obsługa<br>Widok wyświetlacza podczas działania<br>Widok wyświetlacza podczas regeneracji<br>Działanie sterownika podczas programowania<br>Regeneracja ręczna<br>Działanie podczas awarii zasilania<br>Zdalna blokada<br>Tryb uśpienia<br>Konserwacja                                                                                                    | <ul> <li>98</li> <li>98</li> <li>98</li> <li>98</li> <li>99</li> <li>100</li> <li>100</li> <li>101</li> </ul>                |
| <ul> <li>8</li> <li>8.1</li> <li>8.2</li> <li>8.3</li> <li>8.4</li> <li>8.5</li> <li>8.6</li> <li>8.7</li> <li>9</li> <li>9.1</li> </ul>                                                                                                    | Obsługa         Widok wyświetlacza podczas działania         Widok wyświetlacza podczas regeneracji         Działanie sterownika podczas programowania         Regeneracja ręczna         Działanie podczas awarii zasilania         Zdalna blokada         Tryb uśpienia         Ogólny przegląd układu                                                                                                    | <b>98</b><br>98<br>98<br>98<br>98<br>99<br>100<br>100<br><b>100</b><br><b>101</b>                                            |
| <ul> <li>8</li> <li>8.1</li> <li>8.2</li> <li>8.3</li> <li>8.4</li> <li>8.5</li> <li>8.6</li> <li>8.7</li> <li>9</li> <li>9.1</li> <li>9.1.1</li> </ul>                                                                                                    | Obsługa         Widok wyświetlacza podczas działania         Widok wyświetlacza podczas regeneracji         Działanie sterownika podczas programowania         Regeneracja ręczna         Działanie podczas awarii zasilania         Zdalna blokada         Tryb uśpienia         Ogólny przegląd układu         Jakość wody                                                                                                    | <b>98</b><br>98<br>98<br>98<br>98<br>99<br>100<br>100<br><b>101</b><br>101<br>101                                            |
| <ul> <li>8</li> <li>8.1</li> <li>8.2</li> <li>8.3</li> <li>8.4</li> <li>8.5</li> <li>8.6</li> <li>8.7</li> <li>9</li> <li>9.1</li> <li>9.1.1</li> <li>9.1.2</li> </ul>                                                                                       | Obsługa         Widok wyświetlacza podczas działania         Widok wyświetlacza podczas regeneracji         Działanie sterownika podczas programowania         Regeneracja ręczna         Działanie podczas awarii zasilania         Zdalna blokada         Tryb uśpienia         Ogólny przegląd układu         Jakość wody         Kontrole mechaniczne                                                                                                    | <b>98</b><br>98<br>98<br>98<br>98<br>98<br>99<br>100<br>100<br><b>101</b><br>101<br>101<br>101                               |
| <ul> <li>8</li> <li>8.1</li> <li>8.2</li> <li>8.3</li> <li>8.4</li> <li>8.5</li> <li>8.6</li> <li>8.7</li> <li>9</li> <li>9.1</li> <li>9.1.1</li> <li>9.1.2</li> <li>9.1.3</li> </ul>                                                                        | Obsługa         Widok wyświetlacza podczas działania         Widok wyświetlacza podczas regeneracji         Działanie sterownika podczas programowania         Regeneracja ręczna         Działanie podczas awarii zasilania         Zdalna blokada         Tryb uśpienia         Ogólny przegląd układu         Jakość wody         Kontrole mechaniczne         Test regeneracji                                                                                                    | <b>98</b><br>98<br>98<br>98<br>98<br>99<br>100<br>100<br>100<br><b>101</b><br>101<br>101<br>101<br>101<br>101                |
| <ul> <li>8</li> <li>8.1</li> <li>8.2</li> <li>8.3</li> <li>8.4</li> <li>8.5</li> <li>8.6</li> <li>8.7</li> <li>9</li> <li>9.1</li> <li>9.1.2</li> <li>9.1.3</li> <li>9.2</li> </ul>                                                                          | Obsługa         Widok wyświetlacza podczas działania         Widok wyświetlacza podczas regeneracji         Działanie sterownika podczas programowania         Regeneracja ręczna         Działanie podczas awarii zasilania         Zdalna blokada         Tryb uśpienia         Ogólny przegląd układu         Jakość wody         Kontrole mechaniczne         Test regeneracji         Zalecany harmonogram konserwacji                                                                                                    | <b>98</b><br>98<br>98<br>98<br>98<br>99<br>100<br>100<br>100<br><b>101</b><br>101<br>101<br>101<br>101<br>102<br>103         |
| <ul> <li>8</li> <li>8.1</li> <li>8.2</li> <li>8.3</li> <li>8.4</li> <li>8.5</li> <li>8.6</li> <li>8.7</li> <li>9</li> <li>9.1</li> <li>9.1.1</li> <li>9.1.2</li> <li>9.1.3</li> <li>9.2</li> <li>9.2.1</li> </ul>                                            | Obsługa         Widok wyświetlacza podczas działania         Widok wyświetlacza podczas regeneracji         Działanie sterownika podczas programowania         Regeneracja ręczna         Działanie podczas awarii zasilania         Zdalna blokada         Tryb uśpienia         Ogólny przegląd układu         Jakość wody         Kontrole mechaniczne         Test regeneracji         Zalecany harmonogram konserwacji         Zawór używany do zmiękczania                                                                                                    | <b>98</b><br>98<br>98<br>98<br>98<br>99<br>100<br>100<br><b>101</b><br>101<br>101<br>101<br>101<br>102<br>103<br>103         |
| <ul> <li>8</li> <li>8.1</li> <li>8.2</li> <li>8.3</li> <li>8.4</li> <li>8.5</li> <li>8.6</li> <li>8.7</li> <li>9</li> <li>9.1</li> <li>9.1.1</li> <li>9.1.2</li> <li>9.1.3</li> <li>9.2</li> <li>9.2.1</li> <li>9.2.2</li> </ul>                             | Obsługa         Widok wyświetlacza podczas działania         Widok wyświetlacza podczas regeneracji         Działanie sterownika podczas programowania         Regeneracja ręczna         Działanie podczas awarii zasilania         Zdalna blokada         Tryb uśpienia         Konserwacja         Ogólny przegląd układu         Jakość wody         Kontrole mechaniczne         Test regeneracji         Zalecany harmonogram konserwacji         Zawór używany do zmiękczania         Zawór używany do filtrowania                                             | <b>98</b><br>98<br>98<br>98<br>99<br>100<br>100<br><b>101</b><br>101<br>101<br>101<br>101<br>102<br>103<br>103<br>103        |
| <ul> <li>8</li> <li>8.1</li> <li>8.2</li> <li>8.3</li> <li>8.4</li> <li>8.5</li> <li>8.6</li> <li>8.7</li> <li>9</li> <li>9.1</li> <li>9.1.1</li> <li>9.1.2</li> <li>9.1.3</li> <li>9.2</li> <li>9.2.1</li> <li>9.2.2</li> <li>9.3</li> </ul>                | Obsługa         Widok wyświetlacza podczas działania         Widok wyświetlacza podczas regeneracji         Działanie sterownika podczas programowania         Regeneracja ręczna         Działanie podczas awarii zasilania         Zdalna blokada         Tryb uśpienia         Konserwacja         Ogólny przegląd układu         Jakość wody         Kontrole mechaniczne         Test regeneracji         Zalecany harmonogram konserwacji         Zawór używany do zmiękczania         Zawór używany do filtrowania         Zalecenia                           | <b>98</b><br>98<br>98<br>98<br>99<br>100<br>100<br><b>101</b><br>101<br>101<br>101<br>101<br>102<br>103<br>103<br>105<br>106 |
| <ul> <li>8</li> <li>8.1</li> <li>8.2</li> <li>8.3</li> <li>8.4</li> <li>8.5</li> <li>8.6</li> <li>8.7</li> <li>9</li> <li>9.1</li> <li>9.1.1</li> <li>9.1.2</li> <li>9.1.3</li> <li>9.2</li> <li>9.2.1</li> <li>9.2.2</li> <li>9.3</li> <li>9.3.1</li> </ul> | Obsługa         Widok wyświetlacza podczas działania         Widok wyświetlacza podczas regeneracji         Działanie sterownika podczas programowania         Regeneracja ręczna         Działanie podczas awarii zasilania         Zdalna blokada         Tryb uśpienia         Ogólny przegląd układu         Jakość wody         Kontrole mechaniczne         Test regeneracji         Zalecany harmonogram konserwacji         Zawór używany do zmiękczania         Zawór używany do filtrowania         Zalecenia         Użycie oryginalnych części zamiennych | <b>98</b><br>98<br>98<br>98<br>99<br>100<br>100<br><b>101</b><br>101<br>101<br>101<br>101<br>103<br>103<br>105<br>106<br>106 |

# PENTAIR

| 9.3.3  | Wskazówki dotyczące konserwacji                                                        | . 106 |
|--------|----------------------------------------------------------------------------------------|-------|
| 9.4    | Czyszczenie i konserwacja                                                              | . 106 |
| 9.4.1  | Pierwsze kroki                                                                         | . 106 |
| 9.4.2  | Wymiana silnika sterownika                                                             | . 107 |
| 9.4.3  | Wymiana sterownika                                                                     | . 108 |
| 9.4.4  | Demontaż/wymiana głowicy napędowej                                                     | . 109 |
| 9.4.5  | Wymiana tłoka i/lub zestawu uszczelek i elementów dystansowych i/lub<br>zaworu solanki | 111   |
| 9.4.6  | Czvszczenie inżektora                                                                  | . 113 |
| 9.4.7  | Czyszczenie sterownika BLFC                                                            | . 114 |
| 9.4.8  | Czyszczenie DLFC                                                                       | . 115 |
| 9.4.9  | Wymiana czujnika optycznego                                                            | . 116 |
| 9.4.10 | Czyszczenie pokrętła kodującego                                                        | . 117 |
| 9.4.11 | Montaż zaworu na zbiorniku                                                             | . 118 |
| 10     | Wykrywanie i usuwanie usterek                                                          | 119   |
| 10.1   | Wykrywanie błędów                                                                      | . 122 |
| 10.2   | Ostrzeżenia o błędzie                                                                  | . 122 |
| 11     | Części zamienne i wyposażenie dodatkowe                                                | 124   |
| 11.1   | Lista części zaworu                                                                    | . 124 |
| 11.2   | Lista części głowicy napędowej                                                         | . 127 |
| 11.3   | Lista zaworów bezpieczeństwa do solanki                                                | . 128 |
| 11.4   | Lista części zaworów bezpieczeństwa do solanki 2310                                    | . 128 |
| 11.5   | Lista części zespołu zaworu obejściowego                                               | . 129 |
| 11.5.1 | Plastikowy zawór obejściowy (bez widełek)                                              | . 129 |
| 11.5.2 | Zawór obejściowy 1" BSP żeński, ze stali nierdzewnej                                   | . 131 |
| 11.6   | Lista części systemów rozdzielania                                                     | . 132 |
| 11.7   | Lista odpowietrzników                                                                  | . 133 |
| 11.8   | Lista części liczników                                                                 | . 134 |
| 11.9   | Lista części z certyfikatem CE                                                         | . 135 |
| 12     | Utylizacja                                                                             | 136   |

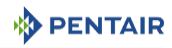

# 1 Informacje ogólne

## 1.1 Zakres dokumentacji

Dokumentacja zawiera informacje niezbędne do prawidłowego użytkowania produktu. Umożliwia użytkownikowi uzyskanie wiedzy potrzebnej do skutecznego wykonania instalacji oraz zapewnienia właściwej obsługi i konserwacji urządzenia.

Dokument został sporządzony w oparciu o informacje dostępne w momencie jego publikacji. Wersja oryginalna jest napisana w języku angielskim.

Ze względów bezpieczeństwa oraz ochrony środowiska naturalnego należy ściśle przestrzegać zaleceń bezpieczeństwa podanych w tej dokumentacji.

Niniejsza instrukcja stanowi jedynie materiał odniesienia i nie opisuje wszystkich sytuacji związanych z instalacją systemu. Osoba wykonująca instalację tego wyposażenia powinna spełniać następujące wymagania:

- przeszkolenie z zakresu urządzeń z gamy Fleck, sterowników XTR oraz systemów zmiękczania wody;
- wiedza na temat uzdatniania wody i metod prawidłowej konfiguracji ustawień sterownika;
- podstawowe umiejętności z zakresu hydrauliki.

Ten dokument jest dostępny w innych językach na stronie https://www.pentairaquaeurope.com/ product-finder/product-type/control-valves.

| Wersja | Data       | Autorzy | Opis                                                                    |
|--------|------------|---------|-------------------------------------------------------------------------|
| А      | 02.11.2016 | BRY/ESA | Pierwsze wydanie.                                                       |
| В      | 16.01.2018 | BRY/FLA | Aktualizacja rozdziału 6, dodanie procedury czysz-<br>czenia BLFC.      |
| С      | 30.11.2018 | BRY/FMI | Zmiana adresu, informacje o naklejce i zaworze<br>na zespole zbiornika. |
| D      | 18.09.2019 | BRY     | Tabela ustawień do szybkiego uruchomienia.                              |
| E      | 12.11.2019 | BRY     | Komunikaty dotyczące bezpieczeństwa.                                    |

## 1.2 Wersje publikacji

## 1.3 Dane identyfikacyjne producenta i produktu

Fleck 5800 XTR

Producent: Pentair International LLC Avenue de Sevelin 18 1004 Lausanne Szwajcaria

Produkt:

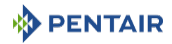

## 1.4 Przeznaczenie

Urządzenie ma zastosowanie wyłącznie domowe i zostało zaprojektowane do celów uzdatniania wody.

## 1.5 Stosowane skróty

| BLFC  | Sterownik przepływu solanki (Brine Line Flow Controller)                 |
|-------|--------------------------------------------------------------------------|
| BV    | Zawór solanki (Brine Valve)                                              |
| DF    | Regeneracja współprądowa (Down Flow)                                     |
| DLFC  | Sterownik przepływu przewodu odpływowego (Drain Line<br>Flow Controller) |
| Inj   | Inżektor                                                                 |
| QC    | Szybkozłącze (Quick Connect)                                             |
| Regen | Regeneracja (Regeneration)                                               |
| S&S   | Uszczelki i elementy dystansowe (Seals & Spacers)                        |
| SBV   | Zawór bezpieczeństwa do solanki (Safety Brine Valve)                     |
| тс    | Regeneracja czasowa (Time Clock)                                         |
| UF    | Regeneracja przeciwprądowa (Up Flow)                                     |
|       |                                                                          |

## 1.6 Normy

## 1.6.1 Obowiązujące normy

Urządzenie jest zgodne z wymogami następujących dyrektyw:

- 2006/42/WE: Dyrektywa maszynowa;
- 2014/35/UE: Dyrektywa niskonapięciowa;
- 2014/30/UE: Kompatybilność elektromagnetyczna;
- 2011/65/UE: Ograniczenie stosowania niektórych niebezpiecznych substancji w sprzęcie elektrycznym i elektronicznym (RoHS);
- UNI EN ISO9001.

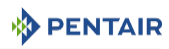

Urządzenie spełnia wymagania następujących norm technicznych:

- EN 55014-1;
- EN 55014-2;
- EN 61000-6-1;
- EN 61000-6-2;
- EN 61000-6-3;
- EN 61000-6-4;
- EN 61010-1;
- EN 61000-3-2;
- EN 61000-3-3.

## 1.6.2 Dostępne certyfikaty

- CE; W załączeniu znajdują się również certyfikaty niektórych
  - DM174; serii naszych produktów. Należy pamiętać, że wykaz ten

nie stanowi pełnej listy naszych certyfikatów. W razie

• ACS. pytań zachęcamy do kontaktu.

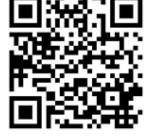

## 1.7 Procedura uzyskania pomocy technicznej

Procedura niezbędna do uzyskania pomocy technicznej:

- 1. Zebranie informacji wymaganych do uzyskania pomocy technicznej.
  - ➡ Identyfikacja produktu (patrz Umiejscowienie naklejki z numerem seryjnym [→Strona 12] i Zalecenia [→Strona 106]);
  - ⇒ Opis problemu występującego w urządzeniu.
- 2. Patrz rozdział Wykrywanie i usuwanie usterek [→Strona 119]. Jeżeli problem nadal występuje, skontaktować się z dostawcą produktu.

## 1.8 Prawa autorskie i znaki handlowe

Wszystkie występujące w tekście znaki handlowe i logotypy Pentair są własnością firmy Pentair. Zarejestrowane i niezarejestrowane znaki handlowe i logotypy firm zewnętrznych są własnością odpowiednich właścicieli.

© 2019 Pentair. Wszelkie prawa zastrzeżone.

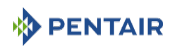

## 1.9 Ograniczenie odpowiedzialności

Produkty EMEA Quality System Pentair są objęte, na określonych warunkach, gwarancją producenta, z której mogą skorzystać bezpośredni klienci Pentair. W celu poznania warunków obowiązywania gwarancji oraz zgłoszenia potencjalnych roszczeń z tego tytułu użytkownik powinien skontaktować się ze sprzedawcą produktu.

Gwarancja zapewniana przez Pentair na produkt traci ważność w następujących przypadkach:

- instalacja przeprowadzona przez osobę nieposiadającą uprawnień związanych z systemami uzdatniania wody;
- nieprawidłowa instalacja, nieprawidłowe zaprogramowanie, nieprawidłowa obsługa i/lub konserwacja, powodujące uszkodzenie produktu;
- nieprawidłowe lub nieuprawnione wykonanie czynności w obrębie sterownika lub podzespołów;
- niepoprawne, nieprawidłowe lub nieodpowiednie połączenie/zmontowanie systemów lub produktów z tym produktem i odwrotnie;
- użycie jakichkolwiek niedostosowanych olejów, smarów lub środków chemicznych, które nie figurują na sporządzonej przez producenta liście środków odpowiednich do produktu;
- usterka spowodowana nieprawidłową konfiguracją i/lub wymiarami.

Pentair nie ponosi odpowiedzialności za wyposażenie zainstalowane przez użytkownika na wejściu lub na wyjściu produktów Pentair ani za procesy produkcyjne/procedury wprowadzone i zastosowane w bliskim otoczeniu danej instalacji lub nawet z nią powiązane. Zakłócenia, usterki i bezpośrednie lub pośrednie szkody spowodowane przez takie wyposażenie lub procesy są również wyłączone z gwarancji. Pentair nie ponosi odpowiedzialności z tytułu utraty lub ograniczenia zysków, dochodów, kontraktów, możliwości użytkowania, produkowania ani z tytułu jakichkolwiek strat lub szkód pośrednich, szczególnych lub następczych. Prosimy o zapoznanie się z Cennikiem Pentair, w celu uzyskania bardziej szczegółowych informacji na temat zasad i warunków odnoszących się do tego produktu.

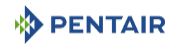

## 1.10 Aplikacja Scan & Service

Aplikacja mobilna Scan & Service stanowi doskonałą pomoc w codziennej pracy technika. Szybki skan naklejki identyfikacyjnej (ID) (1), która znajduje się na zaworze, wykonany smartfonem daje natychmiastowy dostęp do wszystkich aktualnych informacji związanych z produktem, takich jak:

- szczegółowe konfiguracje zaworów i zbiorników,
- instrukcje obsługi,
- wykazy części zamiennych,
- zalecenia dotyczące wykrywania i usuwania usterek,
- wielojęzyczne filmy opisujące obsługę serwisową części,
- informacje o nowych produktach, najnowszych technologiach, nowinkach dotyczących programu Blue Network itp.
- 1. Pobrać aplikacje "Scan & Service" z App Store lub
- 2. Otworzyć aplikację "Scan & Service".
- 3. Zeskanować naklejkę (3) znajdującą się na zaworze (2).
- 4. Wyszukać potrzebne informacje.

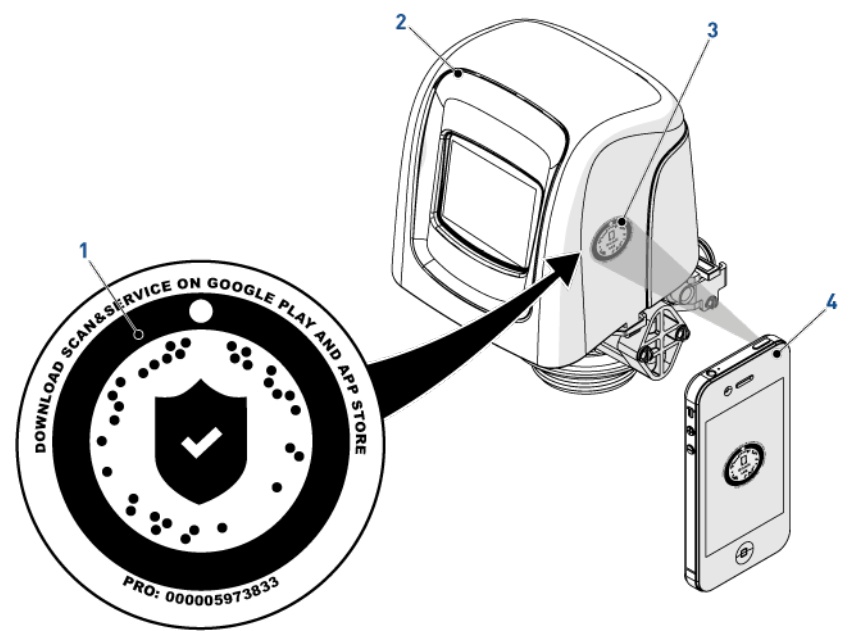

## 2 Bezpieczeństwo

## 2.1 Opis piktogramów związanych z bezpieczeństwem

## 

Ta kombinacja symbolu i słowa kluczowego oznacza bezpośrednią niebezpieczną sytuację, której skutkiem jest śmierć lub poważne obrażenia ciała, jeśli nie uda się jej uniknąć.

| <u>^</u> 09 | STRZEŻENIE                                                                                                    |
|-------------|----------------------------------------------------------------------------------------------------|
|             | Ta kombinacja symbolu i słowa kluczowego oznacza potencjalnie niebezpieczną<br>sytuację, która, jeśli nie zostanie uniknięta, może spowodować śmierć lub poważne<br>obrażenia ciała.    |
| <u></u> UV  | NAGA                                                                                                    |
|             | Ta kombinacja symbolu i słowa kluczowego oznacza potencjalnie niebezpieczną<br>sytuację, która, jeśli nie zostanie uniknięta, może spowodować niewielkie lub lekkie<br>obrażenia ciała. |
| Uwaga -     | - sprzęt                                                                                                    |
| !           | Taka kombinacja symbolu i słowa kluczowego wskazuje potencjalnie niebezpieczną<br>sytuację, która może doprowadzić do uszkodzenia mienia.                                               |
| Zakaz       |                                                                                                    |
| 0           | Wskazanie zakazu, którego należy przestrzegać.                                                                                                    |
| Obowią      | zkowe                                                                                                    |
|             | Dyrektywa, przeznaczone do zastosowania środki.                                                                                                    |
| Informa     | ncja                                                                                                    |

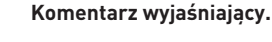

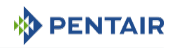

## 2.2 Umiejscowienie naklejki z numerem seryjnym

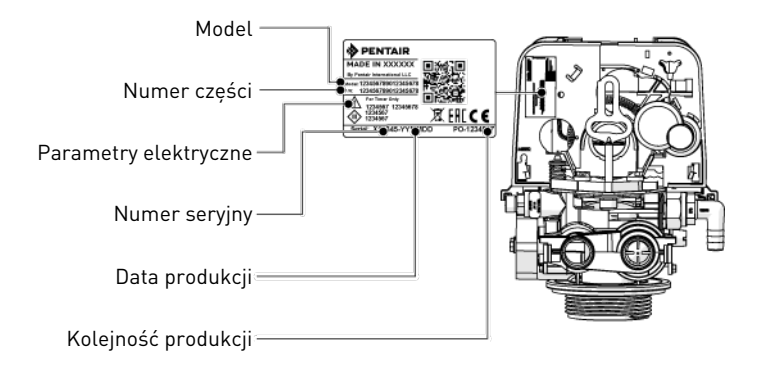

#### Obowiązkowe

Należy zadbać o to, aby naklejka z numerem seryjnym i etykiety związane z bezpieczeństwem umieszczone na urządzeniu były całkowicie czytelne i czyste!

W razie potrzeby wymienić etykiety na nowe, umieszczając je w tym samym miejscu.

## 2.3 Zagrożenia

Należy przestrzegać wszystkich zaleceń dotyczących bezpieczeństwa i zapewnienia ochrony, które są podane w tym dokumencie, ponieważ pozwoli to uniknąć powstania tymczasowych lub trwałych obrażeń ciała, uszkodzenia mienia lub zanieczyszczenia środowiska.

Równocześnie konieczne jest stosowanie się do wszelkich innych przepisów prawnych obowiązujących w kraju i miejscu użytkowania urządzenia oraz do zasad zapobiegania wypadkom i ochrony środowiska i wszystkich przyjętych norm technicznych odnoszących się do właściwych i bezpiecznych metod pracy.

Nieprzestrzeganie zasad bezpieczeństwa lub obowiązujących przepisów prawnych i norm technicznych wiąże się z ryzykiem powstania tymczasowych lub trwałych obrażeń ciała, uszkodzenia mienia lub zanieczyszczenia środowiska.

#### 2.3.1 Personel

🔨 UWAGA

#### Ryzyko obrażeń ciała wskutek nieprawidłowej obsługi!

Niezbędne prace mogą być wykonywane jedynie przez wykwalifikowany, profesjonalny personel, w oparciu o uzyskane szkolenie, posiadane doświadczenie i wykształcenie, a także znajomość przepisów, zasad bezpieczeństwa i wykonywanych czynności.

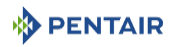

## 2.3.2 Sprzęt

W celu zapewnienia prawidłowego działania systemu i bezpieczeństwa użytkownika należy przestrzegać następujących zasad:

- zachować ostrożność ze względu na wysokie napięcie występujące w transformatorze (100– 240 V);
- nie wsuwać palców do wnętrza systemu (ryzyko obrażeń ciała wskutek kontaktu z ruchomymi elementami i porażenia prądem).

## 2.4 Higiena i sanityzacja

#### 2.4.1 Kwestie sanitarne

#### Kontrole wstępne i przechowywanie

- Skontrolować kompletność opakowania. Sprawdzić, czy nie występują jakiekolwiek uszkodzenia ani oznaki świadczące o kontakcie z cieczami, aby upewnić się, że nie ma żadnych zanieczyszczeń zewnętrznych;
- Opakowanie ma funkcję ochronną i może być usunięte dopiero tuż przed instalacją. W celu transportu i przechowywania produktu należy podjąć odpowiednie środki, które zapobiegną zanieczyszczeniu materiałów lub elementów.

#### Montaż

- Wykonać montaż wyłącznie z użyciem podzespołów, które spełniają normy dotyczące wody pitnej;
- Po zakończeniu instalacji, a przed rozpoczęciem użytkowania urządzenia, przeprowadzić jedną lub kilka ręcznych regeneracji w celu oczyszczenia złoża filtracyjnego. Do tych czynności nie stosować wody przeznaczonej do spożycia przez ludzi. Wykonać dezynfekcję systemu w przypadku, gdy instalacja będzie służyć do uzdatniania wody pitnej przeznaczonej do spożycia przez ludzi.

#### Informacja

 Należy powtórzyć tę czynność podczas konserwacji podstawowej oraz specjalnej. Jej
 ponowne wykonanie jest również konieczne za każdym razem, gdy system pozostaje przez dłuższy czas nieaktywny.

#### Dotyczy tylko systemów zainstalowanych na terenie Włoch

W przypadku urządzeń użytkowanych zgodnie z DM25 należy umieścić wszystkie oznaczenia i spełnić wszystkie wymagania wskazane w DM25.

#### 2.4.2 Zasady zachowania higieny

#### Dezynfekcja

 Materiały użyte do konstrukcji naszych produktów spełniają normy dotyczące stosowania z wodą pitną; procesy produkcyjne są również dostosowane do tych kryteriów. Jednakże w toku produkcji, dystrybucji, montowania oraz instalacji mogą wystąpić warunki sprzyjające rozwojowi bakterii, co wiąże się z ryzykiem powstania nieprzyjemnych zapachów i zanieczyszczenia wody.

- Dlatego też zdecydowanie zalecane jest przeprowadzenie sanityzacji produktów. Patrz Sanityzacja [→Strona 96].
- Podczas montowania produktu oraz jego instalacji wskazane jest zachowanie maksymalnej czystości.
- Do dezynfekcji użyć podchlorynu sodu lub wapnia i wykonać ręczną regenerację.

## 3 Opis

## 3.1 Dane techniczne

#### Parametry konstrukcyjne/wartości znamionowe

| Korpus zaworu                   | Polimer wzmocniony włóknem szklanym |
|---------------------------------|-------------------------------------|
| Gumowe podzespoły               | EP/EPDM/silikon                     |
| Certyfikaty materiału zaworu    | DM174, ACS, EC                      |
| Masa (zawór ze sterownikiem)    | 2 kg (maks.)                        |
| Zalecane ciśnienie robocze      | 1,4 - 8,6 bara                      |
| Maksymalne ciśnienie wlotowe    | 8.6 bara                            |
| Hydrostatyczne ciśnienie próbne | 20 barów                            |
| Temperatura wody                | 1 - 43°C                            |
| Temperatura otoczenia           | 0-52°C                              |

#### Natężenie przepływu (wlot 3,5 bara – tylko zawór)

| Ciągły przepływ roboczy (∆p = 1 bar)                           | 4,7 m³/h  |
|----------------------------------------------------------------|-----------|
| Szczytowy przepływ roboczy<br>(∆p = 1,7 bara)                  | 6,1 m³/h  |
| Cv*                                                            | 5,4 gpm   |
| Kv*                                                            | 4,67 m³/h |
| Maksymalny przepływ dla płukania<br>wstecznego (∆p = 1,8 bara) | 3,8 m³/h  |

\*Cv: Natężenie przepływu w gpm przez zawór przy spadku ciśnienia 1 psi i temp. 60°F.

\*Kv: Natężenie przepływu w m³/h przez zawór przy spadku ciśnienia 1 bar i temp. 16°C.

#### Podłączenie zaworu

| Gwint zbiornika        | 21⁄2" - 8NPSM                   |
|------------------------|---------------------------------|
| Wlot/Wylot             | ¾" lub 1"                       |
| Przewód wznośny        | 26,7 mm śr. zew., przewód 1,05" |
| Przewód odpływowy      | ½" śr. zew.                     |
| Przewód solanki (1650) | 3/8"                            |

#### Połączenia elektryczne

| Napięcie wejściowe transformatora  | od 100 do 240 VAC |
|------------------------------------|-------------------|
| Częstotliwość zasilania na wejściu | od 50 do 60 Hz    |
| Napięcie wyjściowe transformatora  | 12 VDC            |
| Napięcie wejściowe silnika         | 12 VDC            |
| Napięcie wejściowe sterownika      | 12 VDC            |

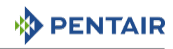

| Maksymalny pobór prądu przez ste-<br>rownik | 6 W                                           |
|---------------------------------------------|-----------------------------------------------|
| Stopień ochrony                             | IP 22                                         |
| Zasilanie                                   | od 100 do 240 V AC, 50/60 Hz, 0,8 A, Klasa II |
| Przepięcia przejściowe                      | W zakresie właściwym dla kategorii II         |
| Stopień zanieczyszczenia                    | 3                                             |

Należy ograniczyć czas trwania i częstotliwość tymczasowych przepięć.

#### Warunki panujące w otoczeniu

- tylko do użytku wewnątrz pomieszczeń;
- temperatura od 0°C do 52°C;
- maksymalna wilgotność względna 80% przy temperaturze do 31°C, zmniejszająca się liniowo do wilgotności względnej 50% przy 40°C;
- wahania napięcia z sieci elektrycznej do ±10% napięcia znamionowego.

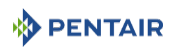

#### 3.2 Charakterystyka wydajności przepływu

Na wykresie pokazano spadek ciśnienia powodowany przez zawór przy różnych wartościach natężenia przepływu. Umożliwia to wstępne określenie maksymalnego natężenia przepływu przez zawór, w zależności od ustawień systemu (ciśnienie wlotowe itd.). Dzięki temu, można również ustalić wartość spadku ciśnienia w zaworze przy danym natężeniu przepływu, a na tej podstawie oszacować spadek ciśnienia w całym systemie w odniesieniu do nateżenia przepływu.

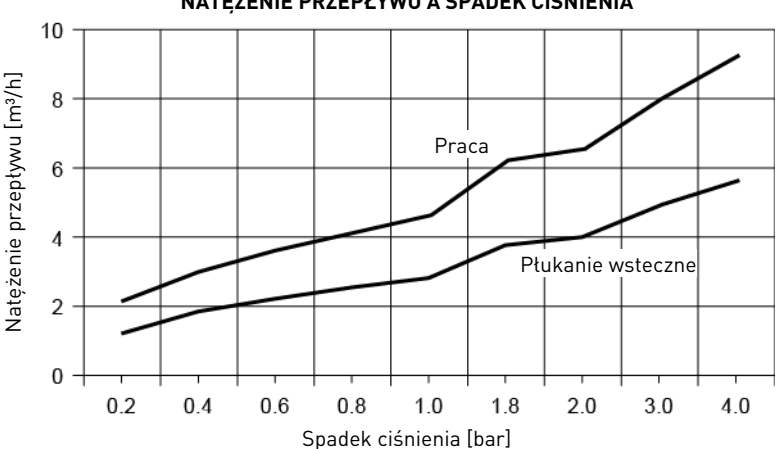

#### NATEŻENIE PRZEPŁYWU A SPADEK CIŚNIENIA

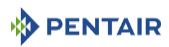

## 3.3 Rysunek wymiarowy urządzenia

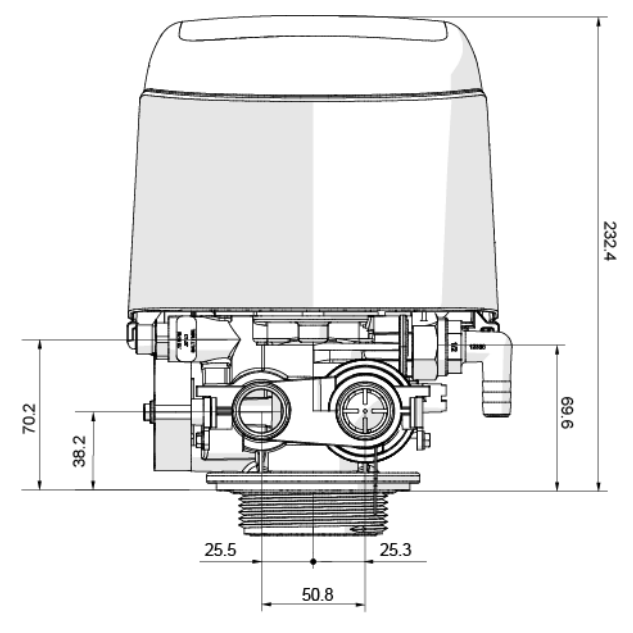

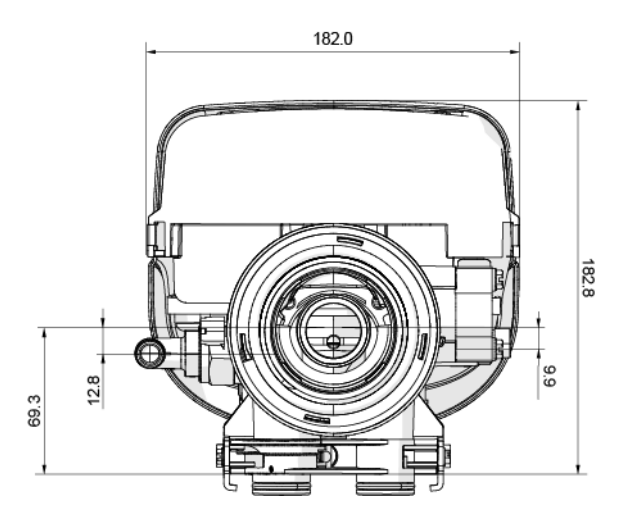

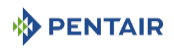

## 3.4 Opis i umiejscowienie podzespołów

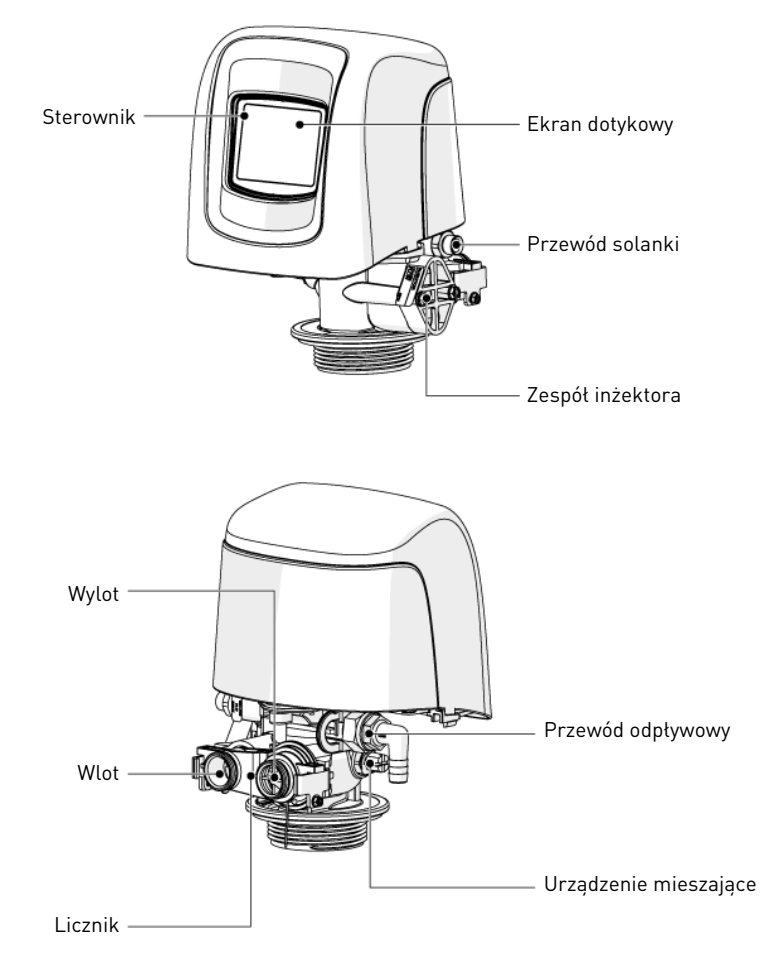

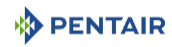

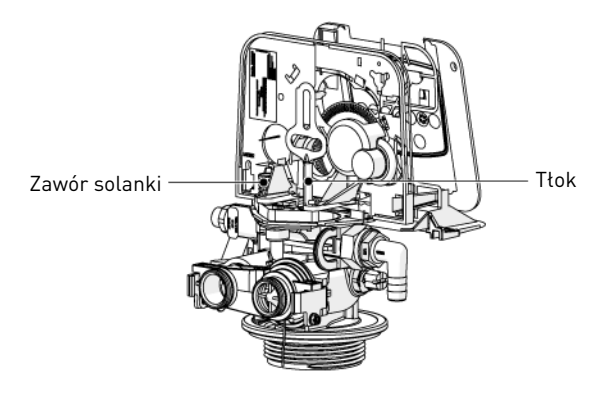

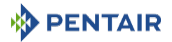

## 3.5 Cykl regeneracji systemu

#### Informacja

Zawór umożliwia przeprowadzanie filtrowania oraz regeneracji współ- i przeciwprądowej.

#### 3.5.1 Cykl regeneracji współprądowej (sekwencja 5 cykli)

#### Praca — zwykły tryb użytkowania

Nieuzdatniona woda jest kierowana w dół poprzez złoże żywicy i w górę przez przewód wznośny. Jony powodujące twardość wiążą się z żywicą i są usuwane z nieuzdatnionej wody poprzez wymianę na jony sodowe występujące w kulkach żywicy. Woda jest uzdatniana, kiedy przepływa przez złoże żywicy.

#### Płukanie wsteczne — cykl C1

Strumień wody jest zawracany przez zawór i kierowany w dół przewodem wznośnym oraz w górę przez złoże żywicy. Podczas cyklu płukania wstecznego złoże zostaje spulchnione, a zanieczyszczenia są wypłukiwane i kierowane do odpływu, równocześnie następuje też wymieszanie złoża filtracyjnego.

#### Pobieranie solanki i wolne płukanie — cykl C2

Zawór kieruje wodę przez inżektor solanki, a solanka jest pobierana ze zbiornika solanki. Solanka jest następnie kierowana w dół przez złoże żywicy i w górę przewodem wznośnym do odpływu. Jony powodujące twardość występujące w złożu żywicy zostają wymienione na jony sodowe i skierowane do odpływu. Żywica jest regenerowana podczas cyklu solankowania. Gdy zawór odpowietrznika zamyka się, pobieranie solanki jest zatrzymywane, a następnie rozpoczyna się faza wolnego płukania.

#### Szybkie płukanie — cykl C3

Zawór kieruje wodę w dół przez złoże żywicy i w górę przewodem wznośnym do odpływu. Pozostałości solanki są wypłukiwane ze złoża żywicy, natomiast złoże filtracyjne zostaje ponownie zagęszczone.

#### Napełnianie zbiornika solanki — cykl C4

Woda jest kierowana do zbiornika solanki z prędkością regulowaną przez sterownik napełniania [BLFC] w celu wytworzenia solanki na potrzeby kolejnej regeneracji. Podczas napełniania zbiornika solanki uzdatniona woda jest już dostępna na wylocie zaworu.

#### Informacja

Rysunek ma charakter wyłącznie poglądowy. Należy zawsze sprawdzić oznaczenie na wlocie i wylocie zaworu.

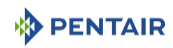

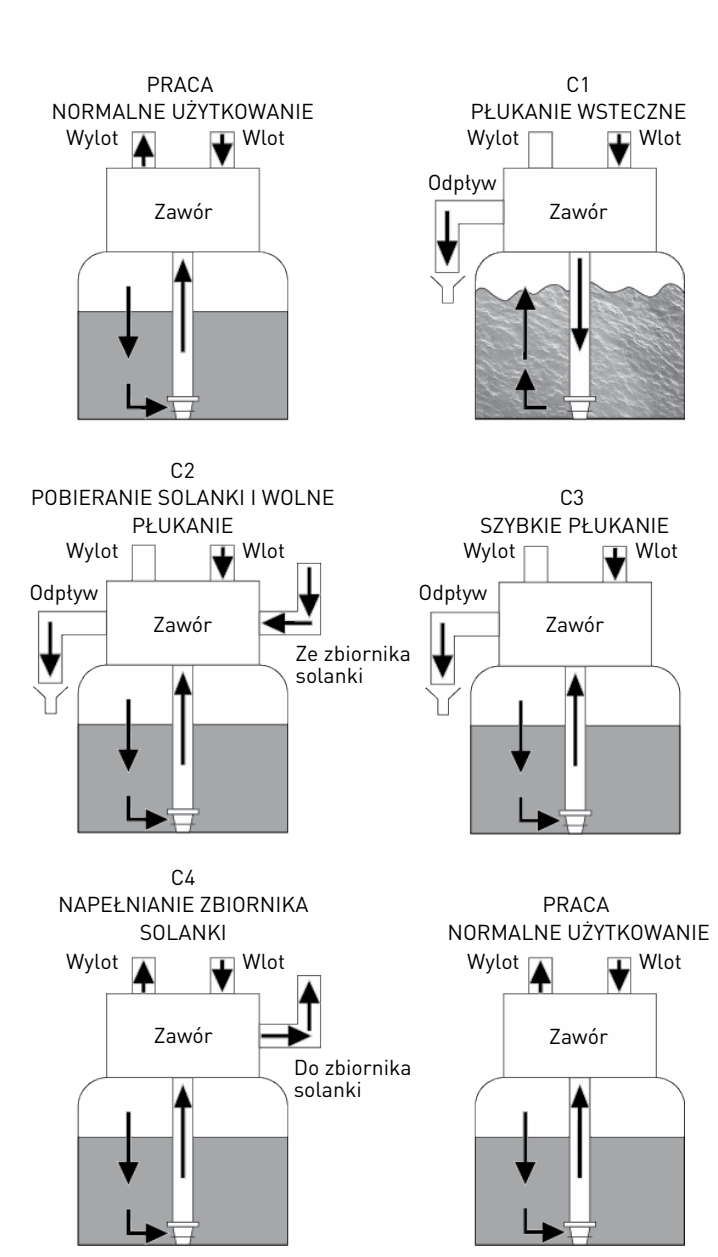

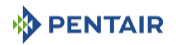

### 3.5.2 Cykl regeneracji przeciwprądowej (sekwencja 5 cykli)

#### Praca — zwykły tryb użytkowania

Nieuzdatniona woda jest kierowana w dół poprzez złoże żywicy i w górę przez przewód wznośny. Jony powodujące twardość wiążą się z żywicą i są usuwane z nieuzdatnionej wody poprzez wymianę na jony sodowe występujące w złożu żywicy. Woda jest uzdatniana, kiedy przepływa przez złoże żywicy.

#### Pobieranie solanki i wolne płukanie — cykl C1

Sterownik kieruje wodę przez inżektor solanki, a solanka jest pobierana ze zbiornika. Solanka jest następnie kierowana w dół przez przewód wznośny i w górę przez złoże żywicy do odpływu. Jony powodujące twardość zostają wymienione na jony sodowe i skierowane do odpływu. Żywica jest regenerowana podczas cyklu solankowania. Następnie rozpoczyna się faza wolnego płukania.

#### Płukanie wsteczne — cykl C2

Strumień wody jest zawracany przez zawór i kierowany w dół przewodem wznośnym oraz w górę przez złoże żywicy. Podczas cyklu płukania wstecznego złoże zostaje spulchnione, a zanieczyszczenia są wypłukiwane i kierowane do odpływu, równocześnie następuje też wymieszanie złoża filtracyjnego.

#### Szybkie płukanie — cykl C3

Zawór sterujący kieruje wodę w dół przez złoże żywicy i w górę przewodem wznośnym do odpływu. Pozostałości solanki są wypłukiwane ze złoża żywicy, natomiast złoże filtracyjne zostaje ponownie zagęszczone.

#### Napełnianie zbiornika solanki — cykl C4

Woda jest kierowana do zbiornika solanki, z prędkością regulowaną przez sterownik napełniania [BLFC], w celu wytworzenia solanki na potrzeby kolejnej regeneracji. Podczas napełniania zbiornika solanki uzdatniona woda jest już dostępna na wylocie zaworu.

#### Informacja

1

Rysunek ma charakter wyłącznie poglądowy. Należy zawsze sprawdzić oznaczenie na wlocie i wylocie zaworu.

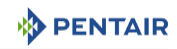

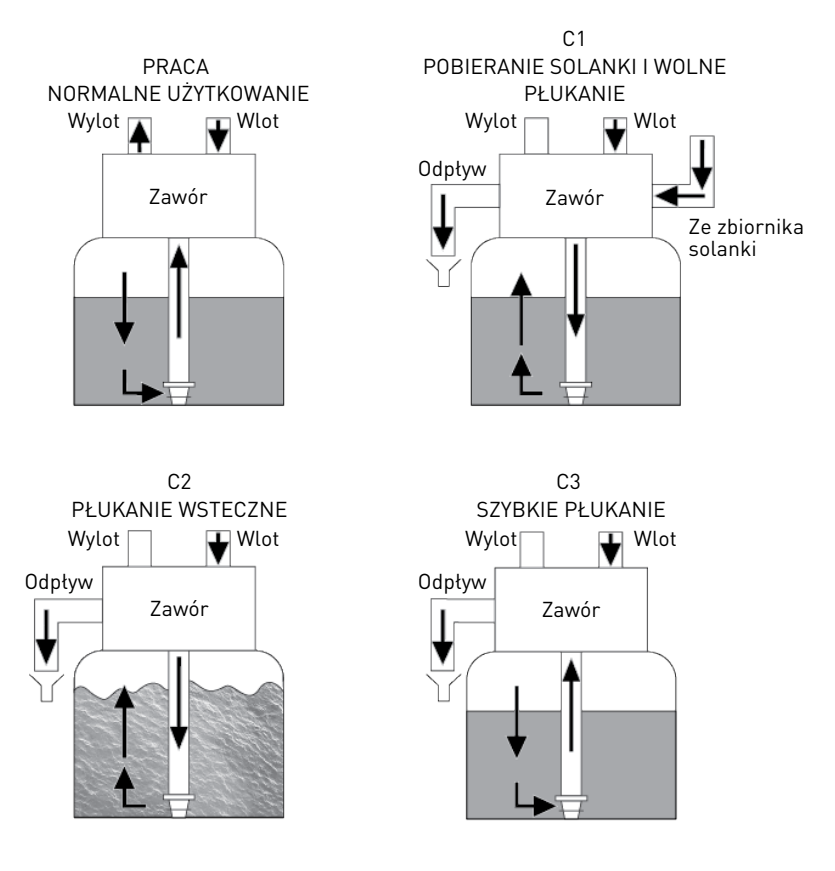

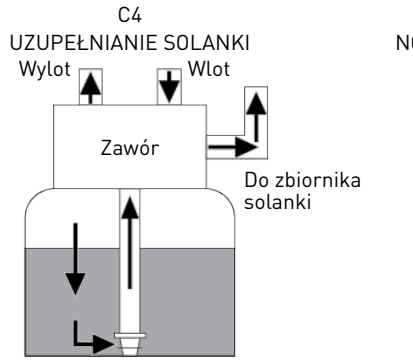

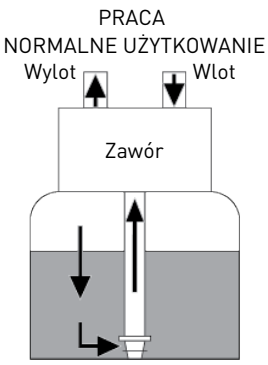

Ref. MKT-IM-006 / E - 12.11.2019

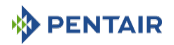

# 3.5.3 Cykl regeneracji z regulowanym napełnianiem zbiornika/solankowaniem (sekwencja 5 cykli)

#### Praca — zwykły tryb użytkowania

Nieuzdatniona woda jest kierowana w dół poprzez złoże żywicy i w górę przez przewód wznośny. Jony powodujące twardość wiążą się z żywicą i są usuwane z nieuzdatnionej wody poprzez wymianę na jony sodowe występujące w złożu żywicy. Woda jest uzdatniana, kiedy przepływa przez złoże żywicy.

#### Napełnianie zbiornika solanki — cykl C1

Woda jest kierowana do zbiornika solanki, z prędkością regulowaną przez sterownik napełniania [BLFC], w celu wytworzenia solanki na potrzeby kolejnej regeneracji. Czas napełniania jest wyliczany przez sterownik na podstawie rzeczywistego zużycia żywicy. Podczas uzupełniania zbiornika solanki uzdatniona woda jest dostępna na wylocie zaworu.

#### Praca — cykl C2

Po napełnieniu zbiornika, zawór wraca do położenia roboczego i pozostaje w nim tak długo, jak to konieczne, aby zapewnić nasycenie roztworem solanki.

#### Pobieranie solanki i wolne płukanie — cykl C3

Zawór kieruje wodę przez inżektor solanki, a solanka jest pobierana ze zbiornika. Solanka jest następnie kierowana w dół przez przewód wznośny i w górę przez złoże żywicy do odpływu. Jony powodujące twardość zostają wymienione na jony sodowe i skierowane do odpływu. Żywica jest regenerowana podczas cyklu solankowania. Następnie rozpoczyna się faza wolnego płukania.

#### Płukanie wsteczne — cykl C4

Strumień wody jest zawracany przez zawór i kierowany w dół przewodem wznośnym oraz w górę przez złoże żywicy. Podczas cyklu płukania wstecznego złoże zostaje spulchnione, a zanieczyszczenia są wypłukiwane i kierowane do odpływu, równocześnie następuje też wymieszanie złoża filtracyjnego.

#### Szybkie płukanie — cykl C5

Zawór kieruje wodę w dół przez złoże żywicy i w górę przewodem wznośnym do odpływu. Pozostałości solanki są wypłukiwane ze złoża żywicy, natomiast złoże filtracyjne zostaje ponownie zagęszczone.

#### Informacja

Rysunek ma charakter wyłącznie poglądowy. Należy zawsze sprawdzić oznaczenie na wlocie i wylocie zaworu.

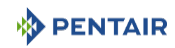

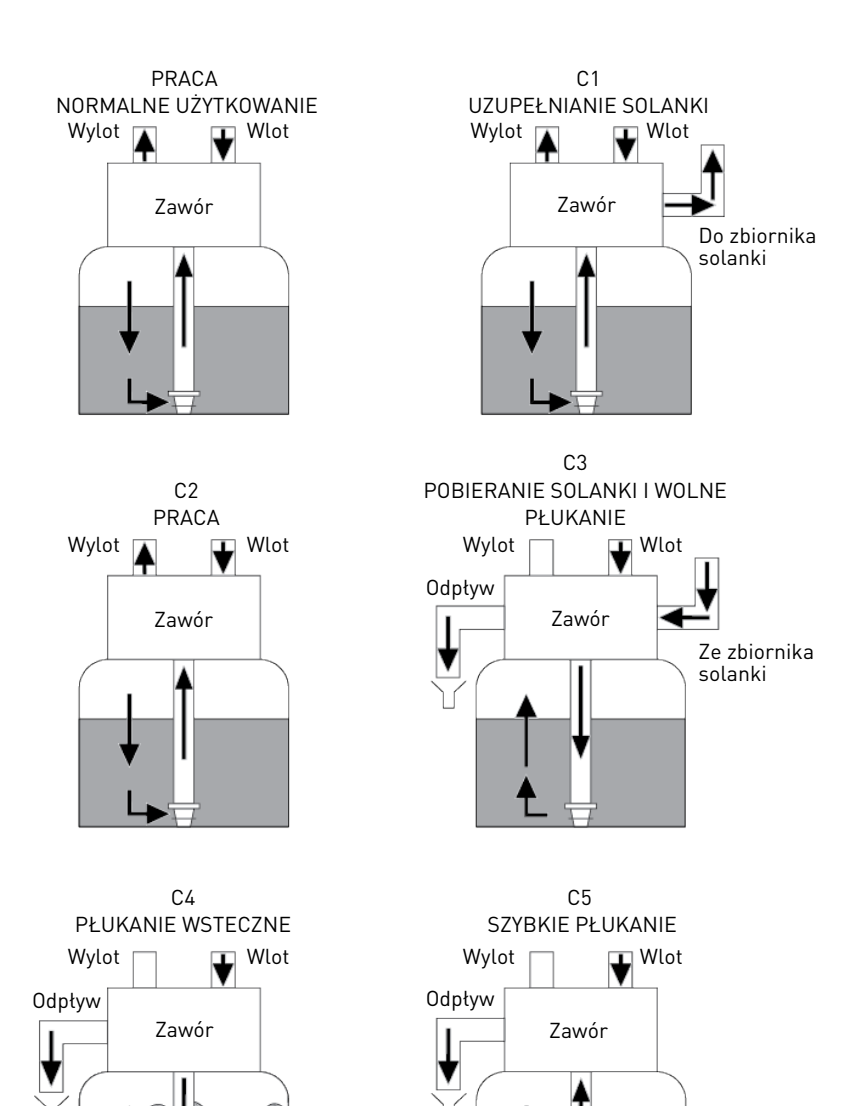

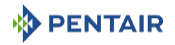

#### 3.5.4 Cykl filtrowania (praca w 3 cyklach)

#### Praca — zwykły tryb użytkowania

Nieuzdatniona woda jest kierowana w dół poprzez medium filtracyjne i w górę przez przewód wznośny. Nieczystości pozostają w medium. Woda jest filtrowana w miarę przepływania przez medium.

#### Płukanie wsteczne — cykl C1

Strumień wody jest zawracany przez zawór i kierowany w dół przewodem wznośnym oraz w górę przez medium filtracyjne. Podczas cyklu płukania wstecznego złoże filtracyjne zostaje spulchnione, a zanieczyszczenia są wypłukiwane i kierowane do odpływu, równocześnie następuje też wymieszanie złoża medium.

#### Szybkie płukanie — cykl C2

Zawór kieruje wodę w dół przez medium filtracyjne i w górę przewodem wznośnym do odpływu. Złoże medium zostaje ponownie zagęszczone.

#### Informacja

Rysunek ma charakter wyłącznie poglądowy. Należy zawsze sprawdzić oznaczenie na wlocie i wylocie zaworu.

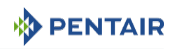

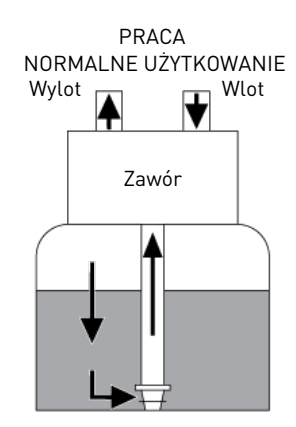

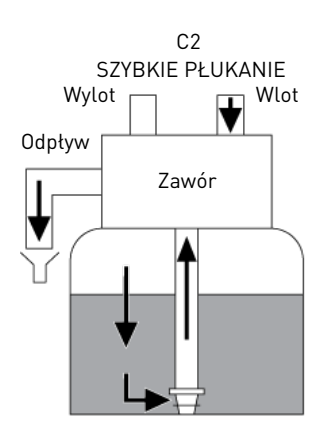

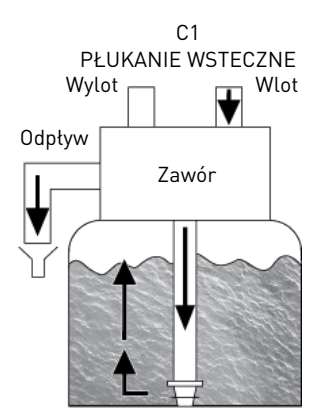

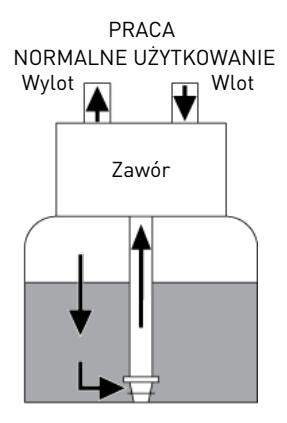

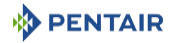

## 3.6 Konfiguracja zmiękczacza z regeneracją współprądową, zmiękczacza z regeneracją przeciwprądową i filtra

## 3.6.1 Regeneracja współprądowa

Zawór jest zamontowany z zestawem tłoka **DF**, numer części BR61837.

Inżektor znajduje się w górnym otworze, a zatyczka w dolnym otworze.

#### 3.6.2 Regeneracja przeciwprądowa

Zawór jest zamontowany z zestawem tłoka UF, numer części BR61838.

Inżektor znajduje się w dolnym otworze, a zatyczka w górnym otworze.

Informacja

W konfiguracji przeciwprądowej korek inżektora posiada regulator ciśnienia.

#### 3.6.3 Filtr

Zatyczka jest umieszczana w obu otworach.

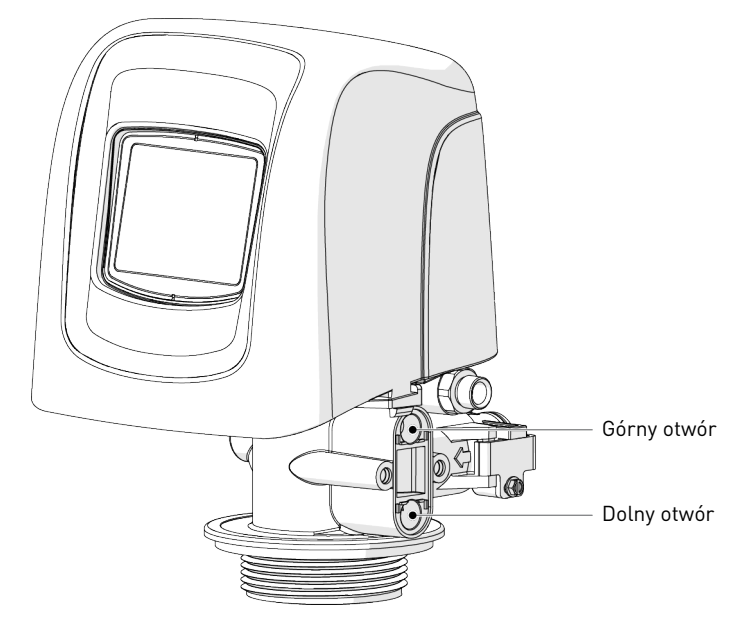

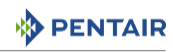

## 3.7 Dostępne opcje zaworu

#### Urządzenie mieszające

Zawór może być wyposażony w urządzenie mieszające (1), którego funkcja polega na regulacji twardości wody na wylocie. Mieszanie można ustawić na wartość od 0% do 50% twardej wody (tj. 0 obrotów = 0% twardej wody i 100% wody uzdatnionej oraz 1-½ obrotu = 50% twardej wody i 50% wody uzdatnionej).

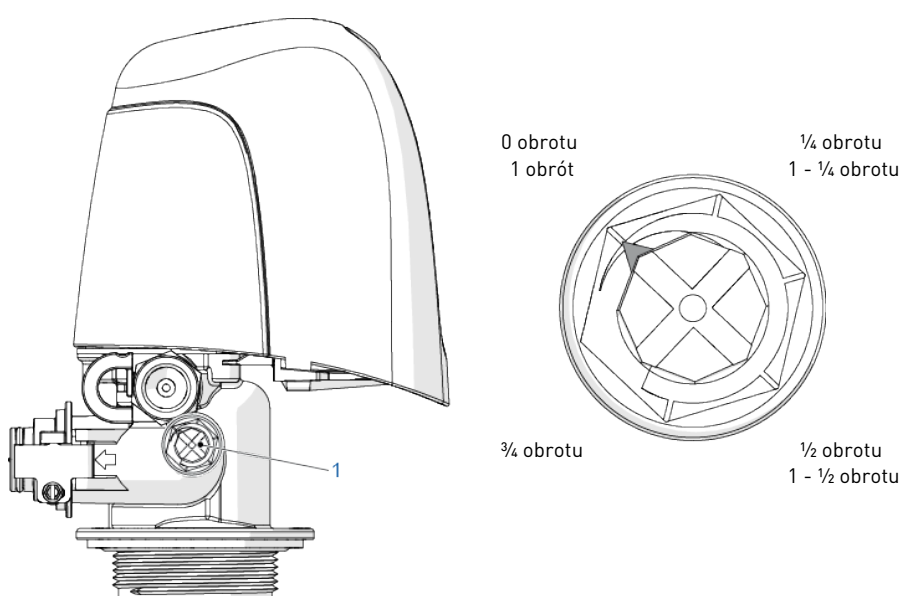

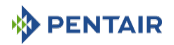

## 4 Wymiary systemu

| Syst.<br>solan- | Średnica<br>zbiornika | llość żywi-<br>cy | Inżektor |                | DLFC | BLFC          |       |          |          |  |  |
|-----------------|-----------------------|-------------------|----------|----------------|------|---------------|-------|----------|----------|--|--|
| ki              | [in]                  | l                 | DF       | Kolor          | UF   | Kolor         | [gpm] | DF [gpm] | UF [gpm] |  |  |
| 5800/           | 4                     | 4                 | 0        | Czer-          | 0000 | Czarny        | 0.8   | 0.125    | 0.125    |  |  |
| 1650            | 6                     | 5 - 7             |          | wony           | wony | wony          | 000   | Brązo-   | 1.2      |  |  |
|                 | 7                     | 8 - 14            |          |                |      | wy            |       |          |          |  |  |
|                 | 8                     | 9 - 21            | 1        | Biały          | 00   | Fioleto-      | 1.5   | 0.25     |          |  |  |
|                 | 9                     | 22 - 28           |          |                |      | wy            | 2     |          |          |  |  |
|                 | 10                    | 29 - 42           |          |                | 0    | Czer-<br>wony | 2.4   |          | 0.25     |  |  |
|                 | 12                    | 43 - 56           | 2        | Niebie-<br>ski | 1    | Biały         | 3.5   | 0.50     |          |  |  |
|                 | 13                    | 57 - 70           |          |                |      |               | 4     |          |          |  |  |
|                 | 14                    | 71-85             | 3        | Żółty          | 2    | Niebie-       | 5     |          | 0.50     |  |  |
|                 | 16                    | 86 - 113          |          |                |      | ski           | 7     |          |          |  |  |

## 4.1 Zalecana konfiguracja inżektor/DLFC/BLFC-zawór

#### Informacja

W konfiguracji przeciwprądowej korek inżektora posiada regulator ciśnienia ustawiony na 1,4 lub 2 bary.

## 4.2 Określenie parametrów zmiękczacza (pojedyncze urządzenie)

## 4.2.1 Uwzględniane parametry

W przypadku instalacji zmiękczacza wskazane jest zawsze wykonanie pełnej analizy wody, w celu upewnienia się, czy skład wody na włocie urządzenia nie będzie mieć wpływu na złoże żywicy.

#### Wskazówka

#### Należy zapoznać się ze specyfikacją podaną przez producenta żywicy!

Upewnić się, czy przed zmiękczeniem nie jest wymagane przeprowadzenie dodatkowego wstępnego uzdatnienia wody.

Poniższa metoda określania parametrów może być stosowana zarówno w przypadku zmiękczaczy przeznaczonych do obiektów mieszkalnych, jak i przemysłowych.

Parametry zmiękczacza muszą być ustalone w oparciu o pewne dane:

- twardość wody na wlocie;
- szczytowe natężenie przepływu i znamionowe natężenie przepływu;
- prędkość robocza;
- dozowanie soli.

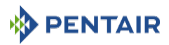

Reakcje zmiękczania i regeneracji zachodzą w określonych warunkach. Aby umożliwić powstanie tych reakcji, należy upewnić się, czy prędkość w poszczególnych fazach gwarantuje prawidłową wymianę jonową. Wartość prędkości jest podana w dokumentacji producenta żywicy.

Zależnie od twardości wody na wlocie, przy zmiękczaniu standardowym prędkość robocza powinna wynosić:

| Prędkość robocza            | Twardość wody na wlocie | °f      | °dH         |
|-----------------------------|-------------------------|---------|-------------|
| [objętość złoża na godzinę] | [mg/l CaCO₃]            | °TH     |             |
| 8 - 40                      | <350                    | <35     | <19,6       |
| 8 - 30                      | od 350 do 450           | 35 - 45 | 19.6 - 25.2 |
| 8 - 20                      | >450                    | >45     | >25,2       |

Uwaga - sprzęt

Ryzyko powstania wycieków wskutek niestosowania się do prędkości roboczej!

Nieprzestrzeganie prędkości roboczej może spowodować niewystarczające zmiękczanie, a nawet całkowitą nieskuteczność działania zmiękczacza.

Należy pamiętać, że wymiary przewodów doprowadzających wodę mogą być również przydatne przy określaniu znamionowego natężenia przepływu, ponieważ rozmiar przewodów warunkuje uzyskanie maksymalnego przepływu. Przy założeniu, że osiągnięcie maksymalnej prędkości przepływu wody w przewodach następuje w ciągu około 3 m/s, właściwie określone wymiary, dla najczęściej występujących wartości ciśnienia [3 bary] i temperatury [16°C], przedstawiają się następująco:

| Rozmiar przewodów ( | Maks. natężenie przepływu |                          |
|---------------------|---------------------------|--------------------------|
| [cal]               | [mm]                      | [m³/h przy prędk. 3 m/s] |
| 0.5                 | 12                        | 1.22                     |
| 0.75                | 20                        | 3.39                     |
| 1                   | 25                        | 5.73                     |
| 1.25                | 32                        | 8.69                     |
| 1.5                 | 40                        | 13.57                    |
| 2.0                 | 50                        | 21.20                    |
| 2.5                 | 63                        | 34.2                     |
| 3.0                 | 75                        | 49.2                     |

## 4.2.2 Określenie potrzebnej ilości żywicy

Przy określaniu parametrów zmiękczacza, należy sprawdzić, czy ilość żywicy w zbiorniku (objętość złoża) będzie wystarczająca, aby nawet po osiągnięciu szczytowego natężenia przepływu, prędkość pozostawała nadal w powyżej określonych granicach, zależnie od twardości wody. Określając parametry zmiękczacza, trzeba zawsze wybierać ilość żywicy i wymiary zbiornika na podstawie szczytowego natężenia przepływu, a nie jego wartości znamionowej.

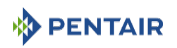

#### Uwaga - sprzęt

#### Ryzyko powstania wycieków z powodu nieprawidłowego dobrania rozmiaru!

Określenie parametrów zmiękczacza w oparciu o znamionowe natężenie przepływu, bez uwzględnienia wartości szczytowej, spowoduje wybranie mniejszego zbiornika i mniejszej objętości złoża żywicy, co w efekcie może doprowadzić do znacznego obniżenia skuteczności zmiękczania w trakcie cyklu pracy, kiedy zostanie osiągnięty przepływ szczytowy.

Maksymalne natężenie przepływu zmiękczonej wody, jakie może zapewnić zmiękczacz, określa się przy pomocy następującego wzoru:

 $Q_{tryb pracy maks.} = Fs_{tryb pracy} \times BV$ 

qdzie:

 $Q_{tryb\,pracy\,maks.}$ : natężenie przepływu w trybie pracy [m³/ h]

Fs<sub>trvb pracy</sub>: prędkość w trybie pracy [BV/h]

BV: objętość złoża żywicy [m<sup>3</sup>]

Znając wymaganą ilość żywicy, można teraz określić wymiary potrzebnego zbiornika. Należy pamiętać, że co najmniej jedna trzecia całkowitej pojemności zbiornika musi pozostać pusta, co umożliwi wystarczające spulchnianie złoża podczas płukania wstecznego, aby zapewnić prawidłowe oczyszczenie złoża żywicy.

## 4.2.3 Zdolność jonowymienna żywicy i wydajność urządzenia

Zdolność jonowymienna żywicy i wydajność urządzenia to dwie różne wielkości, których nie należy ze sobą mylić. Zdolność jonowymienna żywicy oznacza ilość Ca<sup>2</sup>+ i Mg<sup>2</sup>+, jaka może być zatrzymana w 1 litrze żywicy, zależnie od jej rodzaju i dawki soli, natomiast wydajność urządzenia jest wydajnością systemu, która zależy od objętości złoża i zdolności jonowymiennej żywicy.

Znając potrzebną objętość złoża żywicy, można określić wydajność urządzenia w zakresie wymiany jonowej. Wydajność urządzenia może być wyrażona na różne sposoby:

- wydajność masowa, która odpowiada masie równoważnej ilości CaCO<sub>3</sub>, jaka może być zatrzymana w żywicy, i jest wyrażana w kg CaCO<sub>3</sub>;
- wydajność objętościowa, która odpowiada maksymalnej ilości wody, jaką można uzdatnić między dwiema regeneracjami. Ta wartość wydajności uwzględnia twardość wody przeznaczonej do uzdatnienia i jest wyrażana w m<sup>3</sup> lub litrach;
- wydajność łączna, która odpowiada ilości wody, jaką można uzdatnić między dwiema regeneracjami, jeżeli jej twardość na wlocie wynosi 1°f lub °dH. Ta wartość wydajności jest wyrażana w °f.m<sup>3</sup> lub °dH.m<sup>3</sup>.

Zdolność jonowymienna żywicy będzie zależeć od ilości soli wprowadzonej do złoża żywicy podczas regeneracji. Ilość soli jest podawana w gramach na litr żywicy. W poniższej tabeli przedstawiono zdolność jonowymienną żywicy w zależności od ilości soli w systemie o standardowej efektywności regeneracji.

Zdolność jonowymienna żywicy w zależności od dawki soli:

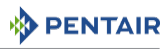

| llość soli<br>[g/l <sub>żywicy</sub> ] | Odpowiednia zdolność jono-<br>wymienna żywicy w | °f.m <sup>3</sup><br>[na l <sub>żywicy</sub> ] | °dH.m³<br>[na l <sub>żywicy</sub> ] |
|----------------------------------------|-------------------------------------------------|------------------------------------------------|-------------------------------------|
|                                        | [g/l <sub>żywicy</sub> ] jako CaCO <sub>3</sub> |                                                |                                     |
| 50                                     | 29.9                                            | 2.99                                           | 1.67                                |
| 60                                     | 34                                              | 3.4                                            | 1.9                                 |
| 70                                     | 37.5                                            | 3.75                                           | 2.09                                |
| 80                                     | 40.6                                            | 4.06                                           | 2.27                                |
| 90                                     | 43.4                                            | 4.34                                           | 2.42                                |
| 100                                    | 45.9                                            | 4.59                                           | 2.56                                |
| 110                                    | 48.2                                            | 4.82                                           | 2.69                                |
| 120                                    | 50.2                                            | 5.02                                           | 2.8                                 |
| 130                                    | 52.1                                            | 5.21                                           | 2.91                                |
| 140                                    | 53.8                                            | 5.38                                           | 3.01                                |
| 150                                    | 55.5                                            | 5.55                                           | 3.1                                 |
| 170                                    | 58.5                                            | 5.85                                           | 3.27                                |
| 200                                    | 62.7                                            | 6.27                                           | 3.5                                 |
| 230                                    | 66.9                                            | 6.69                                           | 3.74                                |
| 260                                    | 71                                              | 7.1                                            | 3.97                                |
| 290                                    | 75.3                                            | 7.53                                           | 4.21                                |

#### Wyliczenie wydajności masowej systemu:

 $M_{wydajność} = V_{\dot{z}ywicy} \times C_{zd. jonow. \dot{z}ywicy}$ 

#### gdzie:

M<sub>wydajność</sub>: wydajność masowa systemu [g CaCO<sub>3</sub>]

V<sub>źvwicy</sub>: ilość żywicy [l]

 $C_{zd.\,jonow.\, \dot{z}ywicy}$ : zdolność jonowymienna żywicy  $[g/l_{\dot{z}ywicy}$  CaCO\_3]

#### Wyliczenie wydajności łącznej systemu:

 $C_{wydajność} = V_{\dot{z}ywicy} \times C_{odp. zd. jonow. \dot{z}ywicy}$ 

#### gdzie:

C<sub>wydajność</sub>: wydajność łączna systemu [°f.m<sup>3</sup> lub °dH.m<sup>3</sup>]

V<sub>żywicy</sub>: ilość żywicy [l]

 $C_{\text{odp. zd. jonow. żywicy}}$ : odpowiednia zdolność jonowymienna żywicy [°f.m³/l lub °dH.m³/l]

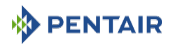

#### Wyliczenie wydajności objętościowej systemu:

| $V_{wydajność} = M_{wydajność} / TH_{wlot}$ | gdzie:                                                                      |
|---------------------------------------------|-----------------------------------------------------------------------------|
|                                             | V <sub>wydajność</sub> : wydajność objętościowa systemu [m³]                |
| lub                                         | M <sub>wydajność</sub> : wydajność masowa systemu [g CaCO <sup>3</sup> ]    |
|                                             | C <sub>wydajność</sub> : wydajność łączna systemu [°f.m³ lub<br>°dH.m³]     |
| $V_{wydajność} = C_{wydajność} / TH_{wlot}$ | TH <sub>wlot</sub> : twardość wody na wlocie [mg/l CaCO₃ lub °f<br>lub °dH] |

#### Obowiązkowe

Jeżeli urządzenie mieszające jest skonfigurowane w zaworze przed licznikiem, przyjąć, że TH = TH $_{\rm wtot}$  - TH $_{\rm wtot}!$ 

Ustalenie poprzedniej wydajności umożliwi operatorowi sprawdzenie czasu trwania cyklu pracy.

#### 4.2.4 Konfiguracja zaworu

Znając objętość złoża żywicy, wymiary zbiornika i specyfikację żywicy, można określić niezbędną konfigurację zaworu. W specyfikacji żywicy jest podana prędkość płukania wstecznego oraz prędkość pobierania solanki i wolnego płukania, jaką należy zachować, aby zapewnić prawidłową regenerację urządzenia. Na podstawie tych danych należy ustalić wymagane natężenie przepływu płukania wstecznego oraz natężenie przepływu podczas pobierania solanki i wolnego płukania. W większości przypadków natężenie przepływu podczas szybkiego płukania będzie takie same jak w przypadku płukania wstecznego, jednakże w niektórych typach zaworów natężenie przepływu podczas szybkiego płukania jest identyczne jak w trybie pracy.

#### Określenie natężenia przepływu podczas płukania wstecznego:

| $Q_{ptukanie wsteczne} = Fs_{ptukanie wsteczne} \times S$ | gdzie:                                                                                      |
|-----------------------------------------------------------|---------------------------------------------------------------------------------------------|
|                                                           | ${\rm Q}_{\rm ptukaniewsteczne};$ natężenie przepływu podczas płukania wstecznego $[m^3/h]$ |
|                                                           | Fs <sub>ptukanie wsteczne</sub> : prędkość płukania wstecznego [m/h]                        |
|                                                           | S: Powierzchnia przekroju poprzecznego zbiornika<br>[m²]                                    |

Zadaniem sterownika DLFC zamontowanego w zaworze jest ograniczenie natężenia przepływu podczas płukania wstecznego do wartości przepływu wyliczonej powyżej.

#### Określenie wymiarów inżektora:

Wartości prędkości pobierania solanki i wolnego płukania, których należy przestrzegać, są podane w specyfikacji dostarczonej przez producenta żywicy. Ogólnie rzecz biorąc, inżektor musi umożliwić przepływ z natężeniem około 4 BV/h (odpowiadający natężeniu przepływu pobieranej solanki powiększonemu o natężenie przepływu nieuzdatnionej wody przepływającej przez dyszę inżektora w celu wytworzenia efektu zasysania).

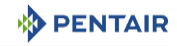

 $Q_{int} = 4 \times BV / h$ 

gdzie:

 $\mathbf{Q}_{\text{inž.}}$ : całkowite natężenie przepływu przez inżektor [l/ h]

BV: objętość złoża żywicy [l]

#### Informacja

Ta wartość nie odpowiada natężeniu przepływu podczas pobierania solanki, lecz całkowitemu natężeniu przepływu przez inżektor.

Należy zapoznać się z wykresami przepływu inżektora przy określonym ciśnieniu na wlocie w celu sprawdzenia, czy inżektor będzie zapewniać prawidłowy przepływ.

Patrz rozdziały Określenie ilości soli [→Strona 38] i Natężenia przepływu inżektora [→Strona 38].

## 4.2.5 Wyliczenie czasu cyklu

Na tym etapie objętość złoża żywicy, wymiary zbiornika, wydajność zmiękczacza i konfiguracja zaworu są określone. Kolejnym etapem jest wyliczenie czasu trwania cyklu regeneracji, który zależy od konfiguracji zaworu oraz znowu od specyfikacji żywicy.

#### Informacja

Wstępnie zaprogramowane czasy cyklu są tylko domyślnymi wartościami fabrycznymi, które muszą być dostosowane do wymogów systemu.

Do wyliczenia czasu cyklu konieczne jest sprawdzenie konfiguracji zaworu, która zależy od:

- wymiarów zbiornika;
- specyfikacji żywicy pod kątem prędkości płukania wstecznego złoża żywicy;
- prędkości wody podczas pobierania solanki oraz wolnego i szybkiego płukania.

Do wyliczenia czasu cyklu potrzebne są ponadto następujące informacje dodatkowe:

- określona poprzednio ilość żywicy;
- ilość soli wykorzystywana podczas jednej regeneracji;
- ilość wody wykorzystywana podczas płukania wstecznego, pobierania solanki oraz wolnego i szybkiego płukania.

#### Wyliczenie czasu trwania płukania wstecznego:

 $T_{ptukanie wsteczne} = (N_{BVpt, wst.} \times BV) / Q_{DLFC}$  go

gdzie:

T<sub>płukanie wsteczne</sub>: czas trwania płukania wstecznego [min]

 $N_{\scriptscriptstyle \mathsf{BVpt.wst.}}$ : wartość objętości złoża podczas płukania wstecznego

BV: objętość złoża [l]

 $\mathsf{Q}_{\text{DLFC}}$ : rozmiar sterownika przepływu przewodu odpływowego [l/min]
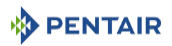

#### Informacja

Standardowa ilość wody wykorzystywanej do płukania wstecznego jest równa od 1,5 do 4 razy objętości złoża, zależnie od jakości wody na wlocie.

#### Wyliczenie czasu pobierania solanki:

Kiedy znane jest natężenie przepływu przez inżektor podczas pobierania, przy określonym ciśnieniu roboczym:

$$T_{pobieranie solanki} = V_{solanka} / Q_{pobieranie}$$

gdzie:

T<sub>pobieranie solanki</sub>: czas pobierania solanki [min]

V<sub>solanka</sub>: ilość solanki, która będzie pobrana [l], patrz Wyliczenie napełniania zbiornika [→Strona 38].

 $\mathsf{Q}_{\mathsf{pobieranie}}$ : natężenie przepływu przez inżektor podczas pobierania [l/min]

Wskazówka

Aby określić w przybliżeniu ilość solanki, jaka musi być pobrana, należy pomnożyć ilość soli w kg przez 3!

#### Wyliczenie czasu trwania wolnego płukania:

llość wody, jaka powinna być wykorzystana do wolnego płukania, jest podana w specyfikacji producenta żywicy. Ogólnie biorąc, zalecane jest użycie wody na poziomie od 2 do 4 BV w celu wykonania wolnego płukania po pobraniu solanki. Cykl wolnego płukania umożliwia powolne przepuszczanie solanki przez złoże żywicy, dzięki czemu żywica styka się z solanką przez wystarczająco długi czas, aby zapewnić regenerację.

W celu określenia czasu trwania wolnego płukania, należy zapoznać się z krzywą przepływu inżektora przy zwykłym ciśnieniu roboczym.

T<sub>wolne płukanie</sub> = (N<sub>BVw.pł.</sub> x BV) / Q<sub>W.Pł.</sub>

gdzie:

T<sub>wolne płukanie</sub>: czas trwania wolnego płukania [min]

 $N_{\text{BVw.pt.}}$ : wartość objętości złoża podczas wolnego płukania

BV: objętość złoża [l]

 $\mathsf{Q}_{\mathsf{W,PL}}$ : natężenie przepływu inżektora podczas wolnego płukania [l/min]

#### Wyliczenie czasu trwania szybkiego płukania:

Celem szybkiego płukania jest usunięcie nadmiaru soli ze złoża żywicy, a także ponowne zagęszczenie żywicy w zbiorniku.

Zależnie od typu zaworu, natężenie przepływu podczas szybkiego płukania jest sterowane przez DLFC lub ma w przybliżeniu taką samą wartość, jak w trybie pracy. Prędkość szybkiego płukania może być taka sama, jak prędkość w trybie pracy, a ilość wody wykorzystywana podczas szybkiego płukania kształtuje się zwykle na poziomie od 1 do 10 BV, zależnie od dawki soli.

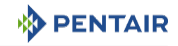

T<sub>szybkie płukanie</sub> = (N<sub>BVszyb.pł.</sub> x BV) / Q<sub>DLFC</sub>

#### gdzie:

T<sub>szybkie płukanie</sub>: czas trwania szybkiego płukania [min]

 $N_{\mbox{BVszyb.pt.}}$ : wartość objętości złoża podczas szybkiego płukania

BV: objętość złoża [l]

 ${\sf Q}_{{\sf DLFC}}$ : rozmiar sterownika przepływu przewodu odpływowego [l/min]

#### Wyliczenie czasu trwania napełniania:

Natężenie przepływu podczas napełniania jest sterowane przez sterownik napełniania (BLFC). Relacja pomiędzy rozmiarem sterownika BLFC, wymiarami zbiornika i objętością złoża żywicy jest określona w specyfikacji zaworu.

Wyliczenie czasu trwania napełniania:

| $T_{napetnianie} = V_{WB} / Q_{BLFC}$    | gdzie:                                                                                      |
|------------------------------------------|---------------------------------------------------------------------------------------------|
|                                          | T <sub>napetnianie</sub> : czas trwania napełniania [min]                                   |
|                                          | V <sub>wa</sub> : Ilość wody, jaką należy napełnić zbiornik, aby<br>przygotować solankę [l] |
|                                          | Q <sub>BLFC</sub> : Rozmiar sterownika BLFC [l/min]                                         |
| $V_{WB} = D_{sol} \times BV / S_{rozp.}$ | gdzie:                                                                                      |
|                                          | V <sub>we</sub> : Ilość wody, jaką należy napełnić zbiornik, aby<br>przygotować solankę [l] |
|                                          | D <sub>sól</sub> : Dawka soli na litr żywicy [g/l]                                          |
|                                          | BV: Objętość złoża [l]                                                                      |
|                                          | S <sub>rozp.</sub> : 360g/l - Rozpuszczalność soli w litrze wody                            |
| Wskazówka                                |                                                                                             |

wskazowk

Wyliczając czas niezbędny do pobrania solanki, należy wziąć pod uwagę, że ilość solanki [Vsolanki] będzie o 1,125 większa od ilości wprowadzonej wody!

## 4.3 Określenie ilości soli

Za ustawienia dotyczące soli odpowiadają wartości zaprogramowane w sterowniku. Patrz Zdolność jonowymienna żywicy i wydajność urządzenia [→Strona 33].

## 4.4 Natężenia przepływu inżektora

Na poniższych wykresach przedstawiono natężenie przepływu dla różnych rozmiarów inżektorów, w zależności od ciśnienia na wlocie.

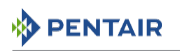

#### Inżektory 1650 4.4.1

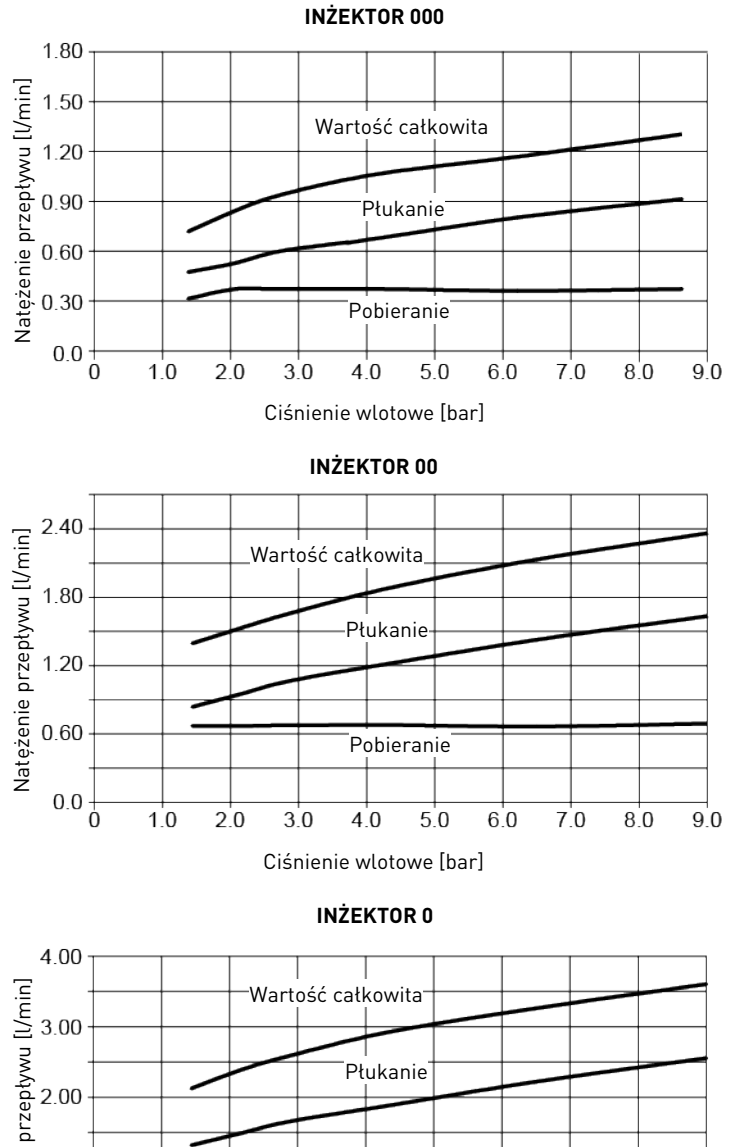

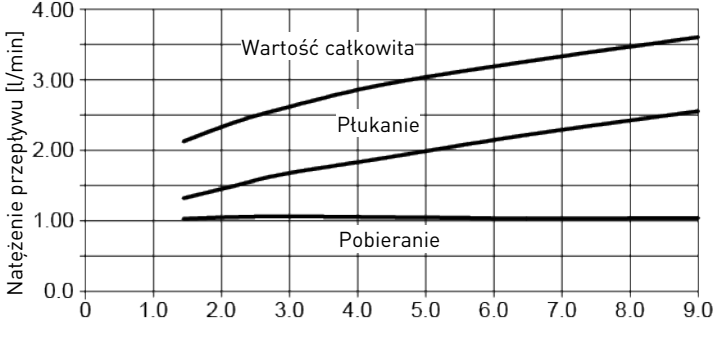

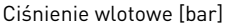

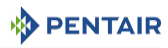

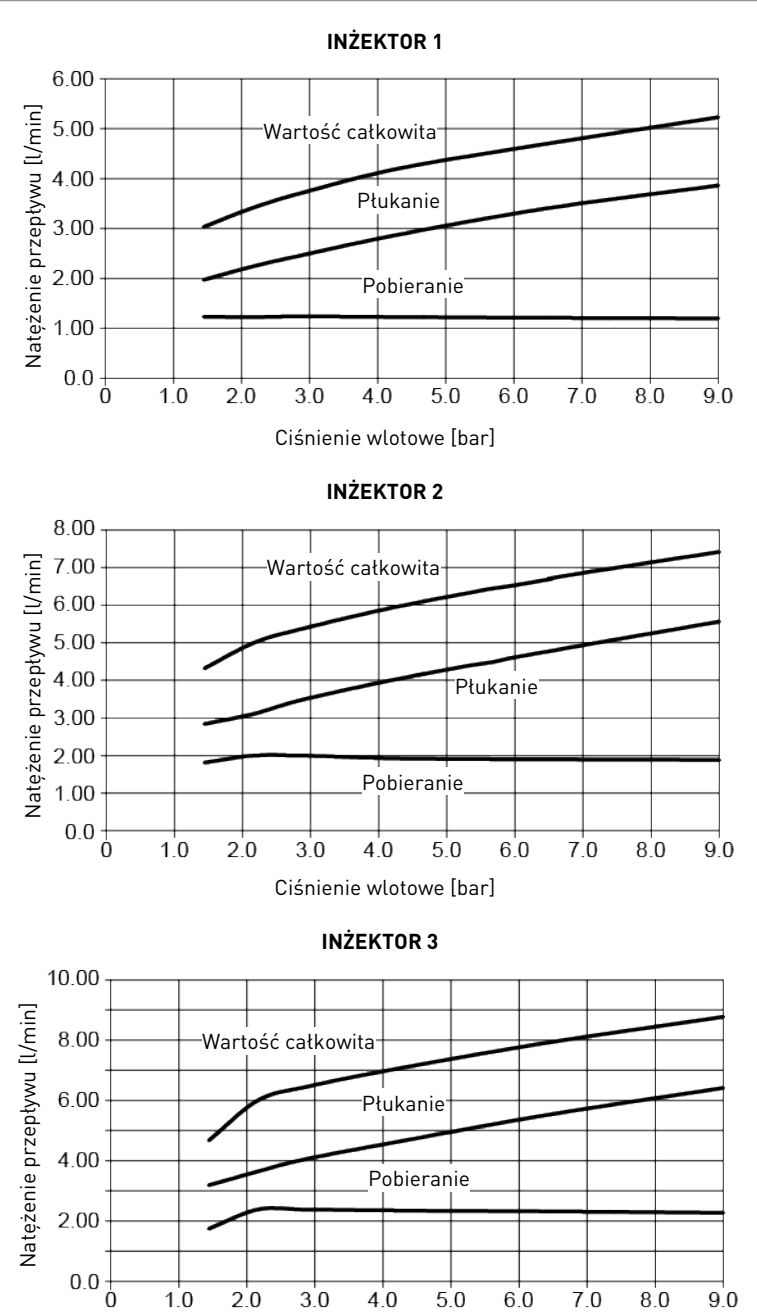

Ciśnienie wlotowe [bar]

## 5 Instalacja

### 

# Ryzyko obrażeń ciała wskutek porażenia prądem elektrycznym lub działania elementów pod ciśnieniem!

Wykonywanie jakichkolwiek czynności technicznych w obrębie wewnętrznych elementów systemu przez osoby nieposiadające odpowiednich kwalifikacji jest surowo wzbronione.

Nie wolno zapomnieć, aby odłączyć zasilanie elektryczne, zamknąć wlot wody i usunąć ciśnienie z systemu przed otwarciem przedniej pokrywy w celu uzyskania dostępu do wewnętrznych elementów!

## 5.1 Ostrzeżenia

Producent nie ponosi odpowiedzialności z tytułu szkód osobowych lub materialnych wynikających z użytkowania urządzenia w sposób nieprawidłowy i niezgodny z poniższymi zaleceniami.

W przypadku wszelkich wątpliwości dotyczących instalacji, działania lub konserwacji, które nie zostały objaśnione w niniejszej instrukcji, należy skontaktować się z działem pomocy technicznej firmy, która zainstalowała urządzenie.

Instalacja urządzenia musi być wykonana przez wykwalifikowany personel techniczny, zgodnie z aktualnie obowiązującymi normami i przepisami, przy użyciu narzędzi dostosowanych do urządzenia i zapewniających jego bezpieczną obsługę oraz przy uwzględnieniu, że ten sam personel powinien również przeprowadzać konserwację urządzenia.

W przypadku awarii lub usterki, przed podjęciem jakichkolwiek czynności przy urządzeniu, należy odłączyć transformator od źródła zasilania, zamknąć dopływ wody w zaworze i zredukować ciśnienie wody, otwierając kurek w dolnej części zaworu.

- Zachować ostrożność przy wyjmowaniu zaworu z obudowy oraz podczas wykonywania kolejnych czynności w jego obrębie, ponieważ ze względu na masę zaworu w razie przypadkowego uderzenia mogą powstać szkody materialne i osobowe.
- Przed skierowaniem wody do zaworu upewnić się, czy wszystkie połączenia hydrauliczne są dokładnie dokręcone i prawidłowo zamontowane, aby uniknąć niebezpiecznych wycieków wody znajdującej się pod ciśnieniem.
- Zachować ostrożność przy montażu spawanych metalowych przewodów w pobliżu zaworu, ponieważ wysoka temperatura może spowodować uszkodzenie plastikowego korpusu zaworu oraz obejścia.
- 4. Zwrócić uwagę, aby pełny ciężar zaworu nie spoczywał na złączach, przewodach rurowych lub zaworze obejściowym.
- 5. Sprawdzić, czy w otoczeniu, w którym zawór jest montowany, nie występują temperatury powodujące zamarzanie wody, ponieważ może to doprowadzić do uszkodzenia zaworu.
- Upewnić się, czy zbiornik zawierający żywicę znajduje się w położeniu pionowym. W przeciwnym razie żywica może przedostać się do zaworu i spowodować jego uszkodzenie.

## 5.2 Wskazówki bezpieczeństwa dotyczące instalacji

Należy przestrzegać wszystkich zaleceń zawierających ostrzeżenia zamieszczonych w tej instrukcji.

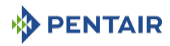

• Tylko wykwalifikowany, profesjonalny personel jest upoważniony do wykonywania prac instalacyjnych.

## 5.3 Otoczenie montażu

## 5.3.1 Informacje ogólne

- Należy stosować tylko sól przeznaczoną do zmiękczania wody. Nie stosować soli drogowej, soli w blokach ani soli kamiennej.
- Utrzymywać zbiornik medium w położeniu pionowym. Nie obracać go na boki ani spodem do góry i nie opuszczać. Obrócenie zbiornika spodem do góry może spowodować przedostanie się medium do zaworu lub zatkanie górnego filtra siatkowego.
- Przestrzegać krajowych i lokalnych przepisów dotyczących badania wody. Nie używać wody, w przypadku której występuje ryzyko zanieczyszczeń mikrobiologicznych lub której jakość jest nieznana.
- Napełniając zbiornik medium wodą, należy najpierw ustawić zawór w położeniu płukania wstecznego, a następnie częściowo otworzyć zawór. Napełniać zbiornik powoli, aby zapobiec wydostawaniu się medium ze zbiornika.
- Podczas montażu przyłącza wodnego (zawór obejściowy lub kolektor) najpierw należy wykonać podłączenie do instalacji kanalizacyjnej. Przed zamontowaniem części plastikowych, poczekać na ostygnięcie nagrzanych elementów i związanie spojenia w elementach klejonych. Nie nakładać gruntu ani rozpuszczalnika na pierścienie o-ring, nakrętki lub zawór.

## 5.3.2 Woda

- Temperatura wody nie może przekroczyć 43°C.
- Wymagane jest minimalne ciśnienie wody w wysokości 1,4 bara (ciśnienie dynamiczne na inżektorze), aby zapewnić skuteczną pracę zaworu.

### Obowiązkowe

Nie wolno przekraczać maksymalnej wartości ciśnienia wlotowego wynoszącej 8,6 bara. W takich przypadkach na wejściu systemu należy zainstalować regulator ciśnienia.

## 5.3.3 Połączenia elektryczne

W transformatorze AC/AC lub AC/DC, silniku i sterowniku nie ma części, które mogłyby być serwisowane przez użytkownika. W przypadku usterki, części te powinny zostać wymienione.

- Wszystkie połączenia elektryczne muszą być wykonane zgodnie z lokalnymi przepisami.
- Używać wyłącznie transformatora AC/AC lub AC/DC dostarczonego w zestawie.

#### Obowiązkowe

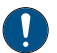

Użycie innego transformatora zasilającego niż ten dostarczony w zestawie skutkuje unieważnieniem gwarancji na części elektroniczne zaworu!

- Gniazdo zasilania musi być uziemione.
- W celu wyłączenia zasilania odłączyć transformator AC/AC lub AC/DC od źródła zasilania.

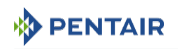

- Wymagane jest zapewnienie nieprzerwanego dopływu energii elektrycznej. Przed wykonaniem instalacji należy upewnić się, czy napięcie zasilające jest dostosowane do urządzenia.
- Sprawdzić, czy źródło zasilania sterownika jest podłączone.
- Jeżeli przewód elektryczny jest uszkodzony, musi zostać wymieniony przez personel posiadający odpowiednie kwalifikacje.

## 5.3.4 Elementy mechaniczne

#### Uwaga - sprzęt

Zastosowanie niewłaściwego środka smarującego może doprowadzić do uszkodzenia!

Nie używać środków smarujących na bazie ropy naftowej, takich jak: wazelina, oleje czy smary węglowodorowe.

Nie używać smaru silikonowego.

Używać jedynie środka smarującego P-80<sup>®</sup> Emulsion (na bazie wody)!

- Wszystkie połączenia plastikowe muszą być dokręcone ręcznie. Taśma PTFE (do połączeń hydraulicznych) może być stosowana na połączeniach, w których nie występują uszczelki typu o-ring. Nie używać szczypiec ani kluczy do rur.
- Elementy instalacji hydraulicznej muszą mieć prawidłowy kształt i nie mogą być pokryte kamieniem. W razie wątpliwości lepiej jest je wymienić.
- Wszystkie prace hydrauliczne muszą być wykonane zgodnie z lokalnymi przepisami, a elementy instalacji zamontowane w sposób pozwalający wyeliminować nacisk i naprężenia zginające.
- Wszelkie prace lutownicze w pobliżu przewodu odpływowego powinny zostać wykonane przed jego podłączeniem do zaworu. Zbyt wysoka temperatura może spowodować wewnętrzne uszkodzenia w zaworze.
- Nie stosować lutów na bazie ołowiu do połączeń lutowanych poprzez dociskanie powierzchni w podwyższonej temperaturze.
- Przewód wznośny musi być ucięty równo z górną częścią zbiornika. Nieznacznie sfazować wypukłość, aby zapobiec uszkodzeniu uszczelki podczas montażu zaworu.
- Przewód odpływowy powinien mieć średnicę co najmniej 12,7 mm (½"). Zastosować przewód 19 mm (¾"), jeżeli natężenie przepływu płukania wstecznego przekracza 26,5 l/min lub jeśli przewód jest dłuższy niż 6 m.
- System nie może opierać się swoim ciężarem na złączach zaworu, elementach instalacji hydraulicznej lub zaworze obejściowym.
- Niewskazane jest stosowanie szczeliwa do gwintów. Należy używać taśmy PTFE (do połączeń hydraulicznych) do gwintów kolanka przewodu odpływowego oraz innych gwintów NPT/BSP.
- Zalecany jest zawsze montaż filtra wstępnego (wartość znamionowa 100 μ).
- Wlot/wylot zaworu musi być zawsze podłączony do głównego przewodu rurowego przy pomocy elastycznego połączenia.

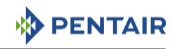

## 5.4 Ograniczenia dotyczące montażu

Dobór miejsca instalacji systemu uzdatniania wody jest ważny. Musi ono spełnić następujące warunki:

- płaska, stabilna i wypoziomowana platforma lub podłoże;
- wystarczająca ilość przestrzeni, aby uzyskać dostęp do wyposażenia w celu wykonania konserwacji i dodania solanki (soli) do zbiornika;
- stałe zasilanie elektryczne sterownika;
- całkowita, minimalna długość przewodu do podgrzewacza wody wynosząca 3 m (10 stóp), aby zapobiec cofaniu się gorącej wody do systemu;
- należy zawsze zamontować zawór zwrotny przed podgrzewaczem wody, w celu zabezpieczenia zmiękczacza przed cofaniem się gorącej wody;
- miejscowy odpływ do kanalizacji zlokalizowany możliwie jak najbliżej;
- połączenia wodne wyposażone w zawory odcinające lub obejściowe;
- zgodność z wymogami lokalnych i krajowych przepisów dotyczących miejsca instalacji;
- budowa zaworu jest dostosowana do niewielkich odkształceń elementów hydraulicznych. System nie może opierać się swoim ciężarem na elementach instalacji hydraulicznej.
- należy pamiętać o całkowitym schłodzeniu wszystkich lutowanych przewodów przed przymocowaniem plastikowego zaworu do instalacji hydraulicznej.

## 5.5 Podłączenie zaworu do przewodu rurowego

Połączenia gwintowane, jeżeli są używane, muszą być dokręcone ręcznie z użyciem taśmy PTFE (do połączeń hydraulicznych).

W przypadku spawania termicznego (połączenie metalowe), połączenia z zaworem nie mogą być wykonywane podczas lutowania.

#### Wskazówka

Patrz rozdział Opis i umiejscowienie podzespołów [→Strona 19] w celu identyfikacji połączeń.

Pod wpływem wprowadzonego ciśnienia, każdy zbiornik wykonany z materiału kompozytowego ulegnie rozszerzeniu, zarówno w pionie, jak i na obwodzie. W celu skompensowania rozszerzenia pionowego, połączenia między przewodem rurowym a zaworem muszą być wystarczająco elastyczne, aby zapobiec wystąpieniu nadmiernego obciążenia w obrębie zaworu i zbiornika.

## 5.5.1 Montaż zaworu w górnym położeniu

Na zaworze i zbiorniku nie powinna opierać się żadna część przewodów rurowych. Z tego względu przewody rurowe muszą być koniecznie przymocowane do sztywnej konstrukcji (np. rama, szyna, ściana itd.), aby ich ciężar nie wywierał żadnego nacisku na zawór ani zbiornik.

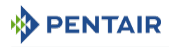

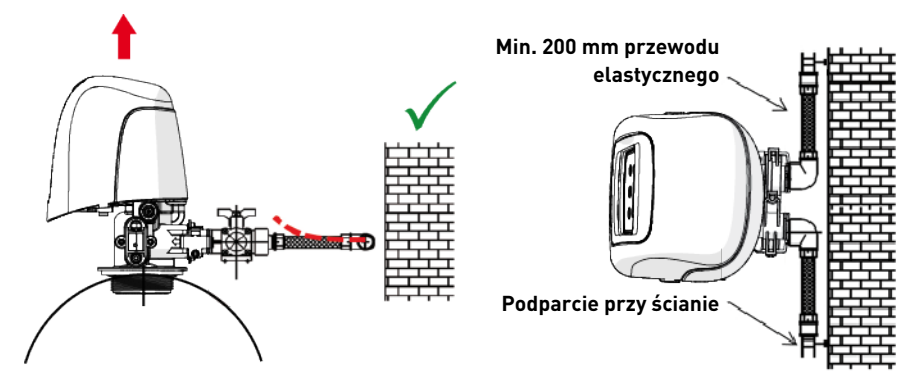

- Na powyższych schematach pokazano właściwy sposób zamontowania elastycznego połączenia z przewodem rurowym.
- Aby odpowiednio skompensować wydłużenie zbiornika, przewody elastyczne muszą być zamontowane poziomo.
- W przypadku, gdy elastyczny przewód zostanie zamontowany w położeniu pionowym, zamiast skompensować wydłużenie, spowoduje powstanie dodatkowych naprężeń w zespole zaworu i zbiornika. Dlatego też należy tego unikać.
- Elastyczny przewód musi być również napięty i nie powinien być zbyt długi. Np. długość 20 -40 cm jest wystarczająca.
- Zbyt długi i nie napięty przewód elastyczny będzie wywierać nacisk na zespół zaworu i zbiornika, gdy do systemu zostanie wprowadzone ciśnienie, jako pokazano na poniższej ilustracji: z lewej strony przedstawiono zespół w sytuacji, gdy w systemie nie ma ciśnienia, z prawej strony widoczny jest elastyczny przewód, który napinając się pod wpływem ciśnienia może unosić zawór. Taka konfiguracja ma jeszcze poważniejsze skutki w przypadku zastosowania przewodów półelastycznych.
- Niezapewnienie wystarczającej kompensacji pionowej może doprowadzić do różnego typu uszkodzeń, zarówno na gwincie połączenia zaworu ze zbiornikiem, jak i na gwincie wewnętrznym połączenia zbiornika. W niektórych przypadkach uszkodzenie może być również widoczne na złączach wlotu i wylotu zaworu.

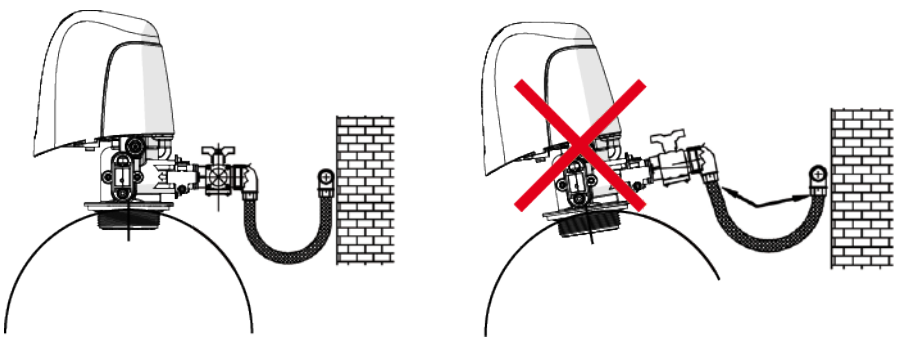

 W każdym przypadku wystąpienie usterki spowodowanej nieprawidłową instalacją i/lub podłączeniem przewodów rurowych może doprowadzić do unieważnienia gwarancji na produkty Pentair.

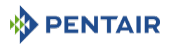

 Niedozwolone jest także nakładanie środka smarującego\* [→Strona 46] na gwint zaworu, a nieprzestrzeganie tego zalecenia będzie skutkować unieważnieniem gwarancji na zawór i zbiornik. Zastosowanie środka smarującego w tym miejscu spowoduje bowiem zbyt mocne dokręcenie zaworu, co z kolei doprowadzi do uszkodzenia gwintu zaworu lub gwintu zbiornika, nawet jeżeli połączenie z przewodem rurowym zostanie wykonane zgodnie z opisaną powyżej procedurą.

\*Uwaga: Użycie smarów na bazie ropy naftowej oraz środków smarujących na bazie mineralnej jest surowo wzbronione, nie tylko w przypadku gwintów zaworów, ponieważ zastosowane tworzywa sztuczne (w szczególności Noryl) ulegają w znacznym stopniu zniszczeniu na skutek zetknięcia się z tego typu środkami smarującymi, co prowadzi do uszkodzenia konstrukcji, a w efekcie do potencjalnych awarii.

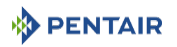

## 5.6 Schemat blokowy i przykład konfiguracji

## Manometr Główny wlot Przewód zapewniany przez użytkownika Zawór zwrotny, aby zapobiec cofaniu się wody Wkład filtra Regulator ciśnienia Zawór obejściowy Licznik Sugerowane opcje Urządzenie mieszające Możliwość wbudowania w Przewód odpływowy zawór Przewód solanki Zawór Zbiornik solanki Zbiornik żywicy - Odpływ Pokazano konfigurację z montażem w górnym położeniu 00 19791-01 60067-03 21675 μD 18168

#### Schemat blokowy

## 5.7 Przepływy regeneracji

### Natychmiastowa regeneracja objętościowa zmiękczacza:

Pomiar zużycia wody i regeneracja systemu następuje w momencie, gdy wyliczona wydajność systemu ulegnie zmniejszeniu. Układ sterujący wylicza wydajność systemu, dzieląc wydajność urządzenia przez wartość twardości wody na wlocie. W systemach z regeneracją natychmiastową zmiękczacza nie jest wykorzystywana rezerwa objętościowa. Sterownik uruchomi również cykl regeneracji w zaprogramowanym czasie regeneracji, gdy upłynie zdefiniowana liczba dni, zanim jeszcze zużycie wody spowoduje zmniejszenie wyliczonej wydajności systemu. Domyślna wartość parametru definiującego liczbę dni jest ustawiona na **WYŁĄCZONE**, przy pozycji **GODZINA REGEN.** oznaczonej kolorem szarym, dopóki zdefiniowana liczba dni nie zostanie zmieniona.

## Uwaga - sprzęt

### Ciągła regeneracja wywołana nieprawidłowym programowaniem!

W przypadku konfiguracji systemu na regenerację natychmiastową zmiękczacza, ustawienie wydajności na wartość niższą niż wartość twardości wody na wlocie może spowodować, że system będzie stale wykonywać regenerację. W takiej sytuacji należy odłączyć silnik od sterownika i poprawić wartości wydajności oraz twardości wody na wlocie w ustawieniach głównych. Więcej informacji w rozdziale Ekran ustawień [>Strona 64].

## Opóźniona regeneracja objętościowa zmiękczacza:

Pomiar zużycia wody i regeneracja systemu następuje w ustawionym czasie regeneracji, po zmniejszeniu się wyliczonej wydajności systemu. Układ sterujący wylicza wydajność systemu, dzieląc wydajność urządzenia przez wartość twardości wody na wlocie i odejmując wielkość rezerwy.

Rezerwa powinna być skonfigurowana w taki sposób, aby system dostarczał uzdatnioną wodę w okresie pomiędzy momentem zmniejszenia jego wydajności a rzeczywistym czasem regeneracji. Rezerwa może być ustawiona na stałą objętość, stałą wartość procentową wydajności, wartość zmienną uzależnioną od zużycia wody w poprzednich dniach kalendarzowych lub wartość tygodniową określoną w oparciu o średnie zużycie wody w danym dniu tygodnia. Domyślnie parametr definiujący liczbę dni jest **WYŁĄCZONY**, a domyślnym typem rezerwy jest wartość tygodniowa.

Sterownik regeneracji opóźnionej zmiękczacza uruchomi również cykl regeneracji w ustawionym czasie regeneracji, gdy upłynie zdefiniowana liczba dni, zanim jeszcze zużycie wody spowoduje zmniejszenie wyliczonej wydajności systemu.

W przypadku zmiany typu regeneracji z natychmiastowego na opóźniony (albo odwrotnie), wszystkie parametry w ramach danego typu zostaną zresetowane do fabrycznych wartości domyślnych.

## Regeneracja czasowa:

Uruchomienie regeneracji następuje w określonych przedziałach czasowych. Sterownik włączy cykl regeneracji w ustawionym czasie regeneracji, gdy liczba dni, jakie upłynęły od ostatniej regeneracji, osiągnie wartość równą zdefiniowanej liczbie dni. Zdefiniowana liczba dni może być ustawiona w zakresie od 1 do 99 dni, natomiast częściowe przedziały czasowe mogą być skonfigurowane na 4, 8, 12, 16 i 20 godzin.

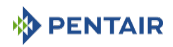

## 5.8 Połączenia elektryczne

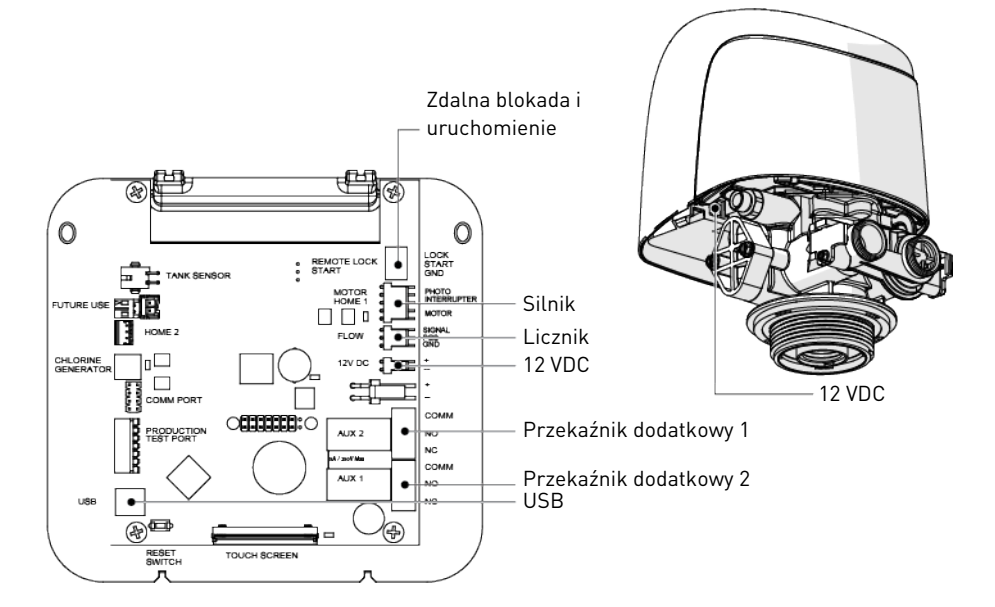

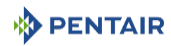

## 5.9 Obejścia

Zawory obejściowe powinny być instalowane we wszystkich systemach uzdatniania wody. Zawory obejściowe izolują zmiękczacz od obiegu wody i umożliwiają wykorzystanie nieuzdatnionej wody. Ponadto, procedury przeprowadzania obsługi serwisowej lub standardowej konserwacji mogą zawierać zalecenie wykonania obejścia w systemie.

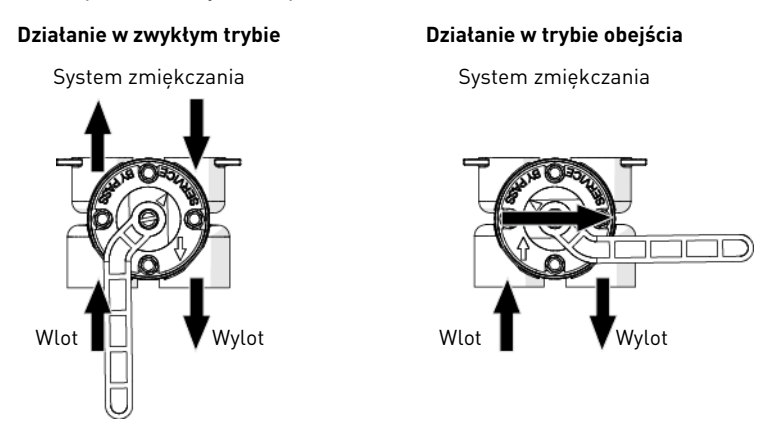

#### Uwaga - sprzęt

### Niewłaściwy montaż może doprowadzić do uszkodzenia!

Nie lutować przewodów rurowych przy użyciu lutu na bazie ołowiu.

Nie używać narzędzi do dokręcania plastikowych złączy. W miarę upływu czasu naprężenie może doprowadzić do zerwania połączenia.

Nie nakładać smarów na bazie ropy naftowej na uszczelki podczas podłączania elementów hydraulicznych obejścia. Nie używać smaru silikonowego. Używać jedynie środka smarującego P-80<sup>®</sup> Emulsion (na bazie wody). Użycie innego środka smarującego może doprowadzić do uszkodzenia zaworu.

## 5.10 Podłączenie przewodu odpływowego

### Informacja

### W tym dokumencie przedstawiono standardowe praktyki handlowe.

Lokalne przepisy mogą zawierać wymogi powodujące konieczność wprowadzenia zmian do rozwiązań przedstawionych poniżej.

Przed zainstalowaniem systemu należy skonsultować się z odpowiednimi organami lokalnymi.

#### Obowiązkowe

Przewód odpływowy musi być wykonany z półelastycznego przewodu ½" lub przewodu sztywnego! W odpływie należy przewidzieć szczelinę powietrzną!

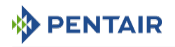

#### Uwaga - sprzęt

#### Stosowanie nadmiernej siły może doprowadzić do uszkodzenia!

Plastikowe kolanko przewodu odpływowego musi być zawsze dokręcane ręcznie. Nie wolno wykorzystywać kolanka w charakterze dźwigni.

Konstrukcja plastikowego kolanka odpływowego nie umożliwia podparcia cieżaru przewodu. Przewód musi posiadać własne podparcie.

Nie dokrecać pierścienia mocujacego przewód do plastikowego wspornika zbyt mocno.

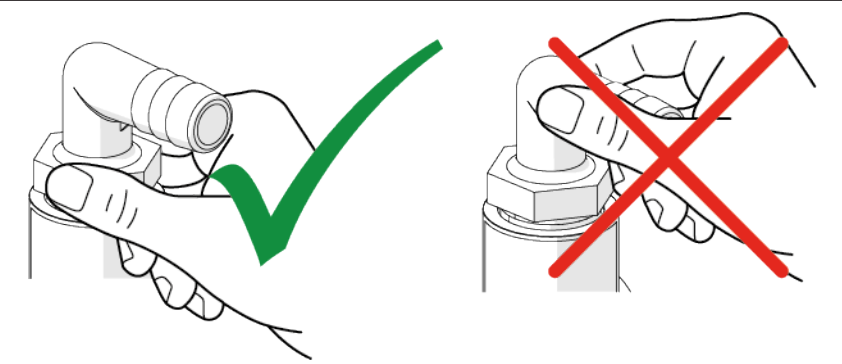

Najlepszym rozwiązaniem jest usytuowanie urządzenia w odległości nie większej niż 6,1 m od odpływu. Należy użyć odpowiedniego złacza adaptera do połaczenia plastikowych przewodów z przyłączem przewodu odpływowego przy zaworze.

Jeżeli natężenie przepływu podczas płukania wstecznego przekracza 58 l/min lub jeśli urządzenie znajduje się w odległości 6,1–12,2 m od odpływu, zastosować przewody 25,4 mm (1"). Użyć odpowiednich złączy, aby podłączyć przewody 25,4 mm (1") do przyłączą przewodu odpływowego 19,0 mm (¾") przy zaworze.

Przewód odpływowy może wznosić się na wysokość do 1,8 m, przy założeniu, że jego długość nie przekracza 4,6 m, a ciśnienie wody w zmiękczaczu jest nie mniejsze niż 2,76 bar. Wznios przewodu można zwiększyć o 61 cm na każde dodatkowe 0,69 bara ciśnienia wody na złączu przewodu odpływowego.

W przypadku, gdy przewód odpływowy jest podniesiony, ale jego zawartość jest kierowana do odpływu poniżej poziomu zaworu, należy wykonać pętlę 18 cm na dalszym końcu przewodu w taki sposób, aby dolna część pętli znalazła się na tym samym poziomie, co przyłącze przewodu odpływowego. Dzięki temu, zastosowany syfon będzie prawidłowy.

Gdy zawartość przewodu odpływowego jest usuwana do nadziemnego kanału ściekowego, należy użyć syfonu typu zlewozmywakowego.

Zabezpieczyć koniec przewodu odpływowego, aby zapobiec jego poruszeniu.

### **Obowiazkowe**

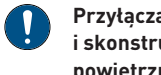

Przyłącza ściekowe lub wylot przewodu odpływowego powinny być tak zaprojektowane i skonstruowane, aby zapewnić połączenie z układem kanalizacji poprzez szczeline powietrzną o wielkości podwójnej średnicy przewodu lub 25,4 mm (1"), zależnie od tego, która z tych wartości bedzie wieksza.

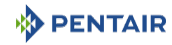

#### Uwaga - sprzęt

#### Brak szczeliny może doprowadzić do uszkodzenia!

Nigdy nie wprowadzać przewodu odpływowego bezpośrednio do odpływu, kanału ściekowego lub syfonu. Należy zadbać o to, aby pomiędzy przewodem odpływowym a przewodem ściekowym była zawsze szczelina powietrzna, co pozwoli zapobiec cofaniu się popłuczyn do zmiękczacza.

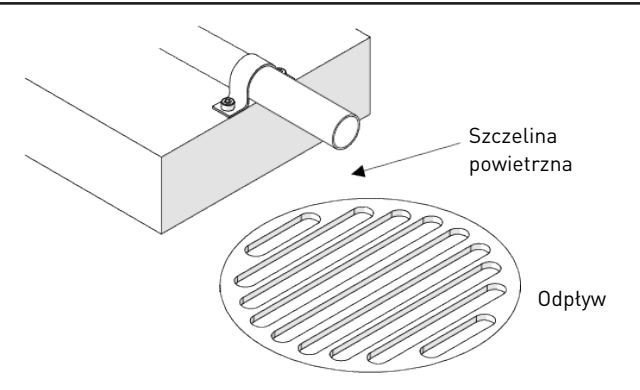

## 5.11 Podłączenie przewodu przelewowego

W przypadku usterki króciec przelewowy zbiornika solanki skieruje nadmiar wody do odpływu, aby uniknąć jej rozlania na podłodze. Króciec ten powinien znajdować się z boku zbiornika solanki. Większość producentów zbiorników solanki przewiduje wstępnie nawiercony otwór na króciec przelewowy zbiornika.

W celu podłączenia przewodu przelewowego należy zlokalizować otwór z boku zbiornika. Wprowadzić króciec przelewowy do zbiornika i dokręcić, używając plastikowej nakrętki motylkowej oraz uszczelki, jak pokazano na poniższej ilustracji. Przyłączyć przewód o średnicy wewnętrznej 12,7 mm (½") (niedostarczany w zestawie) do króćca i poprowadzić do odpływu.

Przewód przelewowy nie może wznosić się powyżej króćca przelewowego.

Nie wykonywać podłączenia do przewodu odpływowego zespołu sterownika. Przewód przelewowy musi być bezpośrednim, odrębnym przewodem odchodzącym od króćca przelewowego i prowadzącym do odpływu, kanału ściekowego lub wanny. Zapewnić szczelinę powietrzną, zgodnie z zaleceniami podanymi dla przewodów odpływowych.

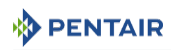

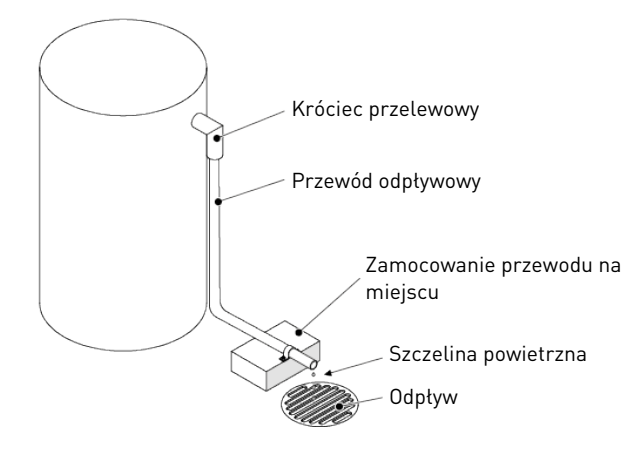

#### Uwaga - sprzęt

### Brak odpływu w podłodze może doprowadzić do zalania!

Zalecanym rozwiązaniem jest odpływ w podłodze, gdyż pozwala uniknąć zalania pomieszczenia wodą w przypadku przepełnienia układu.

## 5.12 Podłączenie przewodu solanki

#### Obowiązkowe

Przewód solanki musi być półelastyczny, wykonany z przewodu 3/8"!

#### <u>Uwaga</u> - sprzęt

#### Użycie niewłaściwego osprzętu może prowadzić do powstawania usterek!

Przewody elastyczne lub półelastyczne mogą ulec zwężeniu wskutek oddziaływania podciśnienia w czasie pobierania solanki.

Odchodzący od zbiornika przewód solanki jest podłączony do zaworu. Wykonać odpowiednie podłączenia i dokręcić je ręcznie. Sprawdzić, czy przewód solanki jest zabezpieczony i czy nie wydostaje się z niego powietrze. Występowanie nawet niewielkiej nieszczelności może doprowadzić do wypływania zawartości przewodu solanki, podczas gdy zmiękczacz nie będzie jej pobierał ze zbiornika. Może to również spowodować wprowadzenie powietrza do zaworu, a w efekcie jego wadliwe działanie.

Przewód solanki musi być wyposażony w odpowietrznik w zbiorniku solanki.

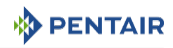

## 6 Programowanie

## 6.1 Ekran główny

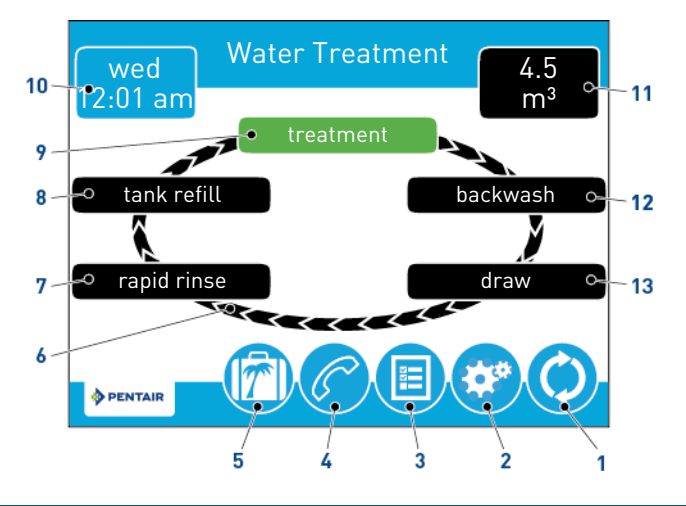

### Informacja

Jeżeli przez pięć minut nie zostanie wciśnięty żaden przycisk, ekran przełączy się na tryb oszczędzania energii. Urządzenie będzie nadal działać, ale ekran pozostanie pusty. Należy dotknąć ekranu w dowolnym miejscu, aby wyjść z trybu oszczędzania energii.

Nie wszystkie przyciski są widoczne na wszystkich ekranach.

| 1 | Regene             | eracja •     | Powoduje wyświetlenie ekranu regeneracji, który umożliwia<br>użytkownikowi uruchomienie regeneracji i ręczne<br>przełączanie jej kolejnych etapów.                                                                                                    |
|---|--------------------|--------------|----------------------------------------------------------------------------------------------------|
| 2 | Ustawi             | enia •       | Powoduje wyświetlenie ekranu ustawień, który umożliwia<br>modyfikację powszechnie używanych ustawień. Wciśnięcie<br>tego przycisku na ekranie ustawień umożliwia dostęp do<br>ekranu głównych ustawień, na którym użytkownik może w<br>pełni zaprogramować zawór. |
| 3 | Diagno             | styka •      | Powoduje wyświetlenie ekranu diagnostyki, pomocnego przy<br>wykonywaniu konserwacji oraz wykrywaniu i usuwaniu<br>usterek w obrębie zaworu.                                                                                                    |
| 4 | Serwis<br>niczny   | tech- •      | Powoduje wyświetlenie nazwy firmy i numeru telefonu, na<br>który można zadzwonić w celu wykonania obsługi serwisowej<br>urządzenia.                                                                                                    |
| 5 | Wakacj             | •            | Wciśnięcie tego przycisku powoduje wstrzymanie wszystkich<br>zaprogramowanych regeneracji; po ponownym wciśnięciu<br>następuje powrót do zwykłego trybu działania.                                                                                                |
| 6 | Koło cy<br>neracji | vklu rege- • | Wyświetla etapy cyklu, które przebiegają z udziałem zaworu<br>w trakcie pracy i regeneracji; aktualny etap cyklu jest zawsze<br>wyświetlany na zielonym tle.                                                                                                    |

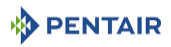

#### Informacja

7

W urządzeniach objętościowych, etap "Uzdatnianie" na kole cyklu regeneracji będzie migać podczas przepływania wody przez urządzenie. Szybkie płukavia woda przepływa z górnej do dolnej części naczynia w celu

|            | nie                                         | przepłukania medium filtracyjnego.                                                                                                    |
|------------|---------------------------------------------|----------------------------------------------------------------------------------------------------|
| 8          | Napełnianie<br>zbiornika                    | • Zbiornik solanki jest napełniany wodą.                                                                                                    |
| 9          | Uzdatnianie                                 | • Urządzenie wykonuje uzdatnianie wody.                                                                                                    |
| 10         | Dzień i godzina                             | <ul> <li>Wyświetla aktualnie zaprogramowany dzień tygodnia i<br/>godzinę. Ten przycisk będzie migać przy rozruchu i w<br/>przypadku, gdy superkondensator jest rozładowany</li> </ul>                                                                                                    |
| 11         | Nastẹpna za-<br>programowana<br>regeneracja | <ul> <li>Wyświetla czas do następnej zaprogramowanej regeneracji<br/>lub pozostałą objętość w systemach z licznikiem.</li> </ul>                                                                                                    |
| 12         | Płukanie<br>wsteczne                        | <ul> <li>Woda przepływa z dolnej do górnej części naczynia w celu<br/>oczyszczenia i zmieszania medium filtracyjnego.</li> </ul>                                                                                                    |
| 13         | Pobieranie                                  | <ul> <li>Solanka jest pobierana i wprowadzana do medium<br/>filtracyjnego, a następnie powoli wypłukiwana.</li> </ul>                                                                                                    |
| 14         | Pauza                                       | <ul> <li>Zawór wraca do położenia roboczego, aby umożliwić<br/>przygotowanie solanki po napełnieniu zbiornika. Przycisk jest<br/>wyświetlany, jeżeli w głównych ustawieniach wybrano<br/>regulowane napełnianie zbiornika/solankowanie jako typ<br/>przepływu środka regenerującego.</li> </ul> |
| 15         | Niestandardowy                              | <ul> <li>Wyświetla się, jeżeli w ustawieniach głównych wybrano<br/>niestandardowy typ przepływu środka regenerującego.</li> </ul>                                                                                                    |
| 16         | Ekran główny                                | • Powoduje wyświetlenie ekranu głównego.                                                                                                    |
| 17         | Złącze USB                                  | <ul> <li>Umożliwia użytkownikowi podłączenie sterownika do PC przy<br/>pomocy przewodu USB w celu wykonania programowania w<br/>miejscu instalacji lub pobrania parametrów diagnostycznych<br/>przez PC (wymagana aplikacja do programowania w miejscu<br/>instalacji).</li> </ul>              |
| 18         | Strzałki                                    | <ul> <li>Strzałki wyświetlone w górnym lewym i górnym prawym rogu<br/>ekranu umożliwiają nawigację z jednego ekranu do drugiego.</li> </ul>                                                                                                    |
|            |                                             | <ul> <li>Przy ich pomocy użytkownik może zmienić wartości<br/>niektórych ustawień podczas programowania sterownika.</li> </ul>                                                                                                    |
| Informacja |                                             |                                                                                                    |
| Us<br>nie  | tawienia pokazane na<br>zostanie wciśniety. | a poprzednim ekranie nie będą zachowane, dopóki przycisk 💙                                                                                                    |

- **19** Alarm
- Wyświetla się w przypadku wystąpienia błędu; równocześnie rozlega się alarm dźwiękowy. Wcisnąć przycisk, aby wyciszyć alarm dźwiękowy.

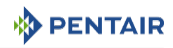

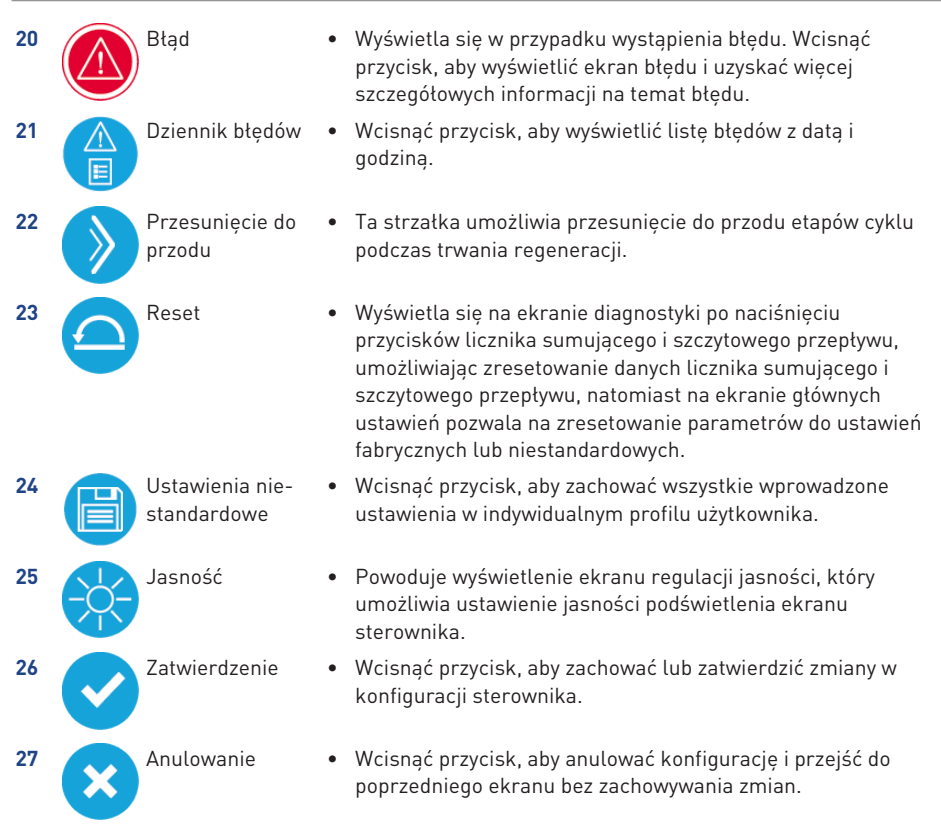

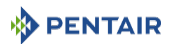

## 6.2 Szybkie uruchomienie sterownika ekranu dotykowego

## Informacja

Wciśnięcie przycisku 😢 na dowolnym ekranie szybkiego uruchomienia umożliwia zresetowanie ekranu z powrotem do ustawień domyślnych, za wyjątkiem ekranu "Częstotliwości obsługi technicznej".

Etapy Ekran nazwy serwisu technicznego [→Strona 60] i Ekran numeru telefonu serwisu technicznego [→Strona 60] są opcjonalne i nie są wymagane do uruchomienia systemu. Wszystkie ustawienia sterownika mogą być zmienione, gdy urządzenie będzie w trybie pracy.

Jeżeli po podłączeniu urządzenia ekran będzie pusty, należy go dotknąć w celu aktywacji.

## 6.2.1 Tabela ustawień do szybkiego uruchomienia

#### Informacja

•

Sterownik usunie wszelkie zmiany i zamknie okno ustawień głównych, jeżeli przez pięć minut nie zostanie wciśnięty żaden przycisk.

| Nazwa ekra-<br>nu            | Parametry         | Wartości         | Uwagi                                                                                                    |
|------------------------------|-------------------|------------------|----------------------------------------------------------------------------------------------------|
| Format, For-                 | Language          | English          | Zmiana języka tekstu wyświetlanego na                                                                                            |
| mat                          |                   | French           | ekranie i etykiet przycisków.                                                                                                    |
|                              |                   | German           |                                                                                                    |
|                              |                   | Italian          |                                                                                                    |
|                              |                   | Spanish          |                                                                                                    |
|                              |                   | Dutch            |                                                                                                    |
|                              |                   | Portuguese       |                                                                                                    |
|                              | Units             | U.S.             | Zmiana jednostek systemu i wartości w obrę-                                                                                      |
|                              |                   | Metric           | bie wszystkich parametrów w układzie stero-<br>wania.                                                                            |
|                              |                   |                  | Po zmodyfikowaniu tego ustawienia wszyst-<br>kie zaprogramowane jednostki i wartości są<br>ponownie przeliczane.                 |
|                              | Hardness<br>units | Grain per gallon | Zmiana jednostek twardości używanych pod-                                                                                        |
|                              |                   | mg/L or ppm      | czas wyświetlania parametrów twardości i<br>wyliczania ustawień wydajności systemu oraz                                          |
|                              |                   | German degrees   | edycji zdolności jonowymiennej i twardości.                                                                                      |
|                              |                   | French degrees   |                                                                                                    |
|                              |                   | Clark degrees    |                                                                                                    |
| Format, Assi-<br>stance name | Free-form<br>text | A - Z and space  | Nazwa dostawcy usług, która będzie widocz-<br>na podczas wyświetlania ekranu serwisu<br>technicznego. Ograniczenie do 24 znaków. |

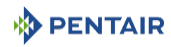

| Nazwa ekra-<br>nu             | Parametry            | Wartości                      | Uwagi                                                                                                    |
|-------------------------------|----------------------|-------------------------------|----------------------------------------------------------------------------------------------------|
| Format, Assi-<br>stance phone | Free-form<br>text    | 0 - 9 and space               | Numer telefonu dostawcy usług, który będzie<br>widoczny podczas wyświetlania ekranu ser-<br>wisu technicznego.                                                                                           |
|                               |                      |                               | Ograniczenie do 14 znaków.                                                                                                    |
| Format, Assi-                 | Interval             | Month based: 1 - 60           | Ustawienie automatycznego wyświetlania                                                                                                    |
| stance inte-<br>rval          |                      | Regen based:<br>5 - 2000      | ekranu serwisu technicznego po określonej<br>liczbie miesięcy lub regeneracji.                                                                                                    |
|                               |                      | OFF                           |                                                                                                    |
| Day and time                  | Date and ti-         | Time AM/PM/HR                 | Ustawienie daty i godziny sterownika.                                                                                                    |
|                               | me                   | Day, Month, Year              |                                                                                                    |
| Settings                      | Day override         | WYŁĄCZONE - 1 –<br>99 dni     | Obowiązkowe w systemach z regeneracją<br>czasową.                                                                                                    |
|                               |                      |                               | Można zaprogramować dla wszystkich typów<br>regeneracji.                                                                                                    |
|                               |                      | 4, 8, 12, 16 i 20 go-<br>dzin | Ustawienie od 4 do 20 godzin dostępne tylko<br>w systemach z regeneracją czasową                                                                                                    |
|                               | Time driven          | tryb 12/24-godzinny           | Wymagane w przypadku regeneracji czaso-<br>wej i opóźnionej. Ustawienie wprowadzane<br>dla regeneracji natychmiastowej tylko wtedy,<br>gdy wprowadzono również ustawienie zdefi-<br>niowanej liczby dni. |
|                               |                      |                               | Niedostępne w systemach z regeneracją cza-<br>sową, jeżeli zdefiniowana liczba dni jest usta-<br>wiona na 4 do 20 godzin.                                                                                |
|                               | Regeneration<br>time | 1 - 199 ziarna/galon          | Wymagane wyłącznie w przypadku systemów                                                                                                    |
|                               |                      | 1 – 1999 mg/litre             | z objętościowym trybem regeneracji zmięk-<br>czacza, do wyliczania ilości uzdatnionei wody                                                                                                    |
|                               |                      | x - x stopni                  | i wielkości rezerwy. Określa twardość nieuz-<br>datnionej wody.                                                                                                    |

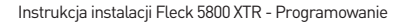

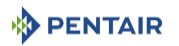

## 6.2.2 Ekran formatu

Po podłączeniu urządzenia po raz pierwszy, wyświetli się ekran formatu.

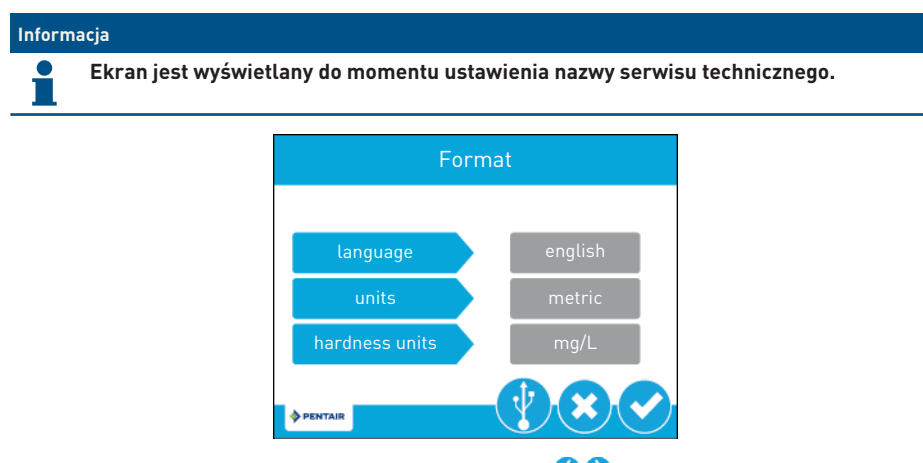

Wcisnąć przycisk **language** (język) i przy pomocy strzałek 🛇 文 ustawić wyświetlony język systemu: angielski, francuski, niemiecki, włoski, hiszpański, holenderski lub portugalski.

Wcisnąć przycisk **units** (jednostki) i przy pomocy strzałek 🔇 文 ustawić jednostki miary systemu (amerykańskie lub metryczne).

Wcisnąć przycisk **hardness units** (jednostki twardości) i przy pomocy strzałek 🛇 🕥 ustawić jednostki miary twardości wody w systemie (ziarna na galon, mg/l lub ppm, stopnie niemieckie, stopnie francuskie albo stopnie angielskie). Jednostki twardości wody mogą być ustawiane wyłącznie w przypadku, gdy są wybrane jednostki metryczne.

Wcisnąć przycisk 🕑, aby zatwierdzić wybrane ustawienie i przejść do ekranu nazwy serwisu technicznego.

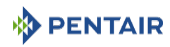

## 6.2.3 Ekran nazwy serwisu technicznego

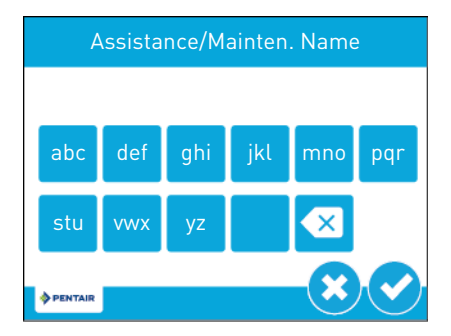

Używając klawiatury, wpisać nazwę profesjonalnego serwisu specjalizującego się w systemach uzdatniania wody lub firmy, z którymi właściciel urządzenia może skontaktować się w celu zapewnienia obsługi serwisowej systemu (opcja).

Aby wprowadzić literę przy pomocy klawiatury, wcisnąć szybko przycisk klawiatury taką ilość razy, jaka odpowiada położeniu danej litery na przycisku. Na przykład, aby wprowadzić literę "c", wcisnąć szybko trzy razy przycisk **abc**.

Wcisnąć przycisk 💙, aby zatwierdzić wybrane ustawienie i przejść do ekranu numeru telefonu serwisu technicznego.

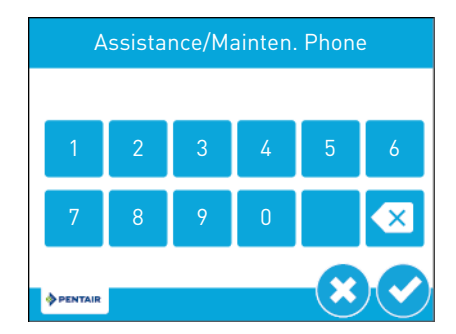

## 6.2.4 Ekran numeru telefonu serwisu technicznego

Wprowadzić numer telefonu profesjonalnego serwisu specjalizującego się w systemach uzdatniania wody lub firmy, z którymi właściciel urządzenia może skontaktować się w celu zapewnienia obsługi serwisowej systemu (opcja).

Wcisnąć przycisk 💙, aby zatwierdzić wybrane ustawienie i przejść do ekranu częstotliwości obsługi technicznej.

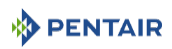

## 6.2.5 Ekran częstotliwości obsługi technicznej

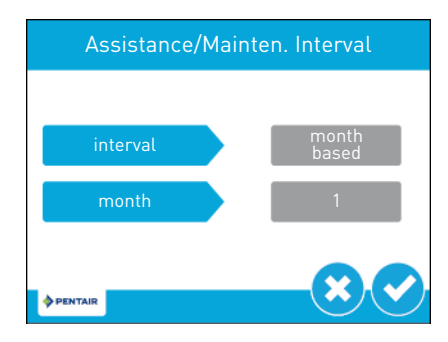

Na ekranie częstotliwości obsługi technicznej można ustawić częstotliwość, z jaką właściciel urządzenia powinien wzywać profesjonalny serwis specjalizujący się w systemach uzdatniania wody lub firmę, w celu przeprowadzenia obsługi serwisowej systemu (opcja). Częstotliwość obsługi technicznej może być określona na podstawie ustalonej liczby miesięcy (na podstawie miesięcy) lub liczby regeneracji (na podstawie regeneracji).

Wcisnąć przycisk **interval** (częstotliwość) i przy pomocy strzałek **O** wybrać częstotliwość obsługi na podstawie liczby miesięcy lub liczby regeneracji. Wcisnąć przycisk **month** (miesiące) lub **regen.** (zależnie od poprzednio wybranego ustawienia) i przy pomocy strzałek **O** wybrać liczbę miesięcy (maksymalnie 60) lub regeneracji (maksymalnie 2000) do momentu wykonania obsługi technicznej.

Wcisnąć przycisk 🕑, aby zatwierdzić wybrane ustawienie i przejść do ekranu głównego.

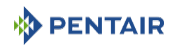

## 6.2.6 Ekran dnia i godziny

Miganie przycisku **Day and Time** (dzień i godzina) na ekranie głównym oznacza konieczność ustawienia dnia tygodnia i godziny. Jeżeli data i godzina są nieprawidłowe, wcisnąć przycisk **Day and Time** (dzień i godzina), aby zaktualizować dzień i godzinę.

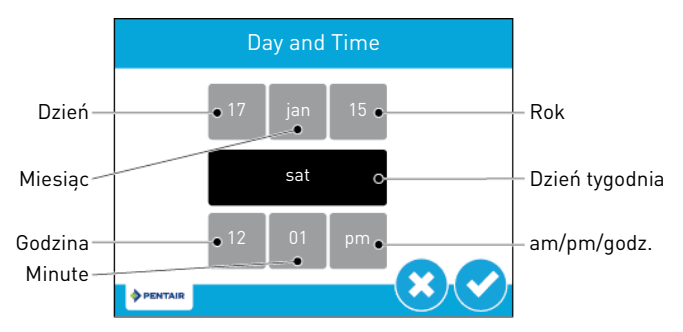

Wcisnąć przyciski **Hour, Minute** (godzina, minuta) i **am/pm/hr** i przy pomocy strzałek **O** ustawić prawidłowe wartości czasu. Ustawienie przycisku **am/pm/hr** na **hr** powoduje zmianę trybu wyświetlania na 24-godzinny.

Wcisnąć przyciski **Day** (dzień), **Month** (miesiąc) i **Year** (rok) i przy pomocy strzałek **O** ustawić prawidłową wartość daty. Pozycja **Day of week** (dzień tygodnia) zostanie automatycznie dostosowana do daty.

Wcisnąć przycisk 🕑, aby zatwierdzić i wrócić do ekranu głównego, lub przycisk 😢, aby wyjść z ekranu bez zachowywania zmian.

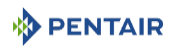

## 6.2.7 Ekran serwisu technicznego dla użytkownika

Na ekranie serwisu technicznego jest wyświetlana nazwa firmy i numer telefonu, na który właściciel urządzenia może zadzwonić w celu wykonania obsługi serwisowej.

W ustawieniach głównych lub na ekranie głównym wcisnąć przycisk serwisu technicznego 🥝, aby uzyskać dostęp do ekranu serwisu technicznego dla użytkownika.

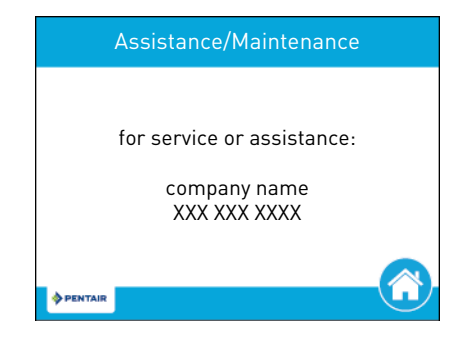

#### Informacja

Jeżeli nie skonfigurowano żadnej nazwy ani telefonu serwisu technicznego, wyświetli się komunikat "w celu wykonania obsługi serwisowej lub uzyskania pomocy technicznej proszę skontaktować się z lokalnym serwisem specjalizującym się w systemach uzdatniania wody".

Ekran serwisu technicznego wyświetli się również automatycznie, gdy zostanie osiągnięta zaprogramowana częstotliwość obsługi technicznej.

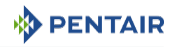

## 6.2.8 Ekran ustawień

Ekran ustawień umożliwia zmianę podstawowych ustawień sterownika, w tym czasu regeneracji i twardości wody. Te ustawienia poprawiają sprawność działania systemu i mogą być dostosowywane, niezależnie od innych ustawień sterownika, bez konieczności modyfikacji ustawień głównych.

### Informacja

Dostęp do ustawień jest niemożliwy podczas trwania regeneracji. Jeżeli regeneracja ma się rozpocząć, gdy jest otwarte menu ustawień, nie zostanie uruchomiona do czasu zamknięcia tego menu.

Na ekranie głównym wcisnąć przycisk ustawień 🧐, aby otworzyć ekran ustawień.

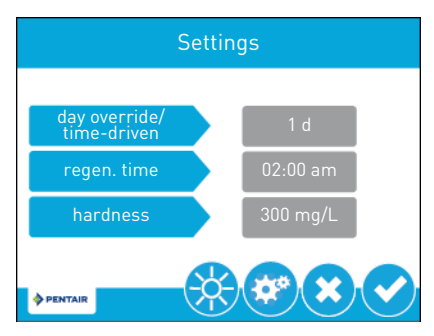

Wcisnąć **day override/time-driven** (zdefiniowana liczba dni/tryb czasowy) i przy pomocy strzałek Ustawić liczbę dni od ostatniej regeneracji, po ich upływie zostanie automatycznie uruchomiona kolejna regeneracja, niezależnie od tego, czy została zaprogramowana.

Wcisnąć **regen. time** (godzina regen.) i przy pomocy strzałek 🛇 🛇 ustawić godzinę, o której rozpocznie się w danym dniu automatyczny cykl regeneracji.

Wcisnąć przycisk **hardness** (twardość) i przy pomocy strzałek **O** wprowadzić ustawienie twardości. Ta wartość powinna być dostosowana do twardości doprowadzanej, nieuzdatnionej wody.

| Inform | icja                                                                                                    |
|--------|----------------------------------------------------------------------------------------------------|
| 1      | Jeżeli została ustawiona natychmiastowa regeneracja objętościowa, godzina regeneracji nie będzie mieć wpływu na jej wykonanie i regeneracja rozpocznie się, gdy tylko wydajność osiągnie minimalny poziom. |
|        | Zmiana ustawienia twardości spowoduje ponowne wyliczenie objętości uzdatnianej<br>wody i częstotliwości regeneracji. To ustawienie może być zmieniane tylko po<br>konsultacji z profesjonalnym serwisem.   |
|        | Parametr twardości nie jest dostępny w trybie czasowym i trybie filtrowania.                                                                                                    |
|        |                                                                                                    |

Wcisnąć przycisk 💙, aby zachować zmiany, lub przycisk 🐸, aby wrócić do ekranu głównego bez zachowywania zmian.

### Funkcje dodatkowe

Dostęp do dodatkowych funkcji jest możliwy z ekranu ustawień, po wciśnięciu przycisków znajdujących się w dolnej części ekranu:

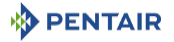

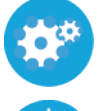

Master settings Powoduje wyświetlenie ekranu ustawień głównych, na którym użytkownik może w pełni zaprogramować zawór.

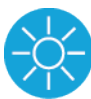

Brightness (Ja- Powoduje wyświetlenie ekranu regulacji jasności, który umożliwia ustawienie jasności podświetlenia ekranu sterownika

#### Programowanie ustawień głównych 6.3

(ustawienia

ałównel

snośćŀ

## Informacja Jeżeli w momencie zaprogramowanego uruchomienia regeneracji jest otwarty ekran ustawień głównych, zaprogramowana regeneracja rozpocznie się zaraz po zamknięciu tego ekranu. Ze wzgledu na złożony charakter tych ustawień i możliwość wystapienia błedów, dostęp do ustawień głównych powinien posiadać jedynie profesjonalny serwis specjalizujący się w systemach uzdatniania wody.

#### Uwaga - sprzęt

Wprowadzenie niewłaściwych ustawień głównych może spowodować nieprawidłową prace systemu!

Przed wprowadzeniem ustawień głównych należy skontaktować się z profesjonalnym sprzedawcą systemów uzdatniania wody.

Poniżej zamieszczono szczegółowa prezentacje ustawień dostępnych w ramach ustawień głównych. W punkcie Tabela odniesienia do ustawień głównych [→Strona 67] znajduje sie kompletne zestawienie wartości i zakresów możliwych do zaprogramowania w ramach ustawień głównych.

#### 6.3.1 Ekrany ustawień głównych

Ekrany ustawień głównych zawierają wszystkie możliwe do skonfigurowania parametry dostępne w sterowniku

Na ekranie ustawień wcisnąć przycisk ustawień 🥙. Wyświetli się komunikat ostrzegawczy:

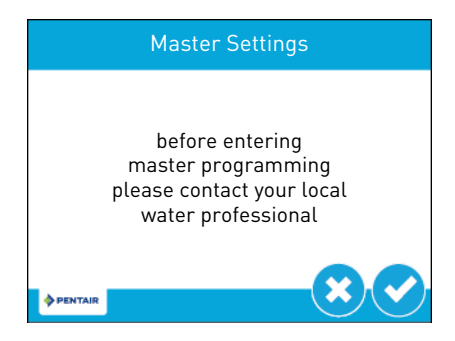

Wcisnąć przycisk 💙, aby przejść dalej do ekranu hasła, lub przycisk 💐 aby wrócić do ekranu głównego.

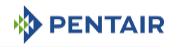

Na ekranie hasła wyświetli się klawiatura numeryczna:

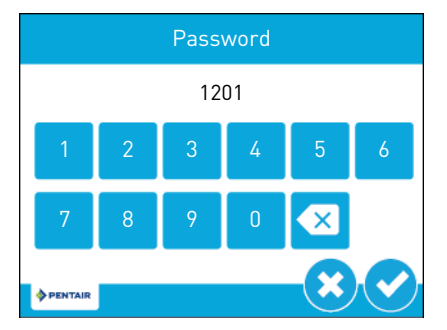

Wprowadzić hasło do ustawień głównych **1201** i wcisnąć przycisk 💙, aby przejść do ekranu ustawień głównych, lub przycisk 🙁, aby wrócić do ekranu głównego.

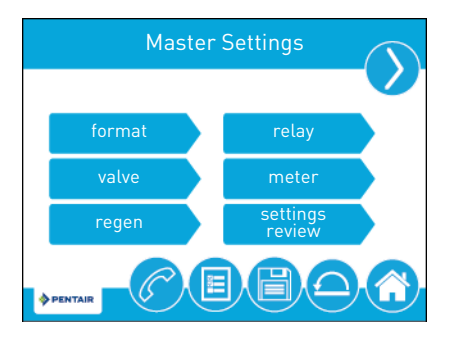

Na ekranie ustawień głównych wcisnąć przycisk <sup>(IIII</sup>), aby zachować wszystkie skonfigurowane parametry w indywidualnym profilu użytkownika (patrz Ustawienia niestandardowe [>Strona 91]), lub przycisk (IIII), aby wrócić do ekranu głównego.

Funkcje ekranów ustawień głównych są opisane poniżej. Więcej informacji znajduje się w działach Programowanie ustawień głównych [→Strona 65] i Tabela odniesienia do ustawień głównych [→Strona 67].

format: Zawiera ustawienia języka, jednostek, nazwy serwisu technicznego, numeru telefonu serwisu technicznego i częstotliwości obsługi technicznej. Dodatkowe informacje na temat tych ustawień znajdują się w punkcie Szybkie uruchomienie sterownika ekranu dotykowego [→Strona 57].

### Informacja

W odróżnieniu od procedury dotyczącej sytuacji, w której dostęp do menu odbywa się poprzez szybkie uruchomienie, w przypadku dostępu z ustawień głównych należy wcisnać przycisk (3), aby zamknać menu bez zachowywania zmian.

**valve (zawór):** Zawiera ustawienia systemu, zaworu i typu regeneracji. A dodatkowo, zależnie od ustawień, ilość medium filtracyjnego, dawkę soli, rozmiar BLFC, wydajność, twardość, zdefiniowaną liczbę dni, rezerwę, zdefiniowaną objętość oraz godzinę regeneracji.

**regen (regeneracja):** Zawiera ustawienia typu przepływu środka regenerującego i czasu trwania cykli.

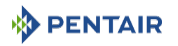

relay (przekaźnik): Zawiera ustawienia przekaźników Aux 1 i Aux 2.

meter (licznik): Zawiera ustawienia typów licznika.

**settings review (przeglądanie ustawień):** Wyświetla zestawienie wszystkich zaprogramowanych ustawień.

Wcisnąć strzałkę nawigacji na ekranie znajdującą się w jego górnej części, z prawej strony, aby przejść do pomocniczego ekranu ustawień głównych.

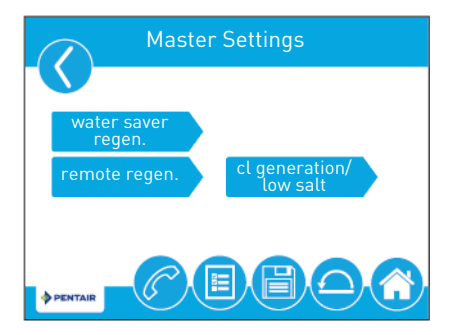

water saverregen. (Regeneracja z oszczędnością wody): Ustawienie regeneracji z niskim zużyciem wody.

**remote regen. (zdalna regeneracja):** Zawiera ustawienia umożliwiające uruchomienie regeneracji poprzez wejście zdalne.

**cl generation/low salt (wytwarzanie chloru/niski poziom soli):** Zawiera ustawienia związane z wytwarzaniem chloru i alarmem dotyczącym soli.

### 6.3.2 Tabela odniesienia do ustawień głównych

#### Informacja

Niektóre pozycje mogą nie wyświetlać się, zależnie od konfiguracji sterownika.

Sterownik usunie wszelkie zmiany i zamknie okno ustawień głównych, jeżeli przez pięć minut nie zostanie wciśnięty żaden przycisk.

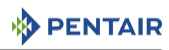

| Nazwa ekra-<br>nu             | Parametry                                                                                                    | Wartości                                                                                | Uwagi                                                                                                    |
|-------------------------------|----------------------------------------------------------------------------------------------------|-----------------------------------------------------------------------------------------|----------------------------------------------------------------------------------------------------|
| Format, For-                  | Language                                                                                                    | English                                                                                 | Zmiana języka tekstu wyświetlanego na                                                                                                    |
| mat                           |                                                                                                    | French                                                                                  | ekranie i etykiet przycisków.                                                                                                    |
|                               |                                                                                                    | German                                                                                  |                                                                                                    |
|                               |                                                                                                    | Italian                                                                                 |                                                                                                    |
|                               |                                                                                                    | Spanish                                                                                 |                                                                                                    |
|                               |                                                                                                    | Dutch                                                                                   |                                                                                                    |
|                               |                                                                                                    | Portuguese                                                                              |                                                                                                    |
|                               | Units                                                                                                    | U.S.                                                                                    | Zmiana jednostek systemu i wartości w obrę-                                                                                                    |
|                               |                                                                                                    | Metric                                                                                  | bie wszystkich parametrów w układzie stero-<br>wania.                                                                                          |
|                               |                                                                                                    |                                                                                         | Po zmodyfikowaniu tego ustawienia wszyst-<br>kie zaprogramowane jednostki i wartości są<br>ponownie przeliczane.                               |
|                               | Hardness                                                                                                    | Grain per gallon                                                                        | Zmiana jednostek twardości używanych pod-                                                                                                    |
|                               | units mg/L or ppm czas wyświetlania param<br>wyliczania ustawień wyda<br>German degrees edycji zdolności jonowym | czas wyświetlania parametrów twardości i<br>wyliczania ustawień wydajności systemu oraz |                                                                                                    |
|                               |                                                                                                    | German degrees                                                                          | edycji zdolności jonowymiennej i twardości.                                                                                                    |
|                               |                                                                                                    | French degrees                                                                          |                                                                                                    |
|                               |                                                                                                    | Clark degrees                                                                           |                                                                                                    |
| Format, Assi-<br>stance name  | Free-form<br>text                                                                                                | A - Z and space                                                                         | Nazwa dostawcy usług, która będzie widocz-<br>na podczas wyświetlania ekranu serwisu<br>technicznego. Ograniczenie do 24 znaków.               |
| Format, Assi-<br>stance phone | Free-form<br>text                                                                                                | 0 - 9 and space                                                                         | Numer telefonu dostawcy usług, który będzie<br>widoczny podczas wyświetlania ekranu ser-<br>wisu technicznego. Ograniczenie do 14 zna-<br>ków. |
| Format, Assi-                 | Interval                                                                                                    | Month based: 1 - 60                                                                     | Ustawienie automatycznego wyświetlania                                                                                                    |
| stance inte-<br>rval          |                                                                                                    | Regen based:<br>5 - 2000                                                                | ekranu serwisu technicznego po określonej<br>liczbie miesięcy lub regeneracji.                                                                 |
|                               |                                                                                                    | OFF                                                                                     |                                                                                                    |

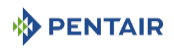

| Nazwa ekra-<br>nu | Parametry   | Wartości                       | Uwagi                                                                                                    |
|-------------------|-------------|--------------------------------|----------------------------------------------------------------------------------------------------|
| Valve             | System      | 4                              | Typ 4 (pojedynczy system) jest obecnie jedy-<br>nym dostępnym ustawieniem.                                                                                                    |
|                   | Valve       | 5800                           | Wybór typu zaworu, który będzie zainstalo-                                                                                                    |
|                   |             | 5810                           | wany.                                                                                                    |
|                   |             | 5812                           |                                                                                                    |
|                   | Regen type  | Time clock                     | Typy regeneracji są opisane szczegółowo w                                                                                                    |
|                   |             | Softener immediate             | punkcie Przepływy regeneracji [→Strona 48].                                                                                                    |
|                   |             | Softener delayed               | Dodatkowe parametry ekranu 'Valve' (Zawór)                                                                                                    |
|                   |             | Filter immediate               | cji. Nie wszystkie parametry będą wyświetla-                                                                                                    |
|                   |             | Filter delayed                 | ne.                                                                                                    |
|                   |             |                                | W przypadku regeneracji opóźnionej zmięk-<br>czacza są dostępne cztery opcje rezerwy<br>(stała wartość procentowa, stała objętość,<br>wartość zmienna rezerwy i wartość tygodnio-<br>wa rezerwy). Układ sterowania wyświetla do-<br>datkowe opcje konfiguracji, zależnie od wy-<br>branego typu rezerwy. |
|                   | Media volu- | od 0,25 do 999 ft <sup>3</sup> | Wymagane wyłącznie w przypadku regenera-                                                                                                    |
|                   | me          | 1 to 9999 litres               | cji objętościowej zmiękczacza.                                                                                                    |
|                   | Salt dosage | od 3 do 18 lbs/ft³             |                                                                                                    |
|                   |             | 50 to 290 g/litre              | -                                                                                                    |
|                   | BLFC size   | 0,125 gpm                      |                                                                                                    |
|                   |             | 0,250 gpm                      |                                                                                                    |
|                   |             | 0.500 gpm                      |                                                                                                    |
|                   |             | 1.000 gpm                      |                                                                                                    |

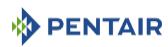

| Nazwa ekra-<br>nu | Parametry                   | Wartości                                                           | Uwagi                                                                                                    |
|-------------------|-----------------------------|--------------------------------------------------------------------|----------------------------------------------------------------------------------------------------|
| Valve             | Capacity                    | 1 to 999 999 grams<br>1 to 9 999 999 grains/<br>degrees<br>* Litre | Wymagane wyłącznie w przypadku systemów<br>z objętościowym trybem regeneracji zmięk-<br>czacza, do wyliczania ilości uzdatnionej wody<br>i wielkości rezerwy. Określa całkowitą wydaj-<br>ność systemu pomiędzy regeneracjami. |
|                   | Hardness                    | 1 – 199 grains/gallon<br>1 – 1999 mg/litre<br>x - x degrees        | Wymagane wyłącznie w przypadku systemów<br>z objętościowym trybem regeneracji zmięk-<br>czacza, do wyliczania ilości uzdatnionej wody<br>i wielkości rezerwy. Określa twardość nieuz-<br>datnionej wody.                       |
|                   | Sensor sen-<br>sitivity     | Nieaktywne                                                         | Nieaktywne                                                                                                    |
|                   | Day override<br>Time driven | OFF - 1 - 99 days                                                  | Obowiązkowe w systemach z regeneracją<br>czasową.                                                                                                    |
|                   |                             | 4, 8, 12, 16 and<br>20 hours                                       | Można zaprogramować dla wszystkich typów<br>regeneracji.                                                                                                    |
|                   |                             | 20110013                                                           | Ustawienie od 4 do 20 godzin dostępne tylko<br>w systemach z regeneracją czasową                                                                                                    |
|                   | Regeneration<br>time        | 12/24 hours clock                                                  | Wymagane w przypadku regeneracji czaso-<br>wej i opóźnionej. Ustawienie wprowadzane<br>dla regeneracji natychmiastowej tylko wtedy,<br>gdy wprowadzono również ustawienie zdefi-<br>niowanej liczby dni.                       |
|                   |                             |                                                                    | Niedostępne w systemach z regeneracją cza-<br>sową, jeżeli zdefiniowana liczba dni jest usta-<br>wiona na 4 do 20 godzin.                                                                                                    |
|                   | Reserve                     | Fixed %<br>Fixed volume<br>Weekly reserve<br>Variable reserve      | Dostępne wyłącznie w przypadku wybrania<br>zmiękczacza z opóźnioną regeneracją objęto-<br>ściową.<br>-Wybranie stałej wartości procentowej lub<br>stałej objętości spowoduje wyświetlenie do-<br>datkowych opcji konfiguracji. |
|                   |                             |                                                                    | Wartość tygodniowa rezerwy jest wyliczana w<br>oparciu o średnie zużycie wody w danym dniu<br>tygodnia.                                                                                                    |
|                   |                             |                                                                    | Wartość zmienna rezerwy jest wyliczana w<br>oparciu o zużycie wody w poprzednim dniu.                                                                                                    |
|                   | Volume over-<br>ride        | 1 to 999 999 999 gal-<br>lons/litres                               | Wyświetla się tylko jeżeli wybrano regenera-<br>cję natychmiastową filtra lub regenerację<br>opóźnioną filtra.                                                                                                    |

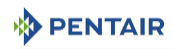

| Nazwa ekra-<br>nu | Parametry            | Wartości                                                        | Uwagi                                                                                                    |
|-------------------|----------------------|-----------------------------------------------------------------|----------------------------------------------------------------------------------------------------|
| Regeneration      | Regeneration<br>flow | Downflow<br>Downflow 2x BW<br>Upflow                            | Etapy cyklu wyświetlane na ekranie głównym<br>i podczas regeneracji będą się zmieniać od-<br>powiednio do ich przebiegu i kolejności dla<br>wybranego typu przepływu.                                                                                                    |
|                   |                      | Custom downflow<br>Custom upflow<br>Variable refill<br>Filter   | Dodatkowe parametry ekranu regeneracji są<br>uzależnione od wybranego typu przepływu<br>środka regenerującego. Nie wszystkie para-<br>metry będą wyświetlane, zależnie od wybra-<br>nego typu przepływu środka regenerującego.                                                                                                    |
|                   |                      | Custom filter                                                   | Niestandardowa regeneracja przeciwprądo-<br>wa, współprądowa i filtrowanie umożliwia<br>wykonanie maksymalnie 20 programowa-<br>nych etapów cyklu.                                                                                                    |
|                   |                      |                                                                 | Ustawienie regulowanego cyklu napełniania<br>zbiornika pozwala wyliczyć czas napełniania<br>na podstawie dawki soli, ilości medium i roz-<br>miaru BLFC, a jego modyfikacja nie jest moż-<br>liwa.                                                                                                    |
|                   |                      |                                                                 | Czas przypadający na poszczególne etapy cy-<br>klu może być zaprogramowany dla wszyst-<br>kich pozostałych opcji typu przepływu środka<br>regenerującego.                                                                                                    |
| Relay output      | Aux.1/Aux.2          | Alarm based<br>Cycle based<br>Time based<br>Volume based<br>Off | W przypadku przekaźników sterowanych za-<br>leżnie od cyklu, należy wybrać etapy cyklu,<br>podczas których przekaźniki zostaną załą-<br>czone. W przypadku przekaźników sterowa-<br>nych czasowo można wybrać dwa czasy roz-<br>poczęcia/zakończenia działania dla każdego<br>przekaźnika. Czasy działania przekaźników<br>są określane w oparciu o całkowity czas cy-<br>klu regeneracji.                                                                                                    |
|                   |                      |                                                                 | Przekaźniki sterowane zależnie od objętości<br>mogą być zaprogramowane na wartość od<br>jednego galona/litra do pełnej objętości sys-<br>temu. Czas trwania może być ustawiony na<br>wartość od jednej sekundy do dwóch godzin.<br>Opcja przekaźników sterowanych zależnie od<br>objętości nie jest dostępna, gdy typ regene-<br>racji zostanie ustawiony na czasowy. Prze-<br>kaźniki sterowane zależnie od alarmu będą<br>załączane, gdy wystąpi stan alarmowy, i wy-<br>łączane, gdy alarm zostanie usunięty. |

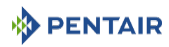

| Nazwa ekra-<br>nu        | Parametry                   | Wartości                         | Uwagi                                                                               |
|--------------------------|-----------------------------|----------------------------------|-------------------------------------------------------------------------------------|
| Meter                    | Meter type                  | 0.75" paddle                     | Dostępne wyłącznie, gdy wybrany jest typ re-                                        |
|                          |                             | 0.75" turbine                    | generacji objętościowej.                                                            |
|                          |                             | 1.00" paddle                     | Wybrać typ licznika zamontowanego w syste-                                          |
|                          |                             | 1.25" turbine                    | żadne inne ustawienie nie pasuje do zamon-                                          |
|                          |                             | 1.50" paddle                     | towanego licznika. Wybranie uniwersalnego                                           |
|                          |                             | 1.50" turbine                    | wienia liczby impulsów na galon lub litr w ce-                                      |
|                          |                             | 2.00" paddle                     | lu zapewnienia prawidłowego pomiaru.                                                |
|                          |                             | 3.00" paddle                     |                                                                                     |
|                          |                             | Generic                          |                                                                                     |
|                          | Generic                     | 0,1 - 999.9 impulsów<br>na galon | Dostępne wyłącznie w przypadku wybrania<br>uniwersalnego typu licznika.             |
|                          |                             | 1 - 1500 impulsów na<br>litr     |                                                                                     |
|                          | Continuous                  | ON                               | Przy ustawieniu WŁĄCZONE, alarm zostaje                                             |
|                          | flow detect                 | OFF                              | wygenerowany po wykryciu ciągłego przepły-<br>wu na wylocie.                        |
| Setting re-<br>view      | Wyśv                        | vietla zestawienie wszy          | rstkich zaprogramowanych ustawień.                                                  |
| Water Saver<br>Regen     | Water saver regen.          | OFF                              | -                                                                                   |
| Remote re-<br>generation | Remote si-<br>gnal duration | 1 – 255 seconds<br>OFF           | Ustawienie czasu zamknięcia styku w sekun-<br>dach w celu uruchomienia regeneracji. |
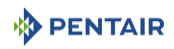

| Nazwa ekra-<br>nu | Parametry                      | Wartości                | Uwagi                                                                                                    |
|-------------------|--------------------------------|-------------------------|----------------------------------------------------------------------------------------------------|
| Cl generation     | Cl generation<br>/<br>Low salt | OFF<br>ON               | Ten parametr nie będzie dostępny w przy-<br>padku typu regeneracji filtra.                                                                                                    |
| 2011 0411         |                                | Low salt detect.        | W zaworach serii 5800 pozycja "Cl genera-<br>tion/low salt" (wytwarzanie chloru/niski po-<br>ziom soli) musi być WYŁĄCZONA, ponieważ<br>do tych zaworów nie jest dostępny zestaw<br>ogniwa chloru sterowany przez XTR. |
|                   |                                |                         | Przy ustawieniu ON (WŁĄCZONE), wytwarza-<br>nie chloru wraz z wykrywaniem niskiego po-<br>ziomu soli będzie się odbywać podczas cyklu<br>pobierania solanki.                                                           |
|                   |                                |                         | Przy ustawieniu "Low salt detec." ("Wykry-<br>wanie niskiego poziomu soli") podczas cyklu<br>pobierania solanki będzie wykonywane tylko<br>wykrywanie niskiego poziomu soli.                                           |
|                   | Regen inte-<br>rval            | 1 - 255<br>Regeneration | Dostępne tylko gdy ustawienie 'cl generation/<br>low salt' jest ustawione na ON (WŁĄCZONE).                                                                                                    |
|                   |                                |                         | Ten parametr określa częstotliwość regene-<br>racji, z jaką będzie się odbywać wytwarzanie<br>chloru.                                                                                                    |
|                   |                                |                         | Wykrywanie niskiego poziomu soli będzie się<br>odbywać podczas regeneracji, niezależnie od<br>ustawionej częstotliwości wytwarzania chlo-<br>ru.                                                                       |
|                   |                                |                         | Alarm dotyczący soli nie zablokuje wykonania<br>zaprogramowanych regeneracji.                                                                                                    |

## 6.3.3 Ekran formatu

Na ekranie ustawień głównych wcisnąć przycisk format, aby wyświetlić ekran formatu.

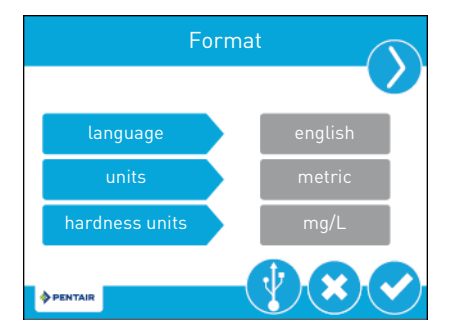

**language (język):** Wyświetlenie języka używanego w sterowniku: angielski, francuski, niemiecki, włoski, hiszpański, holenderski lub portugalski.

**units (jednostki):** Zawiera ustawienia typu jednostki (amerykańskie lub metryczne) stosowanej w sterowniku.

**hardness units** (jednostki twardości): Zawiera ustawienia jednostek miary twardości wody (ziarna na galon, mg/l lub ppm, stopnie niemieckie, stopnie francuskie albo stopnie Clarka).

#### Informacja

Jednostki twardości wody mogą być ustawiane wyłącznie w przypadku, gdy są wybrane jednostki metryczne.

Jednostki twardości w stopniach są przeliczane na ppm po wprowadzeniu danych. Wprowadzone wartości w stopniach mogą być zaokrąglone w górę lub w dół do najbliższej, równorzędnej wartości ppm.

Wcisnąć strzałki nawigacji, znajdujące się w górnej części ekranu z prawej i lewej strony, aby przejść do ekranów nazwy serwisu technicznego, numeru telefonu serwisu technicznego i częstotliwości obsługi technicznej. Dodatkowe informacje na temat tych ustawień znajdują się w punkcie Szybkie uruchomienie sterownika ekranu dotykowego [→Strona 57].

Wcisnąć przycisk 🕑, aby zachować zmiany, lub przycisk 🙁, aby wrócić do ekranu ustawień głównych bez zachowywania zmian.

#### 6.3.4 Złącze USB do programowania w miejscu instalacji

XTR jest wyposażony w port USB umożliwiający podłączenie komputera PC do sterownika w celu wykonania programowania w miejscu instalacji oraz pobrania parametrów diagnostycznych.

| Inform | Informacja                                                                                                    |  |  |  |  |
|--------|----------------------------------------------------------------------------------------------------|--|--|--|--|
| 1      | Korzystanie z funkcji programowania w miejscu instalacji wiąże się z koniecznością<br>posiadania aplikacji do programowania w miejscu instalacji. Dodatkowe informacje<br>dotyczące użycia aplikacji do programowania w miejscu instalacji są dostępne w<br>instrukcji programowania sterownika XTR w miejscu instalacji. |  |  |  |  |
|        | Nie należy odłączać przewodu USB od komputera lub sterownika, kiedy urządzenia te<br>sa podłaczone i trwa przesyłanie danych.                                                                                                    |  |  |  |  |

Na ekranie formatu wcisnać przycisk 😲 aby uzyskać dostęp do ekranu USB.

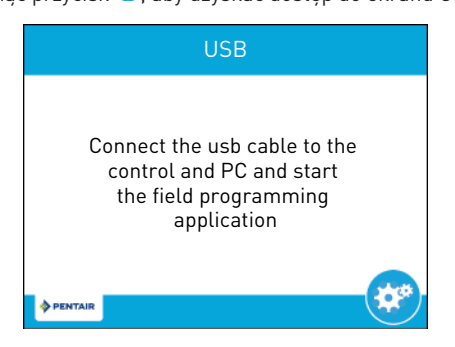

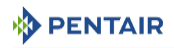

Gdy wyświetli się ekran USB, podłączyć przewód USB do portu USB na płytce drukowanej sterownika (lokalizacja portu USB jest opisana w punkcie Połączenia elektryczne [⇒Strona 49]Połączenia elektryczne [⇒Strona 49]]. Podłączyć drugi koniec przewodu USB do komputera PC, gdy jest zainstalowana aplikacja do programowania w miejscu instalacji, i wykonać zalecenia podane w instrukcji programowania sterownika XTR w miejscu instalacji, aby dokończyć wykonywanie podłączenia.

Wcisnąć przycisk 🤓, aby wrócić do ustawień głównych.

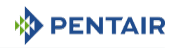

#### 6.3.5 Ekran zaworu

Na ekranie ustawień głównych wcisnąć przycisk valve (zawór), aby wyświetlić ekran zaworu.

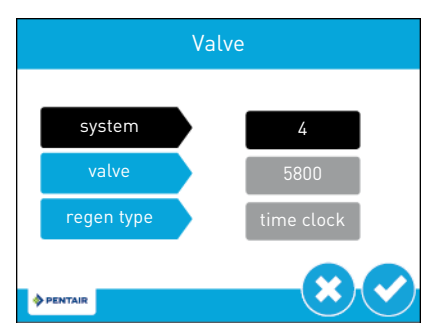

**system**: Wyświetla typ systemu. Typ 4 (pojedynczy system) jest obecnie jedynym dostępnym ustawieniem.

valve (zawór): Zawiera ustawienia pozwalające wybrać model zaworu, w którym sterownik będzie zainstalowany.

**regen type** (typ regeneracji): Określa typ regeneracji (regeneracja czasowa, natychmiastowa regeneracja objętościowa zmiękczacza, opóźniona regeneracja objętościowa zmiękczacza, natychmiastowa regeneracja objętościowa filtra, opóźniona regeneracja objętościowa filtra, czujniki zbiornika).

| Inform | Informacja                                                                                                    |  |  |  |  |
|--------|----------------------------------------------------------------------------------------------------|--|--|--|--|
| 1      | Zależnie od wybranego typu regeneracji, parametry przeznaczone do konfiguracji będą różne.                                                                                                    |  |  |  |  |
|        | Ustawienie typu regeneracji może spowodować przełączenie przekaźników na<br>WYŁĄCZONE, zależnie od wybranego typu regeneracji i ustawienia przekaźnika.<br>Wszystkie niezbędne przekaźniki muszą być przeprogramowane na ekranie wyjścia |  |  |  |  |

przekaźnika.

Wcisnąć przycisk 💙, aby zachować zmiany i przejść do następnego ekranu, lub wcisnąć przycisk 🥴, aby wrócić do ekranu ustawień głównych bez zachowywania zmian.

#### 6.3.5.1 Time clock

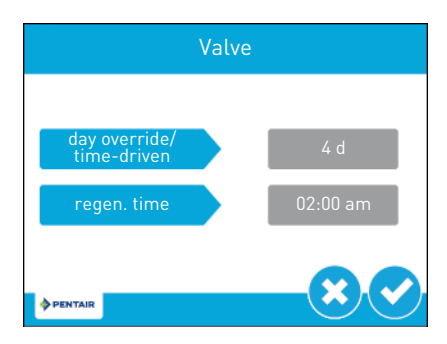

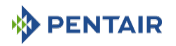

**day override/time-driven** (zdefiniowana liczba dni/tryb czasowy): Umożliwia ustawienie liczby dni pomiędzy regeneracjami.

regen. time (godzina regen.): Umożliwia ustawienie godziny regeneracji.

Wcisnąć przycisk 💙, aby zachować zmiany, lub przycisk 😢, aby wrócić do ekranu ustawień głównych bez zachowywania zmian.

#### Valve media volume salt dosage blfc size PENTAIR Valve 30 L 110 g/L 0.500 gpm

#### 6.3.5.2 Natychmiastowa regeneracja objętościowa zmiękczacza

media volume (ilość medium): Umożliwia ustawienie ilości żywicy.

salt dosage (dawka soli): Umożliwia ustawienie dawki soli.

blfc size (rozmiar blfc): Umożliwia ustawienie rozmiaru sterownika BLFC.

Wcisnąć przycisk 💙, aby zachować zmiany i przejść do następnego ekranu, lub wcisnąć przycisk 😢, aby wrócić do ekranu ustawień głównych

bez zapisywania zmian.

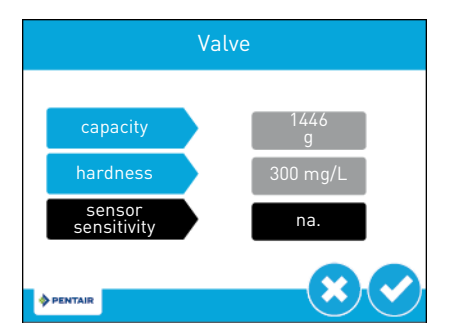

capacity (wydajność): Umożliwia ustawienie wydajności systemu.

hardness (twardość): Umożliwia ustawienie twardości wody na wlocie.

sensor sensitivity (czułość czujnika): Opcja niedostępna.

Wcisnąć przycisk 💙, aby zachować zmiany i przejść do następnego ekranu, lub wcisnąć przycisk 😢, aby wrócić do ekranu ustawień głównych

bez zapisywania zmian.

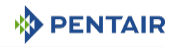

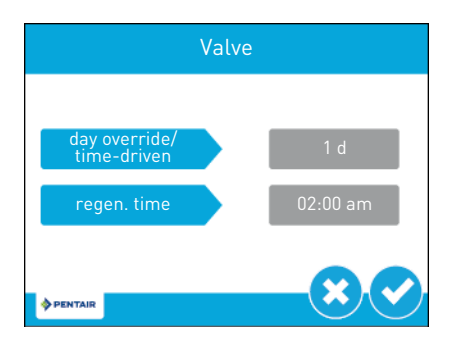

**day override/time-driven** (zdefiniowana liczba dni/tryb czasowy): Umożliwia ustawienie zdefiniowanej liczby dni.

regen. time (godzina regen.): Umożliwia ustawienie godziny regeneracji.

Wcisnąć przycisk 🕑, aby zachować zmiany i wrócić do ekranu ustawień głównych, lub wcisnąć przycisk 🥴, aby wrócić do ekranu ustawień głównych bez zachowywania zmian.

#### 6.3.5.3 Opóźniona regeneracja objętościowa zmiękczacza

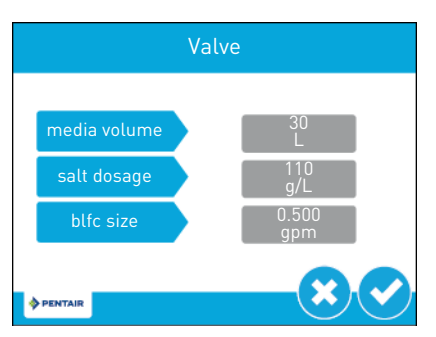

media volume (ilość medium): Umożliwia ustawienie ilości żywicy.

salt dosage (dawka soli): Umożliwia ustawienie dawki soli.

blfc size (rozmiar blfc): Umożliwia ustawienie rozmiaru sterownika BLFC

Wcisnąć przycisk 💙, aby zachować zmiany i przejść do następnego ekranu, lub wcisnąć przycisk 😢, aby wrócić do ekranu ustawień głównych bez zachowywania zmian.

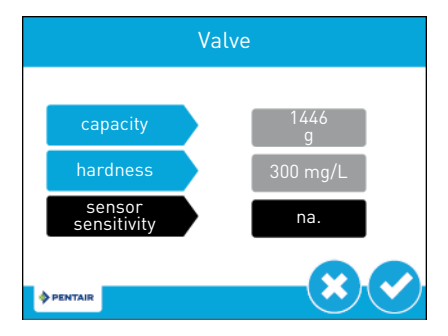

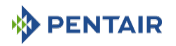

capacity (wydajność): Umożliwia ustawienie wydajności systemu.

hardness (twardość): Umożliwia ustawienie twardości wody na wlocie.

sensor sensitivity (czułość czujnika): Opcja niedostępna.

Wcisnąć przycisk 💙, aby zachować zmiany i przejść do następnego ekranu, lub wcisnąć przycisk 😢, aby wrócić do ekranu ustawień głównych bez zachowywania zmian.

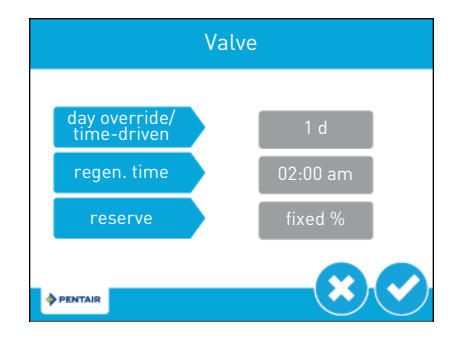

**day override/time-driven** (zdefiniowana liczba dni/tryb czasowy): Umożliwia ustawienie zdefiniowanej liczby dni.

regen. time (godzina regen.): Umożliwia ustawienie godziny regeneracji.

**reserve** (rezerwa): Zawiera ustawienia dotyczące typu rezerwy: stała wartość procentowa, stała objętość, wartość tygodniowa rezerwy i wartość zmienna rezerwy.

Wcisnąć przycisk 💙, aby zachować zmiany i wrócić do ekranu ustawień głównych, lub wcisnąć przycisk 😢, aby wrócić do ekranu ustawień głównych bez zachowywania zmian.

# Informacja Jeżeli rezerwa jest ustawiona na stałą wartość procentową lub stałą objętość, wciśnięcie przycisku Spowoduje wyświetlenie ekranu ustawień.

Jeżeli wybrano typ rezerwy jako stałą wartość procentową: Valve fixed % 30%

fixed % (stała wartość procentowa): Umożliwia ustawienie wartości procentowej rezerwy.

PENTAIR

Wcisnąć przycisk 💙, aby zachować zmiany i wrócić do ekranu ustawień głównych, lub wcisnąć przycisk 😢, aby wrócić do ekranu ustawień głównych bez zachowywania zmian.

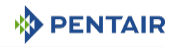

Jeżeli wybrano typ rezerwy jako stałą objętość:

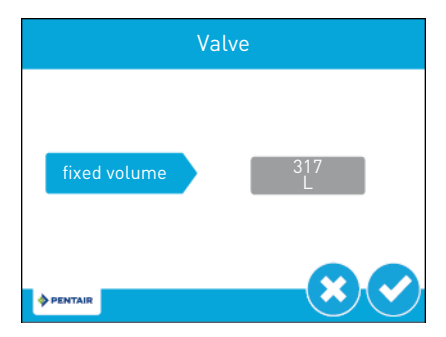

fixed volume (stała objętość): Umożliwia ustawienie objętości rezerwy.

Wcisnąć przycisk 🕑, aby zachować zmiany i wrócić do ekranu ustawień głównych, lub wcisnąć przycisk 😢, aby wrócić do ekranu ustawień głównych bez zachowywania zmian.

#### 6.3.5.4 Natychmiastowa lub opóźniona regeneracja objętościowa filtra

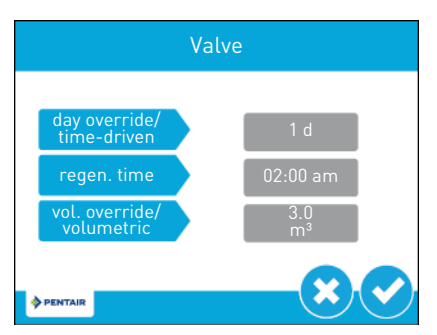

**day override/time-driven** (zdefiniowana liczba dni/tryb czasowy): Umożliwia ustawienie zdefiniowanej liczby dni.

regen. time (godzina regen.): Umożliwia ustawienie godziny regeneracji.

**vol. override/volumetric** (zdefiniowana obj./objętościowa): Umożliwia ustawienie ilości uzdatnionej wody pomiędzy regeneracjami.

Wcisnąć przycisk 🕑, aby zachować zmiany i wrócić do ekranu ustawień głównych, lub wcisnąć przycisk 🥴, aby wrócić do ekranu ustawień głównych bez zachowywania zmian.

#### 6.3.6 Ekran regeneracji

Na ekranie ustawień głównych wcisnąć przycisk regen., aby wyświetlić ekran regeneracji.

| Informa | acja                                                                                                    |
|---------|----------------------------------------------------------------------------------------------------|
| 1       | Modyfikacja ustawień regeneracji może spowodować przełączenie przekaźników na<br>WYŁĄCZONE, zależnie od wybranych ustawień regeneracji i ustawienia przekaźnika.<br>Wszystkie niezbędne przekaźniki muszą być przeprogramowane na ekranie wyjścia<br>przekaźnika. |

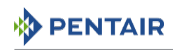

| Regeneration |           |  |  |  |  |
|--------------|-----------|--|--|--|--|
| regen flow   | downflow  |  |  |  |  |
|              |           |  |  |  |  |
| Dentair      | $-\times$ |  |  |  |  |

**regen flow** (typ przepływu środka regenerującego): Zawiera ustawienia typu przepływu środka regenerującego w zaworze. Zmiana tego ustawienia powoduje odpowiednią modyfikację wyświetlanych etapów na kole cyklu regeneracji, na ekranie głównym. Etapy cyklu przepływu środka regenerującego są opisane poniżej. Opisy etapów cyklu znajdują się w punkcie **Ekran** główny [→Strona 54].

**upflow** (regeneracja przeciwprądowa): Etapy cyklu są następujące: pobieranie, płukanie wsteczne, szybkie płukanie, napełnianie zbiornika.

**downflow** (regeneracja współprądowa): Etapy cyklu są następujące: płukanie wsteczne, pobieranie, szybkie płukanie, napełnianie zbiornika.

**downflow 2x backwash** (regeneracja współprądowa 2x płukanie wsteczne): Etapy cyklu są następujące: płukanie wsteczne, pobieranie, płukanie wsteczne, szybkie płukanie, napełnianie zbiornika.

filter (filtrowanie): Etapy cyklu są następujące: płukanie wsteczne, szybkie płukanie.

# Informacja Ta opcja wyświetla się jedynie w przypadku, gdy typ regeneracji jest ustawiony na regenerację czasową lub natychmiastową albo opóźnioną regenerację objętościową filtra.

**custom upflow/downflow/filter** (niestandardowa regeneracja przeciwprądowa/współprądowa/ filtrowanie): Umożliwia wykonanie maksymalnie 20 programowanych etapów cyklu.

#### Informacja

Niestandardowy tryb filtrowania wyświetla się jedynie w przypadku, gdy typ regeneracji jest ustawiony na regenerację czasową lub natychmiastową albo opóźnioną regenerację objętościową filtra.

variable refill/brining (regulowane napełnianie zbiornika/solankowanie): Etapy cyklu są następujące: napełnianie zbiornika, pauza, pobieranie, płukanie wsteczne, szybkie płukanie. Ustawienie regulowanego napełniania zbiornika / solankowania pozwala wyliczyć czas napełniania na podstawie dawki soli, ilości medium i rozmiaru BLFC.

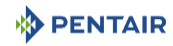

#### Informacja

Ta opcja wyświetla się tylko wtedy, gdy jest ustawiona opóźniona regeneracja objętościowa.

Jeżeli typ regeneracji jest ustawiony na natychmiastową albo opóźnioną regenerację objętościową filtra, jedyne dostępne opcje przepływu środka regenerującego to tryb filtrowania i niestandardowy tryb filtrowania.

Wcisnąć przycisk 💙, aby zachować zmiany i przejść do następnego ekranu, lub wcisnąć przycisk 🥴, aby wrócić do ekranu ustawień głównych bez zachowywania zmian.

W przypadku zmiany typu przepływu środka regenerującego mogą wyświetlić się komunikaty ostrzegawcze, zależnie od tego, jaka zmiana została wprowadzona:

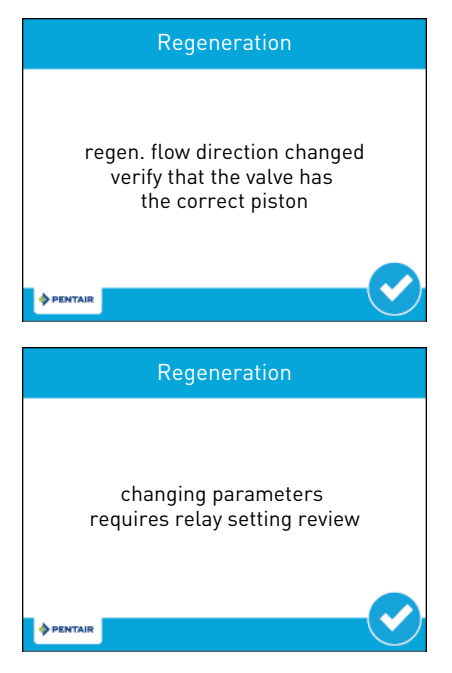

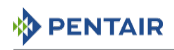

6.3.6.1 Regeneracja przeciwprądowa, regeneracja współprądowa, regeneracja współprądowa 2x płukanie wsteczne, filtrowanie, regulowane napełnianie zbiornika/ solankowanie

| Regeneration |              |  |  |  |  |
|--------------|--------------|--|--|--|--|
| step # n°    | step<br>name |  |  |  |  |
| time n°      | 10 m         |  |  |  |  |
| ♦ PENTAIR    |              |  |  |  |  |

step # n° (etap): Typ etapu (pauza, płukanie wsteczne, pobieranie, szybkie płukanie, napełnianie zbiornika).

time nº (czas etapu): Umożliwia ustawienie czasu etapu.

Wcisnąć przycisk 🕑, aby zachować zmiany i przejść do następnego etapu, lub wcisnąć przycisk 😢 , aby wrócić do ekranu regeneracji bez zachowywania zmian.

# 6.3.6.2 Niestandardowa regeneracja współprądowa, niestandardowa regeneracja przeciwprądową, niestandardowe filtrowanie

Sterownik wyświetli polecenie zmiany ustawień lub wprowadzenia nowych ustawień.

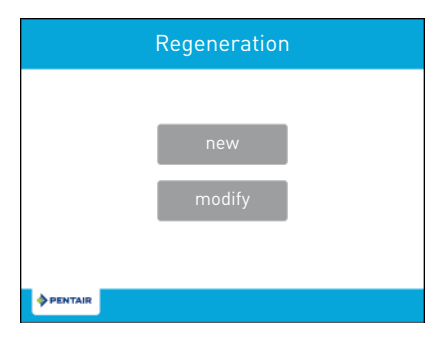

Wciśnięcie przycisku **new** (nowa) powoduje, że sterownik umożliwia określenie wszystkich etapów regeneracji.

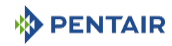

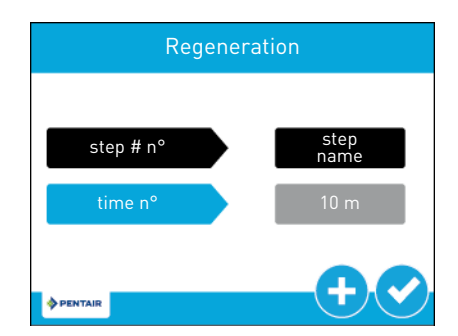

step # n° (etap): Typ etapu (pauza, płukanie wsteczne, pobieranie, szybkie płukanie, napełnianie zbiornika).

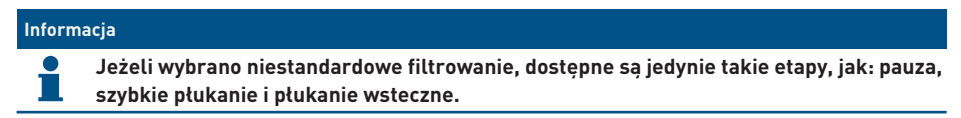

time nº (czas etapu): Umożliwia ustawienie czasu etapu.

Wcisnąć przycisk ᠦ, aby zachować zmiany i przejść do następnego etapu, lub wcisnąć przycisk 💙 , aby zatwierdzić ostatni etap i wrócić do ekranu ustawień głównych.

Wciśnięcie przycisku **modify** (zmień) umożliwia zmianę ustawień w ramach etapów, które są już częścią niestandardowego cyklu regeneracji (typ i czas).

Wcisnąć przycisk ♥, aby zachować zmiany i przejść do następnego etapu, lub wcisnąć przycisk ♥ , aby wrócić do ekranu regeneracji bez zachowywania zmian.

#### 6.3.7 Ekran wyjścia przekaźnika

Na ekranie ustawień głównych wcisnąć przycisk **relay** (przekaźnik), aby wyświetlić ekran wyjścia przekaźnika.

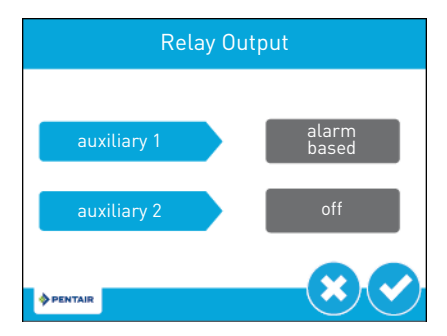

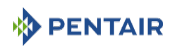

**auxiliary 1/auxiliary 2** (dodatkowy 1/dodatkowy 2): Zawiera ustawienia do zaprogramowania maksymalnie dwóch wyjść dodatkowych przekaźników. Dostępne są cztery typy sygnatów, które można zaprogramować:

**alarm based** (sterowane zależnie od alarmu): Przekaźnik zostanie załączony, gdy wystąpi określony (lub jakikolwiek) stan alarmowy. Przekaźnik zostanie wyłączony po usunięciu alarmu.

**cycle based** (sterowane zależnie od cyklu): Przekaźnik zostanie załączony, gdy zawór przełączy się na określone etapy cyklu regeneracji. W celu zaprogramowania, należy wybrać przycisk każdego etapu cyklu, dla którego przekaźnik powinien zostać załączony.

time based (sterowane czasowo): Przekaźnik będzie załączany i wyłączany przy maksymalnie dwóch określonych czasach rozpoczęcia i zakończenia.

**volume based** (sterowane zależnie od objętości): Przekaźnik zostanie załączony, kiedy zawór zakończy uzdatnianie określonej ilości wody. Czas trwania może być ustawiony na wartość maksymalnie dwóch godzin.

#### Informacja

Ta opcja nie będzie dostępna, jeżeli typ regeneracji jest ustawiony na czasowy.

Wcisnąć przycisk 💙, aby zachować zmiany i przejść do ustawień przekaźnika, lub wcisnąć przycisk 🥴, aby wrócić do ekranu ustawień głównych bez zachowywania zmian.

#### 6.3.7.1 Alarm Based

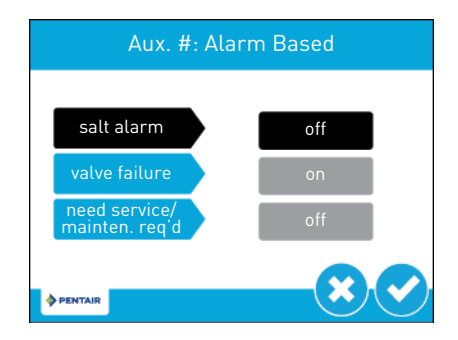

salt alarm (alarm dotyczący soli): Powoduje ZAŁĄCZENIE przekaźnika w przypadku alarmu dotyczącego soli.

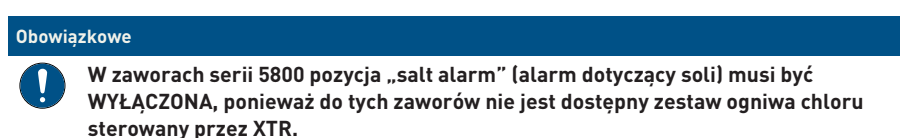

valve failure (usterka zaworu): Powoduje ZAŁĄCZENIE przekaźnika, jeżeli w zaworze występuje usterka.

**need service/mainten. req'd** (konieczna obsługa/wymagana konserwacja): Powoduje ZAŁĄCZENIE przekaźnika, gdy zostanie osiągnięty wyznaczony przedział czasowy pomiędzy przeglądami serwisowymi.

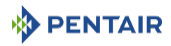

Wcisnąć przycisk 💙, aby zachować zmiany i przejść do ekranu ustawień drugiego przekaźnika, jeżeli występuje, albo wcisnąć przycisk 🙁, aby wrócić do ekranu ustawień głównych bez zachowywania zmian.

Jeżeli wyświetla się już ekran drugiego przekaźnika lub jeśli drugi przekaźnik nie został aktywowany, wcisnąć przycisk , aby zachować zmiany i wrócić do ekranu ustawień głównych, albo wcisnąć przycisk , aby wrócić do ekranu ustawień głównych bez zachowywania zmian.

#### 6.3.7.2 Cycle Based

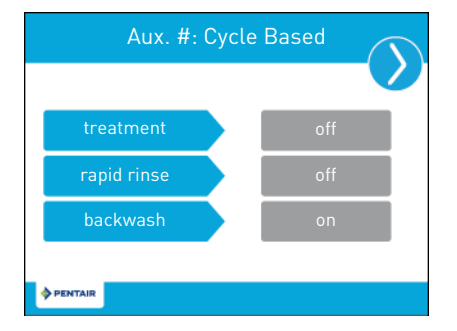

treatment (uzdatnianie): Powoduje ZAŁĄCZENIE przekaźnika, gdy zawór jest w trybie uzdatniania wody.

**rapid rinse** (szybkie płukanie): Powoduje ZAŁĄCZENIE przekaźnika, gdy zawór jest w trakcie cyklu szybkiego płukania.

**backwash** (płukanie wsteczne): Powoduje ZAŁĄCZENIE przekaźnika, gdy zawór jest w trakcie cyklu płukania wstecznego.

Wcisnąć 🔇 i 义, aby przełączyć ekrany.

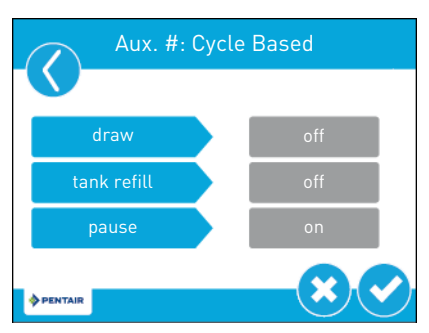

**draw** (pobieranie solanki): Powoduje ZAŁĄCZENIE przekaźnika, gdy zawór jest w trakcie cyklu pobierania.

tank refill (napełnianie zbiornika): Powoduje ZAŁĄCZENIE przekaźnika, gdy zawór jest w trakcie cyklu napełniania zbiornika.

**pause** (pauza): Może być włączone razem z ustawieniami cyklu niestandardowej regeneracji i regulowanego napełniania zbiornika/solankowania. Powoduje ZAŁĄCZENIE przekaźnika, gdy zawór jest w trybie pauzy.

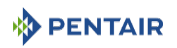

Wcisnąć przycisk 🕑, aby zachować zmiany i przejść do ekranu ustawień drugiego przekaźnika, jeżeli występuje, albo wcisnąć przycisk 🙁, aby wrócić do ekranu ustawień głównych bez zachowywania zmian.

Jeżeli wyświetla się już ekran drugiego przekaźnika lub jeśli drugi przekaźnik nie został aktywowany, wcisnąć przycisk , aby zachować zmiany i wrócić do ekranu ustawień głównych, albo wcisnąć przycisk , aby wrócić do ekranu ustawień głównych bez zachowywania zmian.

## 6.3.7.3 Time Based

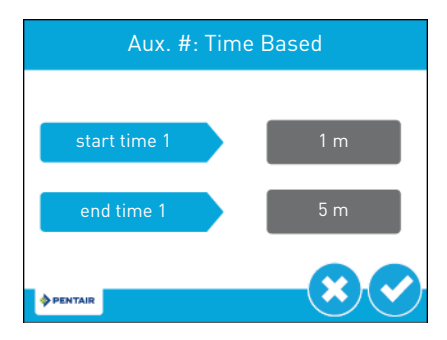

**start time #** (czas rozpoczęcia): Czas, w którym przekaźnik zostanie ZAŁĄCZONY od rozpoczęcia cyklu regeneracji.

end time # (czas zakończenia): Czas, w którym przekaźnik zostanie WYŁĄCZONY od rozpoczęcia cyklu regeneracji.

Wcisnąć przycisk 🗹, aby zachować zmiany i przejść do ekranu ustawień drugiej wartości czasu lub do ekranu ustawień głównych.

Wcisnąć przycisk 😢, aby wrócić do ekranu ustawień głównych bez zachowywania zmian.

Ustawić drugą wartość czasu i wcisnąć przycisk 💙, aby zachować zmiany i przejść do ekranu ustawień drugiego przekaźnika, jeżeli występuje, albo wcisnąć przycisk 😒, aby wrócić do ekranu ustawień głównych bez zachowywania zmian.

Jeżeli wyświetla się już ekran drugiego przekaźnika lub jeśli drugi przekaźnik nie został aktywowany, wcisnąć przycisk , aby zachować zmiany i wrócić do ekranu ustawień głównych, albo wcisnąć przycisk , aby wrócić do ekranu ustawień głównych bez zachowywania zmian.

#### 6.3.7.4 Volume Based

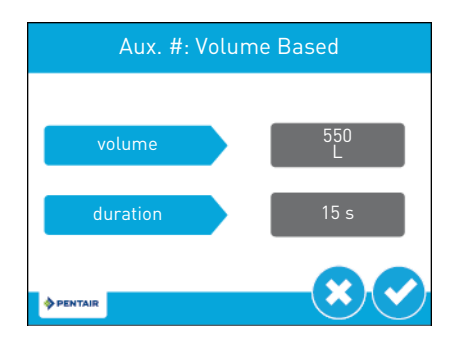

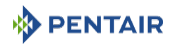

volume (objętość): Ilość wody, jaka musi być uzdatniona, aby nastąpiło ZAŁĄCZENIE przekaźnika.

**duration** (czas trwania): Czas, przez jaki przekaźnik pozostanie ZAŁĄCZONY. Wartość ta może być ustawiona na maksymalnie dwie godziny.

Wcisnąć przycisk 💙, aby zachować zmiany i przejść do ekranu ustawień drugiego przekaźnika, jeżeli występuje, albo wcisnąć przycisk 🙁, aby wrócić do ekranu ustawień głównych bez zachowywania zmian.

Jeżeli wyświetla się już ekran drugiego przekaźnika lub jeśli drugi przekaźnik nie został aktywowany, wcisnąć przycisk , aby zachować zmiany i wrócić do ekranu ustawień głównych, albo wcisnąć przycisk , aby wrócić do ekranu ustawień głównych bez zachowywania zmian.

#### 6.3.8 Ekran licznika

Na ekranie ustawień głównych wcisnąć przycisk meter (licznik), aby wyświetlić ekran licznika.

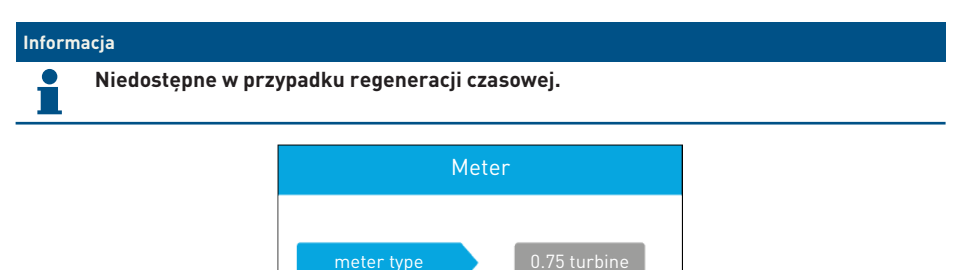

na

**meter type** (typ licznika): Zawiera ustawienia typu licznika zamontowanego w systemie. Ustawienia standardowe to:

generic

reaen

PENTAIR

- 0.75" Turbine dla 5800;
- 1.25" Turbine dla 5810 i 5812.

**generic** (uniwersalny): Jeżeli typ licznika jest ustawiony na uniwersalny, można skonfigurować liczbę impulsów na litr.

**continuous flow detect** (wykrywanie ciągłego przepływu): Kiedy to ustawienie jest aktywne, następuje uruchomienie alarmu w przypadku wykrycia ciągłego przepływu przez przepływomierz na poziomie 0,5 gpm lub 1 l/min w okresie 8-godzinnym.

Wcisnąć przycisk 💙, aby zachować zmiany i wrócić do ekranu ustawień głównych, lub wcisnąć przycisk 😢, aby wrócić do ekranu ustawień głównych bez zachowywania zmian.

#### 6.3.9 Przeglądanie ustawień

Na ekranie ustawień głównych wcisnąć przycisk **settings review** (przeglądanie ustawień), aby wyświetlić ekran przeglądania ustawień, na którym jest widoczne zestawienie wszystkich zaprogramowanych ustawień sterownika, przeznaczone tylko do odczytu.

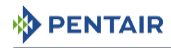

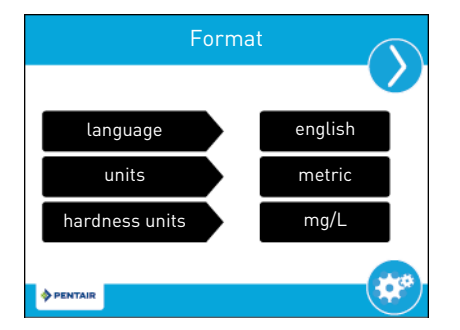

Strzałki nawigacji w górnej części ekranu umożliwiają przewijanie listy parametrów ustawionych aktualnie w sterowniku. Ekrany przeglądania ustawień są sformatowane podobnie do ekranów, na których poszczególne parametry były ustawiane.

Wcisnąć przycisk 🥙, aby wrócić do ustawień głównych.

#### 6.3.10 Ekran regeneracji z oszczędzaniem wody

Na drugim ekranie ustawień głównych wcisnąć przycisk **water save regen** (regeneracja z oszczędnością wody), aby wyświetlić ekran regeneracji z oszczędnością wody.

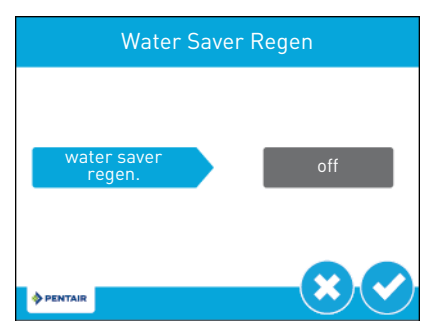

water saverregen. (Regeneracja z oszczędnością wody): Ustawić jako wyłączony. Po aktywowaniu czas płukania wstecznego jest skrócony o 50%, a płukania szybkiego o 66%, klasyczna regeneracja odbywa się nadal z zaprogramowaną częstotliwością (1–25 regeneracji).

Wcisnąć przycisk 🕑, aby zachować zmiany i wrócić do ekranu ustawień głównych, lub wcisnąć przycisk 😢, aby wrócić do ekranu ustawień głównych bez zachowywania zmian.

#### 6.3.11 Ekran zdalnej regeneracji

Na drugim ekranie ustawień głównych wcisnąć przycisk **remote regen** (zdalna regeneracja), aby wyświetlić ekran zdalnej regeneracji.

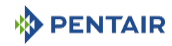

| Remote Regeneration |      |  |  |  |  |
|---------------------|------|--|--|--|--|
| remote signal       |      |  |  |  |  |
| duration            | off  |  |  |  |  |
| ♦ PENTAIR           | -× < |  |  |  |  |

**remote signal duration** (czas trwania sygnału zdalnej regeneracji): Zawiera ustawienia umożliwiające uruchomienie regeneracji poprzez wejście zdalne. Ustawienie czasu zamknięcia styku w sekundach w celu uruchomienia regeneracji.

Podłączyć zdalny przełącznik (np. presostat różnicowy) do końcówek wejścia uruchamiającego zdalne sterowanie, które znajdują się z tyłu płytki sterownika XTR. Patrz Połączenia elektryczne [>Strona 49]. Gdy zdalny przełącznik pozostaje zamknięty przez czas określony w sekundach na ekranie zdalnej regeneracji, regeneracja zostanie uruchomiona, niezależnie od objętości, wydajności czy czasu pozostałego do kolejnej zaprogramowanej regeneracji.

Wcisnąć przycisk 💙, aby zachować zmiany i wrócić do ekranu ustawień głównych, lub wcisnąć przycisk 😢, aby wrócić do ekranu ustawień głównych bez zachowywania zmian.

#### 6.3.12 Ekran wytwarzania chloru

Na drugim ekranie ustawień głównych wcisnąć przycisk **cl generation/low salt** (wytwarzanie chloru/niski poziom soli), aby wyświetlić ekran wytwarzania chloru.

| Informa | ıcja                                                                                                    |
|---------|----------------------------------------------------------------------------------------------------|
| 1       | Pozycja 'Cl generation/low salt' (wytwarzanie chloru/niski poziom soli) będzie<br>niedostępna, gdy jest ustawiony typ regeneracji objętościowej, natychmiastowej lub<br>opóźnionej filtra. |
| Obowią  | zkowe                                                                                                    |

W zaworach serii 5800 pozycja "Cl generation/low salt" (wytwarzanie chloru/niski poziom soli) musi być WYŁĄCZONA, ponieważ do tych zaworów nie jest dostępny zestaw ogniwa chloru sterowany przez XTR.

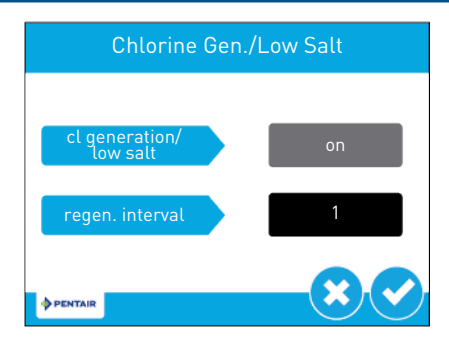

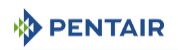

**cl generation/low salt** (wytwarzanie chloru/niski poziom soli): Zawiera ustawienia związane z wytwarzaniem chloru. Należy wybrać 'OFF' (WYŁĄCZONE), 'low salt detect' (wykrywanie niskiego poziomu soli) lub 'ON' (WŁĄCZONE).

**regen. interval** (częstotliwość regeneracji): Zawiera ustawienie częstotliwości wytwarzania chloru. Ustawić wartość w przedziale od 1 do 255, aby określić częstotliwość regeneracji pomiędzy każdą aktywacją chlorowania, np. 1 w celu uruchomienia przy każdej regeneracji lub 10 w celu aktywowania po każdych 10 regeneracjach.

Wcisnąć przycisk 🕑, aby zachować zmiany i wrócić do ekranu ustawień głównych, lub wcisnąć przycisk 😢, aby wrócić do ekranu ustawień głównych bez zachowywania zmian.

#### 6.3.13 Ustawienia niestandardowe

Po wprowadzeniu wszystkich parametrów w ustawieniach głównych wcisnąć przycisk 🥮 na ekranie ustawień głównych, aby wyświetlić ekran ustawień niestandardowych.

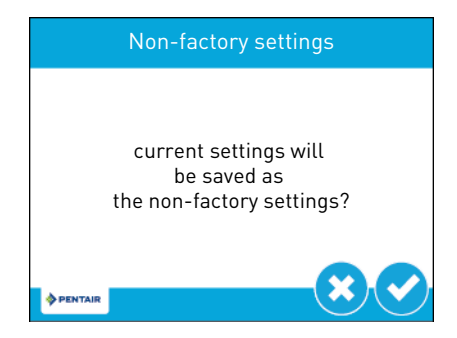

Wcisnąć przycisk ♥, aby zachować wszystkie parametry zaprogramowane w ustawieniach głównych jako ustawienia niestandardowe. W dowolnym momencie można zresetować sterownik do zapisanych w ten sposób ustawień niestandardowych (patrz Dziennik błędów [→Strona 93]). Wcisnąć przycisk ⑧, aby wrócić do ekranu ustawień głównych bez zachowywania zmian.

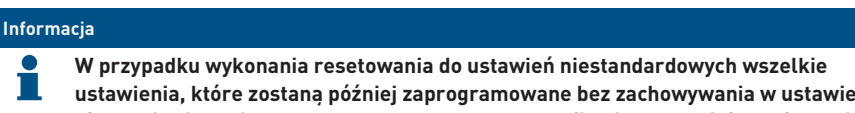

ustawienia, które zostaną później zaprogramowane bez zachowywania w ustawieniach niestandardowych, zostaną zresetowane w sterowniku do poprzednio zapisanych ustawień niestandardowych.

## 6.4 Diagnostyka

Sterownik rejestruje i wyświetla rozmaite dane diagnostyczne, aby zapewnić skuteczniejsze usuwanie usterek i lepszą efektywność systemu.

W ustawieniach głównych lub na ekranie głównym wcisnąć przycisk diagnostyki (), aby uzyskać dostęp do ekranu diagnostyki.

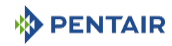

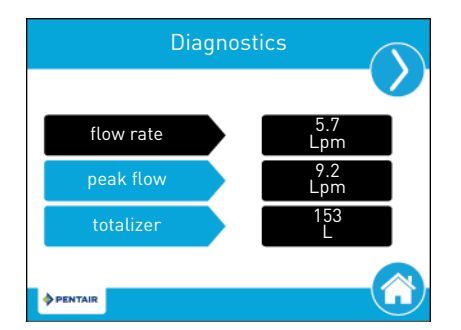

Wcisnąć strzałki nawigacji, znajdujące się w górnej części ekranu z prawej i lewej strony, aby wyświetlić poszczególne parametry diagnostyczne.

Wcisnąć przycisk 🙆, aby wrócić do ekranu głównego.

# Informacja

Jeżeli w momencie zaprogramowanego uruchomienia regeneracji jest otwarty ekran diagnostyki, zaprogramowana regeneracja rozpocznie się zaraz po zamknięciu tego ekranu.

Tylko pozycje szczytowego przepływu i licznika sumującego mogą być zmodyfikowane, ich wartość można wyzerować, wprowadzając parametr, a następnie wciskając 🤤.

Maksymalna wartość licznika sumującego wynosi 99 999. Jeżeli ta liczba zostanie osiągnięta, wskazanie licznika sumującego musi być wyzerowane, aby umożliwić dalsze śledzenie tej wartości.

| Parametr                                                                                                    | Opis                                                                                               |  |  |  |
|----------------------------------------------------------------------------------------------------|----------------------------------------------------------------------------------------------------|--|--|--|
| Flow rate                                                                                                    | Wyświetla aktualne natężenie przepływu.                                                            |  |  |  |
| Peak flow Wyświetla maksymalne natężenie przepływu wody od ostatniego re<br>Po wprowadzeniu tego parametru, będzie się wyświetlać data i god:<br>stąpienia danego zdarzenia. |                                                                                                    |  |  |  |
| Totalizer                                                                                                    | Wyświetla całkowitą ilość wody zużytej od ostatniego resetowania.                                  |  |  |  |
| Last Regen                                                                                                    | Wyświetla czas, jaki upłynął od ostatniej regeneracji.                                             |  |  |  |
| Reserve (dostępny<br>jedynie w przypad-<br>ku zmiękczacza z<br>opóźnioną regene-<br>racją objętościo-<br>wą)                                                                 | Wyświetla objętość rezerwy na podstawie typu rezerwy wybranego w ustawie-<br>niach głównych.       |  |  |  |
| Software Version                                                                                                    | Wyświetla wersję oprogramowania zainstalowaną w sterowniku.                                        |  |  |  |
| No. of Regens                                                                                                    | Wyświetla liczbę regeneracji ręcznych i uruchomionych przez system, od<br>ostatniego zresetowania. |  |  |  |
| Regen. Interval                                                                                                    | Wyświetla średni czas pomiędzy regeneracjami na podstawie ostatnich czte-<br>rech regeneracji.     |  |  |  |

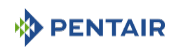

| Parametr                | Opis                                                                                                    |  |  |  |
|-------------------------|----------------------------------------------------------------------------------------------------|--|--|--|
| Daily Usage             | Wyświetla średnie zużycie wody każdego dnia tygodnia na podstawie zużycia,<br>jakie wystąpiło danego dnia w ciągu ostatnich sześciu tygodni. Wprowadzić<br>parametr, aby wyświetlić średnie, dzienne zużycie wody. Wybrać dzień, aby<br>wyświetlić dzienne zużycie wody dla każdego dnia w ciągu ostatnich sześciu<br>tygodni, wraz z datami. Użyć strzałek Sip, aby wrócić do ekranu diagno-<br>styki. |  |  |  |
| Usage Since Re-<br>gen. | Wyświetla zużycie wody od ostatniej regeneracji.                                                                                                    |  |  |  |
| Last Settings<br>Change | Wyświetla czas, jaki upłynął od ostatniej aktualizacji w ustawieniach głów-<br>nych.                                                                                                    |  |  |  |
| Seal Life               | Niedostępne.                                                                                                    |  |  |  |

## 6.4.1 Dziennik błędów

Na ekranie dziennika błędów wyświetla się lista prób logowania z datą i godziną. Na ekranie diagnostyki wcisnąć przycisk <sup>(G)</sup>, aby wyświetlić ekran dziennika błędów.

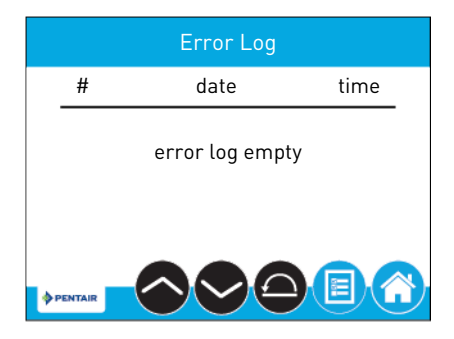

Aby usunąć wszystkie błędy zapisane w dzienniku, wcisnąć 😑 w celu aktywowania przycisku, a potem wcisnąć 😑 ponownie, aby wyczyścić listę. Następnie wprowadzić **1201**, gdy wyświetli się ekran z poleceniem podania hasła, i wcisnąć 💙, aby zatwierdzić.

## 6.5 Resetowanie sterownika

Na ekranie ustawień głównych wcisnąć przycisk 🥥, aby wyświetlić ekran resetowania.

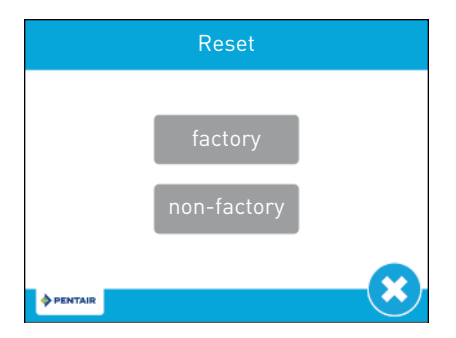

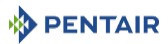

Wcisnąć przycisk **factory** (fabryczne), aby zresetować wszystkie parametry sterownika do fabrycznych ustawień domyślnych, lub wcisnąć przycisk **non-factory** (niestandardowe), aby zresetować parametry sterownika do zapisanych wcześniej ustawień niestandardowych (patrz **Ustawienia niestandardowe [**->**Strona 91]**).

Przed zresetowaniem parametrów wyświetla się ekran z ostrzeżeniem. Wcisnąć 📿 aby potwierdzić resetowanie, lub wcisnąć 🙁 aby wrócić do ustawień głównych.

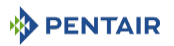

## 7 Pierwsze uruchomienie

#### Informacja

Ten rozdział dotyczy standardowych przepływów regeneracyjnych. Jeżeli stosowana jest aktualnie regeneracja niestandardowa i zachodzi konieczność skorzystania z pomocy technicznej, należy skontaktować się z dostawcą.

## 7.1 Kontrola napełniania wodą, odprowadzania i wodoszczelności

- 1. Gdy zawór obejściowy znajduje się nadal w położeniu obejścia (wlot i wylot zaworu zamknięte), podłączyć sterownik XTR do źródła zasilania.
- Wykonać programowanie zgodnie ze specyfikacją systemu, jeśli nie zostało wykonane wcześniej.
- 3. Uruchomić ręczną regenerację poprzez naciśnięcie przycisku regeneracji i przytrzymanie go przez 5 sekund. Tłok przesunie się do położenia płukania wstecznego. Jeżeli pierwszym cyklem nie jest płukanie wsteczne, szybko przestawić zawór, aż tłok ustawi się w położeniu płukania wstecznego. Kiedy ustawi się w tej pozycji, odłączyć sterownik XTR od źródła zasilania.
- 4. Gdy zawór obejściowy jest nadal w położeniu obejścia, odkręcić kran znajdujący się najbliżej systemu.
- 5. Przestawiać zawór obejściowy powoli w położenie pracy. Zawór i zbiornik powoli napełnią się nieuzdatnioną wodą, co umożliwi odprowadzenie powietrza przez odpływ i/lub przez otworzony kran znajdujący się najbliżej systemu. Otwierać wlot stopniowo do położenia całkowicie otworzonego.
- 6. Gdy przepływ przez odpływ stanie się równomierny i zawór obejściowy będzie przestawiony do końca w położenie pracy podłączyć ponownie sterownik XTR do źródła zasilania.
- 7. Wcisnąć jeden raz przycisk regeneracji, aby przestawić tłok do położenia kolejnego cyklu regeneracji. Pozostawić zawór na 1 minutę w każdym położeniu i przesunąć do kolejnego, do momentu wyświetlenia cyklu uzupełniania. Gdy wyświetli się wskazanie cyklu uzupełniania, poczekać, aż zawór wykona cały cykl, i sprawdzić poziom wody w zbiorniku solanki lub szafie. Poziom wody powinien znajdować się około 5 cm nad powierzchnią soli. Można wykonać oznaczenie poziomu na zbiorniku solanki, aby wykorzystać je potem jako wskaźnik w trakcie przyszłej eksploatacji zmiękczacza.
- 8. Po zakończeniu cyklu uzupełniania zawór automatycznie przestawi się w położenie pracy (chyba że zaprogramowano niestandardową sekwencję regeneracji). Ponownie uruchomić regenerację ręczną poprzez naciśnięcie przycisku regeneracji i przytrzymanie go przez 5 sekund. Zawór przestawi się do położenia płukania wstecznego.
- Wcisnąć jeden raz przycisk regeneracji, aby przestawić zawór do położenia pobierania solanki. Sprawdzić, czy poziom wody w zbiorniku solanki zmniejsza się.
- 10. Gdy funkcja pobierania zostanie wykonana i potwierdzona (poziom wody w zbiorniku solanki zmniejszył się), można aktywować kolejne cykle, naciskając przycisk regeneracji do cyklu uzupełniania. Poczekać, aż woda powróci do poziomu "pełnego", a następnie wcisnąć przycisk regeneracji, aby przestawić zawór ponownie w położenie pracy.
- 11. Napełnić zbiornik solanki lub szafkę solą. Można zaznaczyć poziom wody w zbiorniku solanki/ szafce, gdy będzie całkowicie napełniony wodą i solą. W przyszłości, po każdej regeneracji możliwe będzie wzrokowe sprawdzenie, czy ilość wody wprowadzonej podczas napełniania

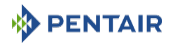

zawiera się pomiędzy 2 wykonanymi oznaczeniami. Wykonanie oznaczeń nie jest obowiązkowe, jednak umożliwia wykrycie poprzez kontrolę wzrokową ewentualnych nieprawidłowości podczas regeneracji, powodujących nieskuteczne działanie zmiękczacza.

- 12. Gdy zbiornik solanki jest całkowicie napełniony wodą i solą, wyregulować zawór bezpieczeństwa solanki w studzience zbiornika solanki. Sprawdzić, czy kolanko przelewowe jest zamontowane powyżej poziomu pływaka.
- 13. Po kilku minutach pracy zmiękczacza, wykonać test wody na wylocie, aby upewnić się, czy woda jest uzdatniana zgodnie z wymogami.

System jest gotowy do pracy.

## 7.2 Sanityzacja

## 7.2.1 Dezynfekcja zmiękczaczy wody

Materiały wykorzystywane do konstrukcji nowoczesnych zmiękczaczy wody nie dopuszczają do rozwoju bakterii ani nie powodują zanieczyszczenia doprowadzanej wody. Podczas normalnego użytkowania zmiękczacz może jednak zostać zanieczyszczony przez substancje organiczne lub, w niektórych przypadkach, przez bakterie pochodzące z doprowadzanej wody. W efekcie woda może mieć nieprzyjemny smak lub zapach.

Dlatego może być konieczna dezynfekcja zmiękczacza po instalacji. Niektóre zmiękczacze wymagają przeprowadzania okresowej dezynfekcji podczas normalnej eksploatacji. W celu uzyskania dodatkowych informacji na temat dezynfekcji zmiękczacza należy skontaktować się ze sprzedawcą, który wykonał instalację.

Zależnie od warunków użytkowania, typu zmiękczacza, typu jonitu i dostępnego środka dezynfekującego, możliwe jest wybranie metody spośród wymienionych poniżej.

#### 7.2.2 Podchloryn sodu lub wapnia

Te materiały zapewniają zadowalające efekty w przypadku ich stosowania z żywicami polistyrenowymi, syntetycznym zeolitem żelowym, piaskiem glaukonitowym i bentonitami.

#### Podchloryn sodu 5,25%

Jeżeli są używane mocniejsze systemy, np. przeznaczone na potrzeby pralni publicznych, należy odpowiednio dostosować dozowanie.

#### Dozowanie

Żywica polistyrenowa: ustawienie 1,25 ml cieczy na 1 l żywicy.

Jonity inne niż żywice: ustawienie 0,85 ml cieczy na 1 l.

#### Zbiornik solanki zmiękczacza

Wykonać płukanie wsteczne w zmiękczaczu i dodać wymaganą ilość roztworu podchlorynu do studzienki zbiornika solanki. W zbiorniku solanki powinna znajdować się woda, aby umożliwić utrzymanie roztworu w zmiękczaczu.

Przeprowadzić zwykłą regenerację.

#### Podchloryn wapnia

Podchloryn wapnia, 70% dostępnego chloru, występuje w kilku postaciach, w tym w tabletkach i granulkach. Tego typu materiały w stanie stałym mogą być stosowane bezpośrednio i nie jest konieczne ich rozpuszczanie przed użyciem.

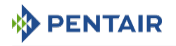

Nie należy pozostawiać środka dezynfekującego na dłużej niż 3 godziny w zbiorniku solanki przed rozpoczęciem regeneracji.

#### Dozowanie

Odmierzyć dwie granulki ~ 0,11 ml na 1 l.

#### Zbiornik solanki zmiękczacza

Wykonać płukanie wsteczne w zmiękczaczu i dodać wymaganą ilość podchlorynu do studzienki zbiornika solanki. W zbiorniku solanki powinna znajdować się woda, aby umożliwić utrzymanie roztworu chloru w zmiękczaczu.

Przeprowadzić zwykłą regenerację.

#### 7.2.3 Elektrochlorowanie

Zawory lub systemy wyposażone już w elektrochlorator lub odpowiedni system będą poddawane sanityzacji w fazie pobierania solanki.

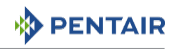

## 8 Obsługa

## 8.1 Widok wyświetlacza podczas działania

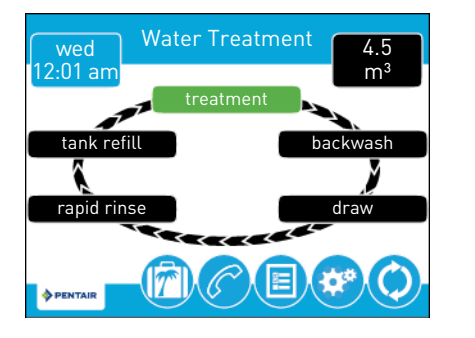

## 8.2 Widok wyświetlacza podczas regeneracji

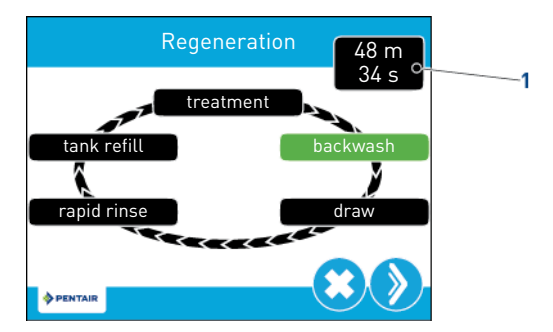

Podczas trwania regeneracji, na kole cyklu regeneracji widoczny jest etap regeneracji, do którego zawór się zbliża lub który osiągnął (zielony), oraz czas, jaki pozostał do końca tego etapu (1). Po zakończeniu wszystkich etapów regeneracji zawór wraca do położenia uzdatniania i przywraca normalne działanie. Czas pozostały do końca regeneracji będzie wyświetlony na ekranie głównym w godzinach i minutach.

Wciśnięcie przycisku podczas trwania cyklu regeneracji powoduje natychmiastowe przesunięcie zaworu do położenia kolejnego etapu cyklu i wznowienie odliczania czasu danego etapu. Przycisk jest pokazywany wyłącznie wtedy, gdy zawór znajduje się w odpowiednim położeniu, a silnik został zatrzymany.

## 8.3 Działanie sterownika podczas programowania

Sterownik może być zaprogramowany wyłącznie wtedy, gdy zawór jest w trybie uzdatniania. Podczas programowania sterownik działa nadal w zwykłym trybie, monitorując zużycie wody i aktualizując wskazania wszystkich wyświetlaczy. Programowanie sterownika jest trwale zapisane w pamięci do momentu zresetowania.

## 8.4 Regeneracja ręczna

Na ekranie głównym wcisnąć przycisk regeneracji 😟, aby otworzyć ekran regeneracji.

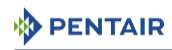

|         | Regeneration   |  |
|---------|----------------|--|
|         | now            |  |
|         | at regen. time |  |
| PENTAIR |                |  |

Wcisnąć przycisk **now** (teraz), aby rozpocząć regenerację natychmiast, lub wcisnąć **at regen. time** (w ustawionym czasie regeneracji), aby poczekać z wykonaniem regeneracji do zaprogramowanej godziny (ustawienie domyślne "2:00 AM" dla zmiękczaczy i ustawienie domyślne "12:00 AM" w przypadku filtrów). Ponowne wciśnięcie przycisku **at regen. time** (w ustawionym czasie regeneracji) spowoduje anulowanie ręcznej regeneracji.

 W trakcie trwania regeneracji wcisnąć przycisk 
 , aby przejść natychmiast do kolejnego etapu cyklu. Gdy zostanie włączony tryb regeneracji, pod przyciskiem wyświetli się wskazanie objętości lub czasu

## 8.5 Działanie podczas awarii zasilania

Sterownik XTR ma wbudowaną funkcję wewnętrznego zasilania awaryjnego. W przypadku awarii zasilania sterownik przełącza się na tryb oszczędzania energii. Przestaje również monitorować zużycie wody. Wyświetlacz i silnik zostają wyłączone, jednak czas i dzień będą nadal kontrolowane przez co najmniej osiem godzin.

Konfiguracja systemu jest zapisana w pamięci nieulotnej i przechowywana w niej bezterminowo, niezależnie od tego, czy występuje zasilanie. Po długiej przerwie w zasilaniu przycisk godziny może migać, wskazując na konieczność wykonania resetowania. Należy wcisnąć przycisk, aby wskazanie godziny przestało migać, i zresetować w miarę potrzeby ustawienie czasu.

Jeżeli przerwa w zasilaniu wystąpi podczas regeneracji urządzenia, sterownik zachowa w pamięci aktualne położenie zaworu przed jego zamknięciem. Po przywróceniu zasilania, sterownik wznowi cykl regeneracji od momentu, w którym nastąpiła awaria zasilania. W przypadku braku zasilania przez ponad osiem godzin, po jego przywróceniu regeneracja zostanie anulowana, a tłok wraca do położenia roboczego.

#### Uwaga - sprzęt

#### Awaria zasilania może doprowadzić do uszkodzenia!

Bez zasilania zawór pozostaje w swoim bieżącym położeniu do czasu przywrócenia zasilania.

System powinien posiadać wszystkie wymagane zabezpieczenia zapobiegające przelaniu spowodowanemu awarią zasilania w trakcie regeneracji.

Sterownik nie rozpocznie nowego cyklu regeneracji bez zasilania. Jeżeli zawór utraci możliwość odbycia zaprogramowanej regeneracji na skutek przerwy w zasilaniu, będzie oczekiwać na kolejną regenerację. Po przywróceniu zasilania sterownik rozpocznie cykl regeneracji o zaprogramowanej godzinie. Zazwyczaj oznacza to, że zawór rozpocznie regenerację po upływie jednego dnia od początkowo zaprogramowanego terminu jej wykonania. Jeżeli przepływ uzdatnionej wody jest

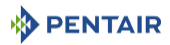

znaczny, a spodziewane są przerwy w dostawie energii, system powinien zostać skonfigurowany w taki sposób, aby zapewnić wystarczającą wielkość rezerwy do skompensowania opóźnienia w regeneracji.

## 8.6 Zdalna blokada

Jeżeli zamontowany jest przełącznik zdalny, sterownik uniemożliwi włączenie regeneracji systemu do momentu, aż sygnał z wejścia blokady regeneracji zostanie usunięty. Wiąże się to z koniecznością otwarcia zamkniętego styku w celu zwolnienia blokady. Zalecane jest użycie przewodu pomiarowego 20 o maksymalnej długości 500 stóp. Patrz Połączenia elektryczne [⇒Strona 49].

## 8.7 Tryb uśpienia

Sterownik przełączy się na tryb uśpienia, jeżeli po pięciu minutach nie zostanie wciśnięty żaden przycisk. Wszystkie pozostałe funkcje sterownika będą nadal działać. Dotknięcie którejkolwiek części wyświetlacza spowoduje jego aktywację i wyłączenie trybu uśpienia.

## 9 Konserwacja

#### Obowiązkowe

Czyszczenie, konserwacja i prace serwisowe muszą odbywać się regularnie i powinny być wykonywane tylko przez wykwalifikowany personel w celu zapewnienia prawidłowego funkcjonowania całego systemu.

Wykonane prace konserwacyjne należy wyszczególnić w rozdziale "Konserwacja" instrukcji obsługi.

Niespełnienie powyższych poleceń może doprowadzić do unieważnienia gwarancji!

## 9.1 Ogólny przegląd układu

#### Obowiązkowe

Należy przeprowadzać co najmniej raz do roku!

#### 9.1.1 Jakość wody

#### 9.1.1.1 Zawór używany do zmiękczania

- 1. Całkowita twardość nieuzdatnionej wody.
- 2. Twardość uzdatnionej wody.

#### 9.1.1.2 Zawór używany do filtrowania

- 1. Przeprowadzić badanie nieuzdatnionej wody i stężenia zanieczyszczeń w filtrze.
- 2. Przeprowadzić badanie uzdatnionej wody i porównać z wynikami wody nieuzdatnionej.

#### 9.1.2 Kontrole mechaniczne

- Sprawdzić ogólny stan zmiękczacza/filtra i wyposażenia pomocniczego. Sprawdzić, czy nie występują wycieki. Upewnić się, że przyłącza mają właściwą elastyczność, zgodną z zaleceniami producenta.
- Sprawdzić połączenia elektryczne, zweryfikować złącza przewodów i poszukać oznak przeciążenia.
- Sprawdzić ustawienia elektronicznego timera, zweryfikować częstotliwość regeneracji oraz upewnić się, że konfiguracja zaworu odpowiada danemu medium i wielkości zbiornika.
- Sprawdzić wodomierz, jeżeli takowy jest obecny. Porównać jego wskazania z wynikami poprzedniego przeglądu.
- 5. Jeżeli wodomierz jest obecny, zweryfikować całkowite zużycie wody w porównaniu z poprzednim przeglądem.
- 6. Jeżeli przed i za systemem zmiękczania/filtrowania zainstalowano manometry, zweryfikować i zapisać ciśnienia statyczne i dynamiczne oraz spadki ciśnienia. Upewnić się, że ciśnienie wlotowe nie przekracza limitów zaworu i systemu zmiękczania/filtrowania. Upewnić się, że spadek ciśnienia jest stały każdego roku i w razie konieczności dopasować czas trwania płukania wstecznego.

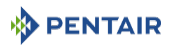

7. Jeżeli manometry są nieobecne, ale istnieją odpowiednie przyłącza, zamontować tymczasowy manometr, by wykonać czynność poprzedzającą.

## 9.1.3 Test regeneracji

#### 9.1.3.1 Zawór używany do zmiękczania

- 1. Sprawdzić stan zbiornika solanki i powiązanego osprzętu.
- 2. Sprawdzić poziom soli w zbiorniku solanki.
- 3. Przeprowadzić test regeneracji.
  - ⇒ Sprawdzić pobór solanki na etapie pobierania solanki.
  - ⇒ Sprawdzić uzupełnianie zbiornika solanki.
  - ⇒ Sprawdzić działanie zaworu bezpieczeństwa do solanki, jeżeli jest zamontowany.
  - ⇒ Sprawdzić poziomy wyłączania pobierania solanki.
  - ⇒ Sprawdzić straty żywicy na odpływie podczas regeneracji.
  - ⇒ Jeżeli są zamontowane, sprawdzić działanie elektrozaworów np. zaworu odłączającego wylot podczas regeneracji i/lub zaworu odłączającego przewód solanki.
- 4. Sprawdzić i zapisać całkowitą twardość wody na wylocie ze zbiornika(-ów) zmiękczacza.

#### 9.1.3.2 Zawór używany do filtrowania

- 1. Rozpocząć regenerację ręczną i obserwować przepływ do odpływu.
- 2. Upewnić się, że natężenie przepływu odpowiada konfiguracji DLFC.
- 3. Sprawdzić straty medium na odpływie podczas płukania wstecznego.
- 4. Sprawdzić, czy pod koniec cyklu płukania wstecznego płynie czysta woda.
- 5. Obserwować natężenie przepływu w trakcie cyklu szybkiego płukania i zmierzyć spadek ciśnienia w układzie filtrowania. Spadek ciśnienia po szybkim płukaniu powinien wrócić lub zbliżyć się do poziomu zanotowanego przy uruchomieniu systemu.
- Jeżeli są zamontowane, sprawdzić działanie elektrozaworów, np. zaworu odłączającego wylot podczas regeneracji.

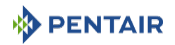

## 9.2 Zalecany harmonogram konserwacji

## 9.2.1 Zawór używany do zmiękczania

| Pozycje                                                                  | 1 rok                                                                         | 2 lata                                                                        | 3 lata                                                                        | 4 lata                                                                        | 5 lat                                                                         |
|--------------------------------------------------------------------------|-------------------------------------------------------------------------------|-------------------------------------------------------------------------------|-------------------------------------------------------------------------------|-------------------------------------------------------------------------------|-------------------------------------------------------------------------------|
| Inżektor i filtr                                                         | Wyczyścić                                                                     | Wyczyścić                                                                     | Wyczyścić                                                                     | Wyczyścić                                                                     | Wyczyścić / w<br>razie potrzeby<br>wymienić                                   |
| BLFC***                                                                  | Wyczyścić                                                                     | Wyczyścić                                                                     | Wyczyścić                                                                     | Wyczyścić                                                                     | Wyczyścić / w<br>razie potrzeby<br>wymienić                                   |
| DLFC***                                                                  | Wyczyścić                                                                     | Wyczyścić                                                                     | Wyczyścić                                                                     | Wyczyścić                                                                     | Wyczyścić / w<br>razie potrzeby<br>wymienić                                   |
| Zawór obej-<br>ściowy (jeśli<br>występuje, za-<br>wiera O-rin-<br>gi***) | Wyczyścić                                                                     | Wyczyścić                                                                     | Wyczyścić                                                                     | Wyczyścić                                                                     | Wyczyścić / w<br>razie potrzeby<br>wymienić                                   |
| Tłok*                                                                    | _****                                                                         | _****                                                                         | Wymienić                                                                      | _****                                                                         | _****                                                                         |
| Uszczelki i ele-<br>menty dystan-<br>sowe*                               | _***                                                                          | _***                                                                          | Wymienić                                                                      | _***                                                                          | _***                                                                          |
| Zawór solanki                                                            | Sprawdzić /<br>wyczyścić / w<br>razie potrzeby<br>wymienić                    | Sprawdzić /<br>wyczyścić / w<br>razie potrzeby<br>wymienić                    | Sprawdzić /<br>wyczyścić / w<br>razie potrzeby<br>wymienić                    | Sprawdzić /<br>wyczyścić / w<br>razie potrzeby<br>wymienić                    | Wymienić                                                                      |
| Pierścienie o-<br>ring***                                                | Sprawdzić<br>szczelność /<br>wyczyścić lub<br>wymienić w ra-<br>zie przecieku | Sprawdzić<br>szczelność /<br>wyczyścić lub<br>wymienić w ra-<br>zie przecieku | Sprawdzić<br>szczelność /<br>wyczyścić lub<br>wymienić w ra-<br>zie przecieku | Sprawdzić<br>szczelność /<br>wyczyścić lub<br>wymienić w ra-<br>zie przecieku | Sprawdzić<br>szczelność /<br>wyczyścić lub<br>wymienić w ra-<br>zie przecieku |
| Silnik                                                                   | Sprawdzić                                                                     | Sprawdzić                                                                     | Sprawdzić                                                                     | Sprawdzić                                                                     | Wymienić                                                                      |
| Czujnik optycz-<br>ny                                                    | Sprawdzić                                                                     | Sprawdzić                                                                     | Sprawdzić                                                                     | Sprawdzić                                                                     | Wymienić                                                                      |
| Koła zębate                                                              | Sprawdzić                                                                     | Sprawdzić                                                                     | Sprawdzić                                                                     | Sprawdzić                                                                     | Sprawdzić / w<br>razie potrzeby<br>wymienić                                   |
| Koło kodujące                                                            | Wyczyścić                                                                     | Wyczyścić                                                                     | Wyczyścić                                                                     | Wyczyścić                                                                     | Wyczyścić                                                                     |
| Twardość na<br>wlocie                                                    | Sprawdzić                                                                     | Sprawdzić                                                                     | Sprawdzić                                                                     | Sprawdzić                                                                     | Sprawdzić                                                                     |
| Twardość<br>resztkowa                                                    | Sprawdzić / w<br>razie potrzeby<br>wyregulować<br>śrubę miesza-<br>cza        | Sprawdzić / w<br>razie potrzeby<br>wyregulować<br>śrubę miesza-<br>cza        | Sprawdzić / w<br>razie potrzeby<br>wyregulować<br>śrubę miesza-<br>cza        | Sprawdzić / w<br>razie potrzeby<br>wyregulować<br>śrubę miesza-<br>cza        | Sprawdzić / w<br>razie potrzeby<br>wyregulować<br>śrubę miesza-<br>cza        |

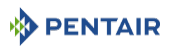

| Pozycje                                                  | 1 rok                    | 2 lata                   | 3 lata                   | 4 lata                   | 5 lat                                       |
|----------------------------------------------------------|--------------------------|--------------------------|--------------------------|--------------------------|---------------------------------------------|
| Elektronika/<br>ustawienia**                             | Sprawdzić                | Sprawdzić                | Sprawdzić                | Sprawdzić                | Sprawdzić / w<br>razie potrzeby<br>wymienić |
| Transforma-<br>tor**                                     | Sprawdzić                | Sprawdzić                | Sprawdzić                | Sprawdzić                | Sprawdzić / w<br>razie potrzeby<br>wymienić |
| Licznik* (jeśli<br>występuje)                            | Sprawdzić i<br>wyczyścić | Sprawdzić i<br>wyczyścić | Sprawdzić i<br>wyczyścić | Sprawdzić i<br>wyczyścić | Wymienić                                    |
| Przewód liczni-<br>ka (jeśli wystę-<br>puje)             | Sprawdzić                | Sprawdzić                | Sprawdzić                | Sprawdzić                | Sprawdzić / w<br>razie potrzeby<br>wymienić |
| Szczelność za-<br>woru                                   | Sprawdzić                | Sprawdzić                | Sprawdzić                | Sprawdzić                | Sprawdzić                                   |
| Szczelność po-<br>łączenia zawo-<br>ru z przewoda-<br>mi | Sprawdzić                | Sprawdzić                | Sprawdzić                | Sprawdzić                | Sprawdzić                                   |

\* Części eksploatacyjne — na ich trwałość bardzo mocno wpływa jakość nieuzdatnionej wody i częstotliwość regeneracji.

\*\* Części elektroniczne — na ich trwałość bardzo mocno wpływa jakość źródła zasilania i jego stabilność.

\*\*\* Elastomer — na trwałość bardzo mocno wpływa stężenie chloru i pochodnych w nieuzdatnionej wodzie.

\*\*\*\* Wkład z uszczelkami i elementami dystansowymi zawiera pierścienie o-ring, których ciasne dopasowanie zapewnia szczelność. Dlatego też demontaż i ponowny montaż tego samego wkładu może doprowadzić do rozszczelnienia układu. Po każdym wyjęciu wkładu z uszczelkami i elementami dystansowymi z korpusu zaworu należy wymienić go na nowy. Należy pamiętać, iż wraz z demontażem tłoka może dojść do zdemontowania wkładu z uszczelkami i elementami dystansowymi. Z tego powodu nie zaleca się demontowania tłoka, jego czyszczenia i smarowania smarem silikonowym, tak jak dotychczasowe zawory Fleck do użytku domowego, tylko jego wymianę co najmniej po upływie 3 lat eksploatacji.

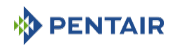

## 9.2.2 Zawór używany do filtrowania

| Pozycje                                                                  | 1 rok                                                                         | 2 lata                                                                        | 3 lata                                                                        | 4 lata                                                                        | 5 lat                                                                         |
|--------------------------------------------------------------------------|-------------------------------------------------------------------------------|-------------------------------------------------------------------------------|-------------------------------------------------------------------------------|-------------------------------------------------------------------------------|-------------------------------------------------------------------------------|
| Zawór obej-<br>ściowy (jeśli<br>występuje, za-<br>wiera O-rin-<br>gi***) | Wyczyścić                                                                     | Wyczyścić                                                                     | Wyczyścić                                                                     | Wyczyścić                                                                     | Wyczyścić / w<br>razie potrzeby<br>wymienić                                   |
| Tłok*                                                                    | _****                                                                         | _****                                                                         | Wymienić                                                                      | _****                                                                         | _****                                                                         |
| Uszczelki i ele-<br>menty dystan-<br>sowe*                               | _***                                                                          | _***                                                                          | Wymienić                                                                      | _***                                                                          | _***                                                                          |
| Pierścienie o-<br>ring***                                                | Sprawdzić<br>szczelność /<br>wyczyścić lub<br>wymienić w ra-<br>zie przecieku | Sprawdzić<br>szczelność /<br>wyczyścić lub<br>wymienić w ra-<br>zie przecieku | Sprawdzić<br>szczelność /<br>wyczyścić lub<br>wymienić w ra-<br>zie przecieku | Sprawdzić<br>szczelność /<br>wyczyścić lub<br>wymienić w ra-<br>zie przecieku | Sprawdzić<br>szczelność /<br>wyczyścić lub<br>wymienić w ra-<br>zie przecieku |
| Silnik                                                                   | Sprawdzić                                                                     | Sprawdzić                                                                     | Sprawdzić                                                                     | Sprawdzić                                                                     | Wymienić                                                                      |
| Czujnik optycz-<br>ny                                                    | Sprawdzić                                                                     | Sprawdzić                                                                     | Sprawdzić                                                                     | Sprawdzić                                                                     | Wymienić                                                                      |
| Koła zębate                                                              | Sprawdzić                                                                     | Sprawdzić                                                                     | Sprawdzić                                                                     | Sprawdzić                                                                     | Sprawdzić / w<br>razie potrzeby<br>wymienić                                   |
| Koło kodujące                                                            | Wyczyścić                                                                     | Wyczyścić                                                                     | Wyczyścić                                                                     | Wyczyścić                                                                     | Wyczyścić                                                                     |
| Elektronika/<br>ustawienia**                                             | Sprawdzić                                                                     | Sprawdzić                                                                     | Sprawdzić                                                                     | Sprawdzić                                                                     | Sprawdzić / w<br>razie potrzeby<br>wymienić                                   |
| Transforma-<br>tor**                                                     | Sprawdzić                                                                     | Sprawdzić                                                                     | Sprawdzić                                                                     | Sprawdzić                                                                     | Sprawdzić / w<br>razie potrzeby<br>wymienić                                   |
| Licznik*                                                                 | Sprawdzić i<br>wyczyścić                                                      | Sprawdzić i<br>wyczyścić                                                      | Sprawdzić i<br>wyczyścić                                                      | Sprawdzić i<br>wyczyścić                                                      | Wymienić                                                                      |
| Przewód liczni-<br>ka                                                    | Sprawdzić                                                                     | Sprawdzić                                                                     | Sprawdzić                                                                     | Sprawdzić                                                                     | Sprawdzić / w<br>razie potrzeby<br>wymienić                                   |
| Szczelność za-<br>woru                                                   | Sprawdzić                                                                     | Sprawdzić                                                                     | Sprawdzić                                                                     | Sprawdzić                                                                     | Sprawdzić                                                                     |
| Szczelność po-<br>łączenia zawo-<br>ru z przewoda-<br>mi                 | Sprawdzić                                                                     | Sprawdzić                                                                     | Sprawdzić                                                                     | Sprawdzić                                                                     | Sprawdzić                                                                     |

\* Części eksploatacyjne — na ich trwałość bardzo mocno wpływa jakość nieuzdatnionej wody i częstotliwość regeneracji.

\*\* Części elektroniczne — na ich trwałość bardzo mocno wpływa jakość źródła zasilania i jego stabilność.

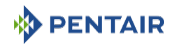

\*\*\* Elastomer — na trwałość bardzo mocno wpływa stężenie chloru i pochodnych w nieuzdatnionej wodzie.

\*\*\*\* Wkład z uszczelkami i elementami dystansowymi zawiera pierścienie o-ring, których ciasne dopasowanie zapewnia szczelność. Dlatego też demontaż i ponowny montaż tego samego wkładu może doprowadzić do rozszczelnienia układu. Po każdym wyjęciu wkładu z uszczelkami i elementami dystansowymi z korpusu zaworu należy wymienić go na nowy. Należy pamiętać, iż wraz z demontażem tłoka może dojść do zdemontowania wkładu z uszczelkami i elementami dystansowymi. Z tego powodu nie zaleca się demontowania tłoka, jego czyszczenia i smarowania smarem silikonowym, tak jak dotychczasowe zawory Fleck do użytku domowego, tylko jego wymianę co najmniej po upływie 3 lat eksploatacji.

## 9.3 Zalecenia

## 9.3.1 Użycie oryginalnych części zamiennych

### Uwaga – sprzęt Używanie nieoryginalnych części zamiennych może prowadzić do uszkodzeń!

W celu zapewnienia prawidłowego działania i bezpieczeństwa użytkowania urządzenia, należy używać wyłącznie oryginalnych części zamiennych i akcesoriów zalecanych przez producenta.

Stosowanie nieoryginalnych części zamiennych spowoduje utratę wszystkich uprawnień gwarancyjnych.

Na potrzeby wymiany należy posiadać zapas następujących części: tłoki, zestaw uszczelek i elementów dystansowych, inżektory, mikroprzełączniki i napędy. Zapoznać się z informacjami dotyczącymi konserwacji.

#### 9.3.2 Użycie oryginalnych, atestowanych środków smarujących

• Środek smarujący P80 Emulsion (na bazie wody)

#### 9.3.3 Wskazówki dotyczące konserwacji

- Wykonywać dezynfekcję i czyszczenie systemu co najmniej raz w roku, albo w przypadku, gdy uzdatniona woda będzie mieć nieprzyjemny smak lub nietypowy zapach.
- Przeprowadzać co roku test twardości wody na wlocie i wody uzdatnionej.

## 9.4 Czyszczenie i konserwacja

#### 9.4.1 Pierwsze kroki

Przed rozpoczęciem czyszczenia lub konserwacji, należy wykonać następujące czynności:

#### Obowiązkowe

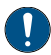

Te czynności muszą być wykonane przed rozpoczęciem czyszczenia lub konserwacji!

- 1. Odłączyć transformator ścienny.
- 2. Wyłączyć dopływ wody lub ustawić zawór lub zawory obejściowe w położeniu obejścia.
- 3. Zredukować ciśnienie w układzie przed rozpoczęciem jakichkolwiek czynności.

## 

## 9.4.2 Wymiana silnika sterownika

- 1. Wymontować sterownik, patrz Wymiana sterownika [→Strona 108].
- 2. Odłączyć czujnik optyczny (3).
- 3. Odłączyć silnik.
- 4. Otworzyć zaciski silnika (1) i wyjąć silnik przeznaczony do wymiany (2).
- 5. Wymienić silnik (2).
- 6. Wykonać wymienione powyżej czynności w odwrotnej kolejności w celu ponownego montażu..

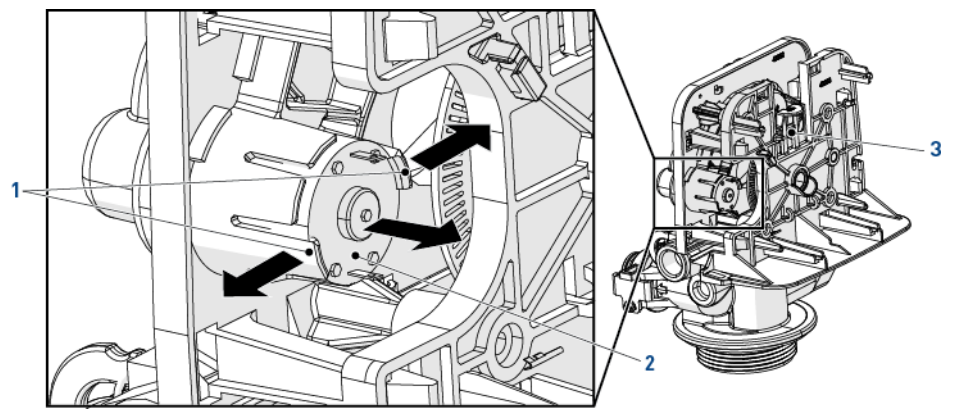

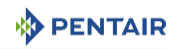

## 9.4.3 Wymiana sterownika

- 1. Nacisnąć zaciski osłony (2) po obu stronach i otworzyć osłonę (1).
- 2. Nacisnąć zaciski płytki (3) i zwolnić sterownik (4).
- 3. Odłączyć sterownik przeznaczony do wymiany.
- 4. Podłączyć nowy sterownik, patrz Połączenia elektryczne [→Strona 49]
- 5. Wykonać wymienione powyżej czynności w odwrotnej kolejności w celu ponownego montażu..

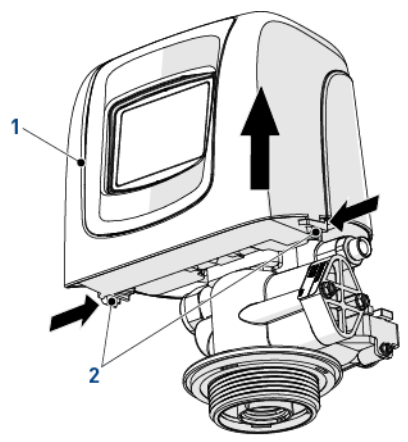

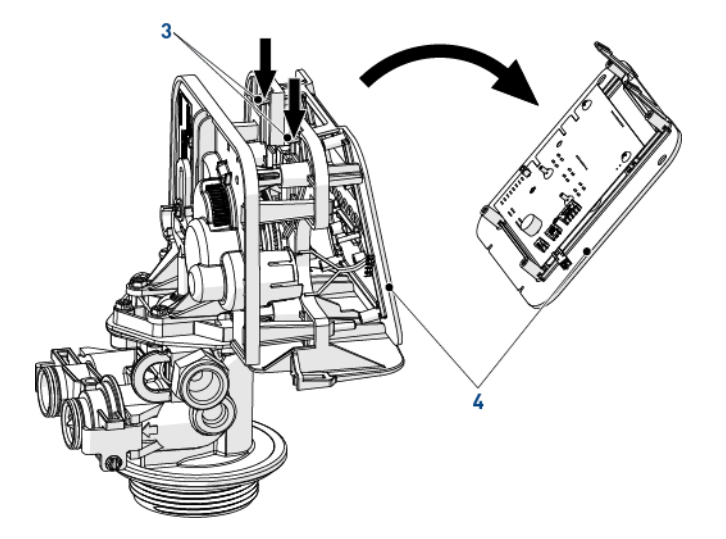
# 

### 9.4.4 Demontaż/wymiana głowicy napędowej

- 1. Wymontować sterownik, patrz Wymiana sterownika [ightarrowStrona 108].
- 2. Przy pomocy klucza 6 mm lub płaskiego śrubokręta odkręcić (2).
- 3. Przy pomocy klucza 8 mm lub płaskiego śrubokręta odkręcić (1).
- 4. Odłączyć głowicę napędową (3) od korpusu zaworu (4).
- 5. Wymienić głowicę napędową (3).
- 6. Wykonać wymienione powyżej czynności w odwrotnej kolejności w celu ponownego montażu.. Pamiętać o znaczniku rdzenia i zrównać z małymi otworami kół zębatych, aby ułatwić sobie ponowny montaż.

### Uwaga - sprzęt

### Niewłaściwy montaż może doprowadzić do uszkodzenia!

Montując zespół napędowy (3) na korpusie zaworu (4), upewnić się, czy jaśniejsza część trzpienia tłoka (5) została ustawiona z lewej strony, jak pokazano na ilustracji.

### Wskazówka

Te czynności muszą być wykonane przed rozpoczęciem czyszczenia lub konserwacji.

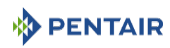

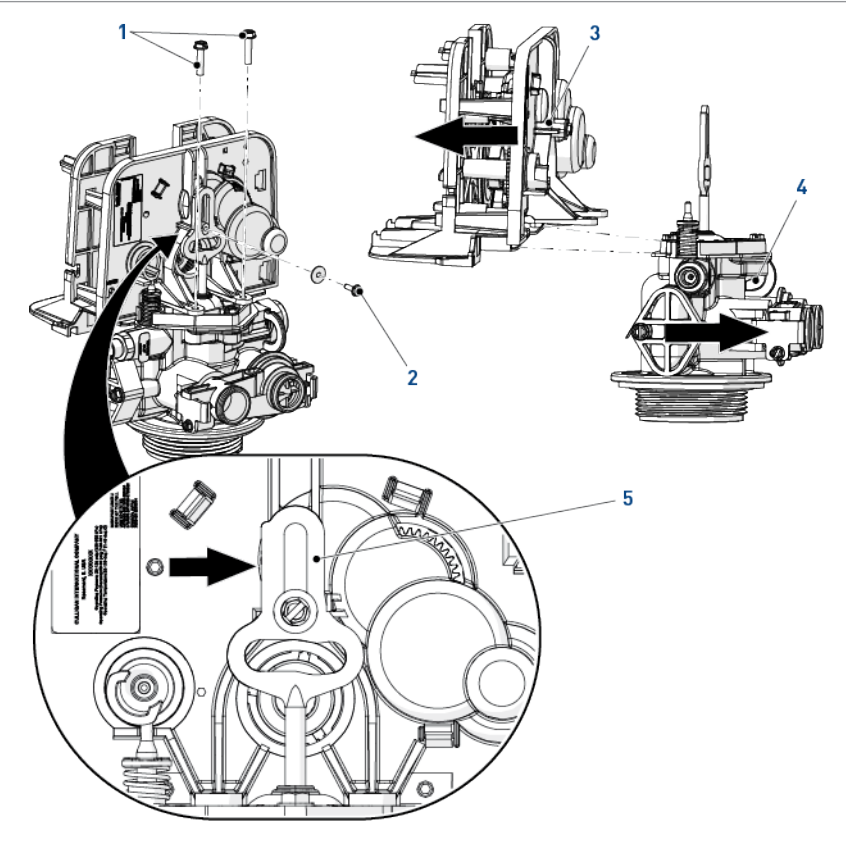

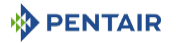

# 9.4.5 Wymiana tłoka i/lub zestawu uszczelek i elementów dystansowych i/lub zaworu solanki

- 1. Wymontować koła zębate, patrz Demontaż/wymiana głowicy napędowej [→Strona 109].
- 2. Wykręcić śruby (1).
- 3. Wymontować tłok (3) i górną płytkę (2), pociągając górną płytkę (2) za miejsca wskazane strzałkami.
- 4. Wymontować zawór solanki (7).
- 5. Wymienić tłok (3) wraz z wkładem z uszczelkami i elementami dystansowymi (5).

#### Obowiązkowe

Firma Pentair zaleca, by zawsze wymieniać tłok wraz z uszczelkami i elementami dystansowymi!

#### Informacja

Większy elementy dystansowy (6) stanowi niższą część wkładu z uszczelkami i elementami dystansowymi.

- 6. Wymienić lub wyczyścić zawór solanki (7).
- Nasmarować wszystkie uszczelki (4+5+7) jedynie przy pomocy dedykowanego środka smarującego P-80<sup>®</sup> Emulsion.

#### Uwaga - sprzęt

•

Zastosowanie niewłaściwego środka smarującego może doprowadzić do uszkodzenia!

Nie używać środków smarujących na bazie ropy naftowej, takich jak: wazelina, oleje czy smary węglowodorowe.

Nie używać smaru silikonowego.

Używać jedynie środka smarującego P-80<sup>®</sup> Emulsion (na bazie wody)!

8. Wykonać wymienione powyżej czynności w odwrotnej kolejności w celu ponownego montażu..

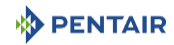

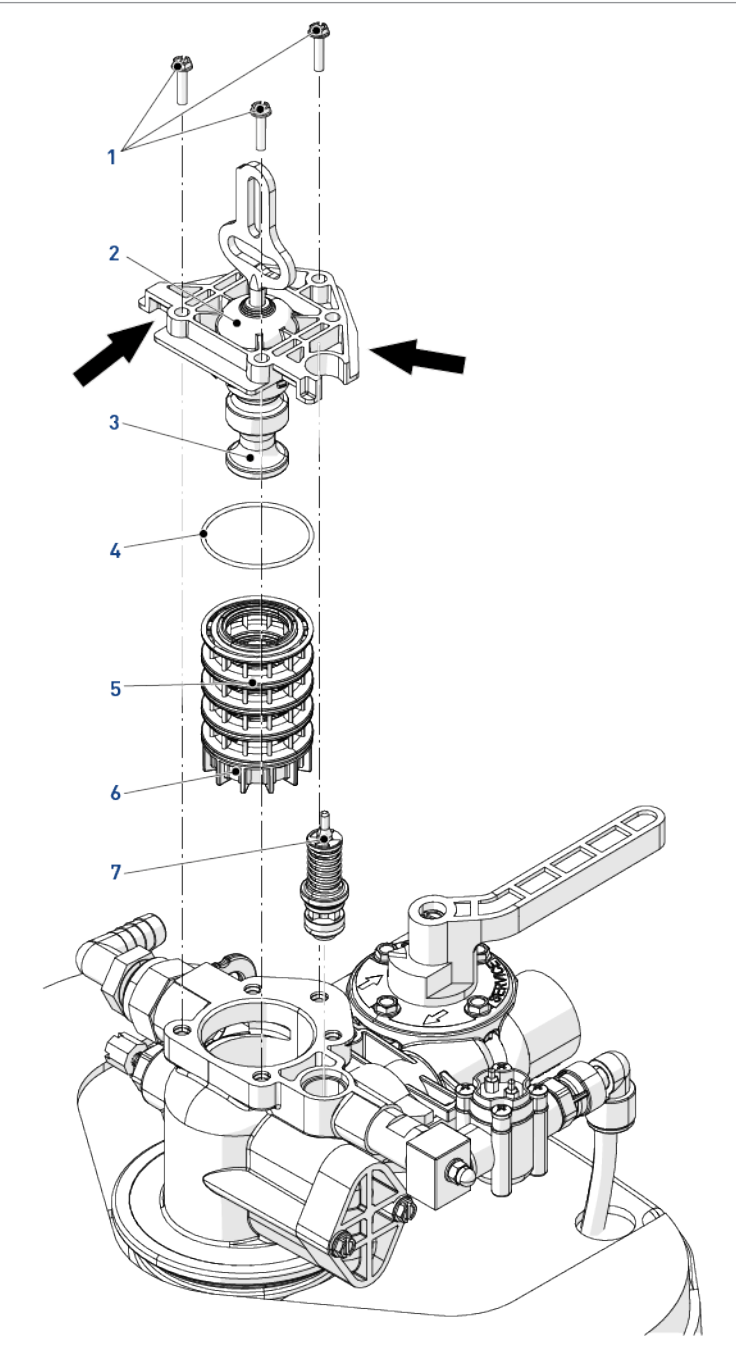

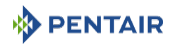

#### 9.4.6 Czyszczenie inżektora

- 1. Wykręcić śruby [4].
- 2. Zdemontować nakładkę inżektora (3).
- 3. Zdjąć uszczelkę (5) i zapamiętać jej położenie.

#### Informacja

W zależności od konfiguracji położenie uszczelki może być różne – pokazano na ilustracji.

Środkowa część uszczelki musi być zrównana z położeniem inżektora.

4. Za pomocą popychacza (2) zdemontować inżektor (1).

#### Uwaga - sprzęt

Niewłaściwy demontaż inżektora może doprowadzić do jego uszkodzenia!

Aby uniknąć uszkodzenia inżektora, do jego demontażu należy używać wyłącznie popychacza.

- 5. Zdemontować filtr siatkowy (7).
- 6. Zdemontować korek inżektora (6).

#### Informacja

W górnej części korka znajdują się 2 szczeliny. Korek można zdjąć poprzez włożenie haczyka w jedną ze szczelin od środka korka.

- 7. Oczyścić lub wymienić inżektor (1), filtr siatkowy (7), zatyczkę inżektora (6) i uszczelkę (5).
- 8. Wszystkie uszczelki nasmarować tylko zatwierdzonym środkiem smarującym.
- 9. Wykonać wymienione powyżej czynności w odwrotnej kolejności w celu ponownego montażu..

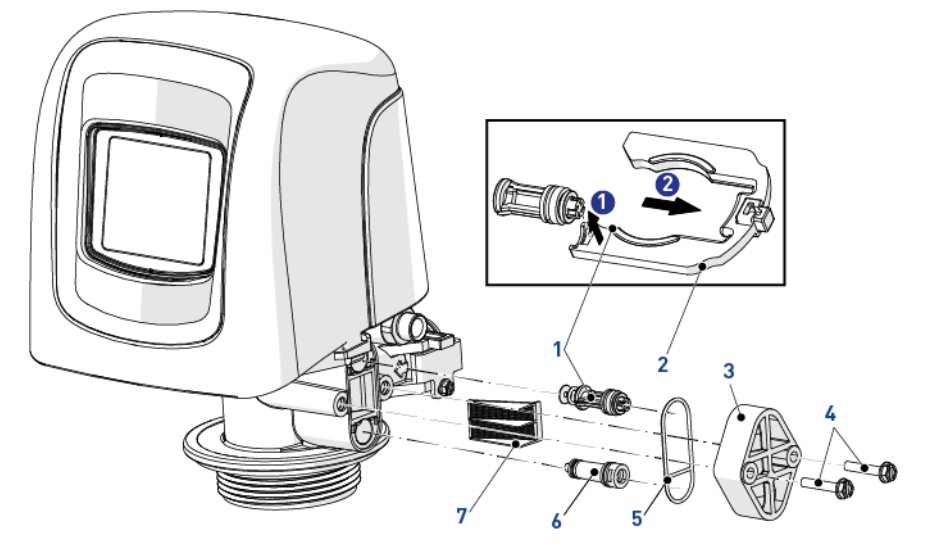

### 9.4.7 Czyszczenie sterownika BLFC

- 1. Przy pomocy klucza wymontować uchwyt sterownika BLFC (1).
- 2. Przy pomocy szczypiec wyjąć kratkę (4) ze wspornika BLFC (1).
- 3. Wyjąć podkładkę BLFC (3) z kratki (4).
- 4. Wyczyścić szmatką frotte podkładkę BLFC (3) lub wymienić ją wraz z uszczelką (2).
- 5. Wyczyścić kratkę (4).
- 6. Nasmarować uszczelkę (2) jedynie odpowiednim środkiem smarującym.

#### Uwaga - sprzęt

Zastosowanie niewłaściwego środka smarującego może doprowadzić do uszkodzenia!

Nie używać środków smarujących na bazie ropy naftowej, takich jak: wazelina, oleje czy smary węglowodorowe.

Nie używać smaru silikonowego.

Używać jedynie środka smarującego P-80<sup>®</sup> Emulsion (na bazie wody)!

7. Wykonać wymienione powyżej czynności w odwrotnej kolejności w celu ponownego montażu.

#### Obowiązkowe

Podkładki (3) należy włożyć sfazowaną stroną skierowaną przeciwnie do kierunku przepływu wody.

Znak kierunku przepływu musi być widoczny po włożeniu podkładki (3) w uchwyt (1).

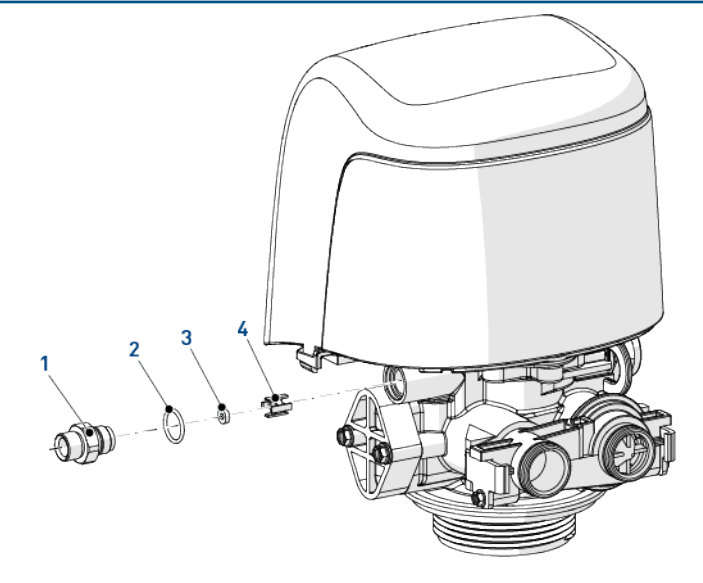

# 

### 9.4.8 Czyszczenie DLFC

- 1. Wymontować zacisk DLFC (1).
- 2. Wymontować uchwyt DLFC (3).
- 3. Przy pomocy płaskiego śrubokręta wymontować urządzenie płuczące DLFC (2) z uchwytu DLFC (3).
- 4. Wyczyścić lub wymienić urządzenie płuczące DLFC (2).
- 5. Wykonać wymienione powyżej czynności w odwrotnej kolejności w celu ponownego montażu.

#### Obowiązkowe

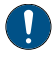

Podkładki (2) należy włożyć sfazowaną stroną skierowaną przeciwnie do kierunku przepływu wody.

Znak kierunku przepływu musi być niewidoczny po włożeniu podkładki (2) w uchwyt (3).

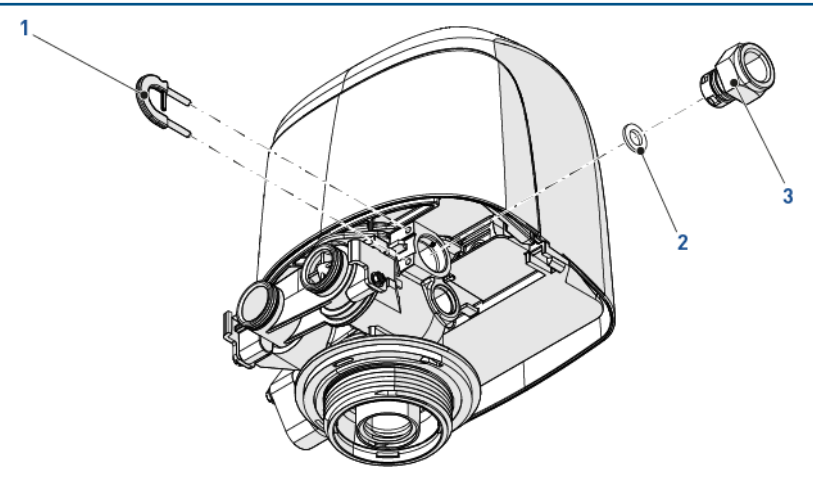

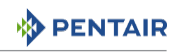

### 9.4.9 Wymiana czujnika optycznego

- 1. Wymontować sterownik, patrz Wymiana sterownika [→Strona 108].
- 2. Odłączyć przewód prowadzący od silnika do czujnika optycznego [4].
- 3. Zwolnić wspornik czujnika optycznego (1), przesuwając go w tył i do góry, jak pokazano na ilustracji.
- 4. Zwolnić czujnik optyczny (3) ze wspornika (1), naciskając zaciski (2).
- 5. Wymienić czujnik optyczny (3).
- 6. Wykonać wymienione powyżej czynności w odwrotnej kolejności w celu ponownego montażu..

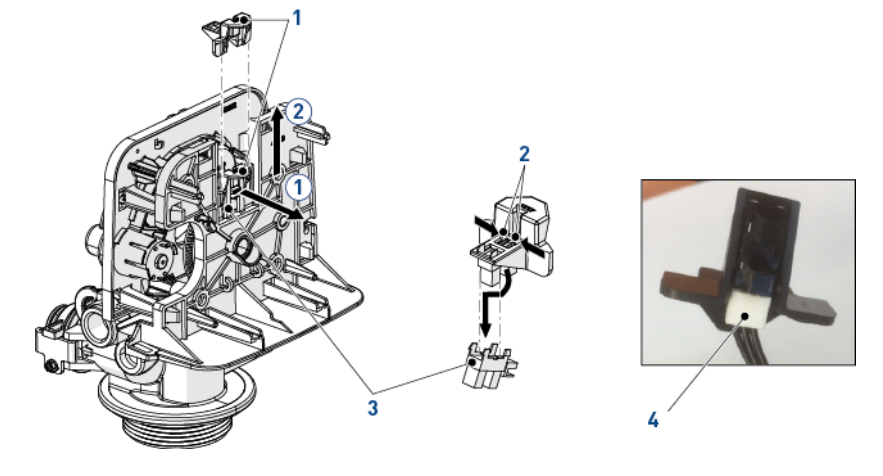

### 9.4.10 Czyszczenie pokrętła kodującego

- 1. Wymontować sterownik, patrz Wymiana sterownika [→Strona 108].
- 2. Wyczyścić pokrętło kodujące (1) przy pomocy małej szczotki.
- 3. Wykonać wymienione powyżej czynności w odwrotnej kolejności w celu ponownego montażu.

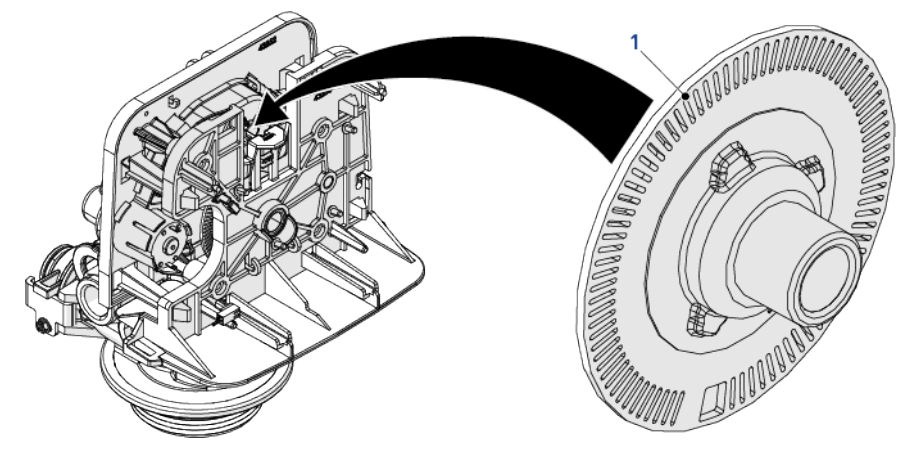

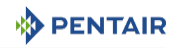

#### 9.4.11 Montaż zaworu na zbiorniku

- 1. Nasmarować uszczelki odpowiednim smarem silikonowym.
- 2. Nakręcić zawór (1) na zbiornik (2), pilnując, by nie uszkodzić gwintów.
- 3. Swobodnie, nie używając siły, obrócić zawór (1) w kierunku zgodnym z ruchem wskazówek zegara, aż do oporu.

#### Informacja

- To położenie oporu jest uznawane za punkt zerowy.
- 4. Obrócić zawór (1) od punktu zero w kierunku zgodnym z ruchem wskazówek zegara o od  $^{1\!\!/}_{\!\!\!\!4}$  do $^{1\!\!/}_{\!\!\!2}$  obrotu.

#### Uwaga - sprzęt

#### Stosowanie nadmiernej siły może doprowadzić do uszkodzenia!

Podczas montażu zaworu NIE przekraczać wartości momentu dokręcania wynoszącej 27 Nm. Przekroczenie tego momentu może spowodować uszkodzenie gwintów i usterkę.

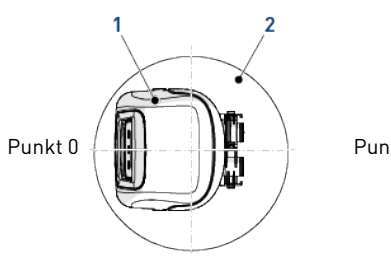

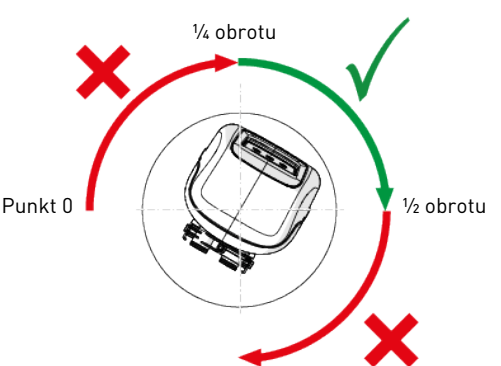

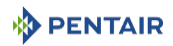

# 10 Wykrywanie i usuwanie usterek

| Problem                                                                  | Przyczyna                                                                                          | Rozwiązanie                                                                                                    |
|--------------------------------------------------------------------------|----------------------------------------------------------------------------------------------------|----------------------------------------------------------------------------------------------------|
| W zmiękczaczu wody nie<br>jest wykonywana automa-<br>tyczna regeneracja. | Przewód podłączony do okreso-<br>wego lub odłączonego źródła zasi-<br>lania.                       | Podłączyć do stałego źródła zasi-<br>lania.                                                                                                    |
|                                                                          | Odłączony/uszkodzony przewód<br>licznika.                                                          | Podłączyć/wymienić przewód.                                                                                                    |
|                                                                          | Uszkodzony przewód zasilania.                                                                      | Wymienić przewód.                                                                                                    |
|                                                                          | Uszkodzony sterownik, licznik lub<br>czujnik.                                                      | Wymienić lub naprawić.                                                                                                    |
|                                                                          | Nieprawidłowo wykonane progra-<br>mowanie.                                                         | Wykonać programowanie prawi-<br>dłowo.                                                                                                    |
| Regeneracja w niewłaści-<br>wym czasie.                                  | Sterownik nieprawidłowo skonfi-<br>gurowany wskutek przerwy w za-<br>silaniu.                      | Zresetować sterownik.                                                                                                    |
| Obniżenie wydajności.                                                    | Większa twardość nieuzdatnionej<br>wody.                                                           | Zresetować urządzenie, ustawia-<br>jąc nową wartość twardości.                                                                                                    |
|                                                                          | Stężenie lub ilość solanki.                                                                        | Zadbać o to, aby zbiornik solanki<br>był zawsze napełniony solą. Czy-<br>ścić zbiornik co roku. W zbiorniku<br>może się znajdować klucz elektro-<br>lityczny. Jeżeli jest stosowana<br>siatka, poziom napełnienia wodą<br>powinien być ponad nią. |
|                                                                          | Zanieczyszczenie żywicy.                                                                           | Skontaktować się ze sprzedawcą,<br>ustalić sposób potwierdzenia<br>usterki, oczyścić żywicę i podjąć<br>odpowiednie środki, aby zapobiec<br>zanieczyszczeniu w przyszłości.                                                                       |
|                                                                          | Nieprawidłowe rozprowadzanie,<br>gromadzenie się wody w kanałach<br>(nierówna powierzchnia złoża). | Skontaktować się ze sprzedawcą.<br>Sprawdzić rozdzielacze i przepływ<br>podczas płukania wstecznego.                                                                                                    |
|                                                                          | Wewnętrzna nieszczelność w za-<br>worze.                                                           | Skontaktować się ze sprzedawcą.<br>Wymienić elementy dystansowe,<br>uszczelki lub tłok.                                                                                                    |
|                                                                          | Starzenie się żywicy.                                                                              | Skontaktować się ze sprzedawcą.<br>Sprawdzić, czy nie występuje utle-<br>nianie żywicy na skutek działania<br>chloru. Papkowata konsystencja<br>żywicy.                                                                                           |
|                                                                          | Utrata żywicy.                                                                                     | Skontaktować się ze sprzedawcą.<br>Sprawdzić, czy głębokość złoża<br>jest prawidłowa. Uszkodzone roz-<br>dzielacze.                                                                                                    |

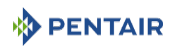

| Problem                                                                        | Przyczyna                                                        | Rozwiązanie                                                                                                    |
|--------------------------------------------------------------------------------|------------------------------------------------------------------|----------------------------------------------------------------------------------------------------|
| Niska jakość wody.                                                             | Sprawdzić pozycje wymienione w<br>rubryce Obniżenie wydajności.  |                                                                                                    |
|                                                                                | Otwarty zawór obejściowy.                                        | Zamknąć zawór obejściowy.                                                                                                    |
|                                                                                | Gromadzenie się wody w kana-<br>łach.                            | Sprawdzić, czy przepływ podczas<br>pracy nie jest zbyt wolny lub zbyt<br>szybki. Sprawdzić, czy nie wystę-<br>puje zanieczyszczenie medium fil-<br>tracyjnego.               |
|                                                                                | Nieprawidłowa konfiguracja mie-<br>szania.                       | Skonfigurować prawidłowo mie-<br>szanie.                                                                                                    |
| Duże zużycie soli.                                                             | Ustawiona wysoka wartość ilości<br>soli.                         | Wyregulować czas napełniania.                                                                                                    |
|                                                                                | Zbyt duża ilość wody w zbiorniku<br>solanki.                     | Patrz opis usterki w punkcie "Zbyt<br>duża ilość wody w zbiorniku so-<br>lanki".                                                                                             |
| Brak ciśnienia wody.                                                           | Osadzanie się kamienia/Zanie-<br>czyszczenie przewodu wlotowego. | Oczyścić lub wymienić przewód.<br>Wykonać wstępne uzdatnienie w<br>ramach czynności zapobiegaw-<br>czych.                                                                    |
|                                                                                | Zanieczyszczona żywica.                                          | Oczyścić żywicę. Wykonać wstęp-<br>ne uzdatnienie w ramach czynno-<br>ści zapobiegawczych.                                                                                   |
|                                                                                | Nieprawidłowe płukanie wstecz-<br>ne.                            | Zbyt dużo cząsteczek żywicy i/lub<br>osadu. Skontaktować się ze sprze-<br>dawcą, zresetować natężenie<br>przepływu podczas płukania<br>wstecznego i/lub wyregulować<br>czas. |
| Zbyt duża ilość wody w<br>zbiorniku solanki i/lub<br>słonej wody, która ma być | Zatkany przewód odpływowy.                                       | Sprawdzić przepływ do odpływu.<br>Oczyścić element sterujący prze-<br>pływem.                                                                                                |
| dostarczona.                                                                   | Zanieczyszczony lub uszkodzony<br>zawór solanki.                 | Oczyścić lub wymienić zawór so-<br>lanki.                                                                                                    |
|                                                                                | Zatkany inżektor.                                                | Oczyścić inżektor i wymienić filtr<br>siatkowy.                                                                                                    |
|                                                                                | Niskie ciśnienie włotowe.                                        | Zwiększyć ciśnienie, aby umożli-<br>wić uzyskanie prawidłowej wydaj-<br>ności działania inżektora (mini-<br>mum 1,4 bara).                                                   |
|                                                                                | Sterownik nie wykonuje cyklu włą-<br>czania/wyłączania.          | Wymienić sterownik.                                                                                                    |

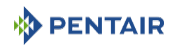

| Problem                        | Przyczyna                                                                  | Rozwiązanie                                                                                                    |
|--------------------------------|----------------------------------------------------------------------------|----------------------------------------------------------------------------------------------------|
| Zmiękczacz nie zużywa<br>soli. | Zatkany/zablokowany przewód od-<br>pływowy.                                | Oczyścić przewód odpływowy i/lub<br>element sterujący przepływem.                                                                                    |
|                                | Inżektor jest zatkany.                                                     | Oczyścić lub wymienić inżektor i<br>filtr siatkowy.                                                                                                  |
|                                | Brak wody w zbiorniku solanki.                                             | Sprawdzić, czy nie występuje blo-<br>kada w BLFC. Upewnić się, czy<br>pływak zabezpieczający nie jest<br>zablokowany.                                |
|                                | Ciśnienie wody jest zbyt niskie.                                           | Ciśnienie w układzie musi wynosić<br>co najmniej 1,4 bara.                                                                                           |
|                                | Przewód solanki doprowadza po-<br>wietrze podczas pobierania solan-<br>ki. | Sprawdzić, czy z przewodu solanki<br>nie wydostaje się powietrze.                                                                                    |
|                                | Wewnętrzna nieszczelność w za-<br>worze.                                   | Skontaktować się ze sprzedawcą.<br>Sprawdzić, czy na tłoku, uszczel-<br>kach i elementach dystansowych<br>nie występują zarysowania i<br>wgniecenia. |
| Zawór wykonuje stale cykl      | Uszkodzony sterownik.                                                      | Wymienić sterownik.                                                                                                    |
| załączania/wyłączania.         | Nieprawidłowe programowanie.                                               | Sprawdzić programowanie.                                                                                                    |
| Ciągły przepływ do odpły-      | Ciała obce w zaworze sterującym.                                           | Skontaktować się ze sprzedawcą.                                                                                                    |
| wu.                            | Nieszczelność wewnętrznego za-<br>woru sterującego.                        | Oczyścić zawór, zmontować urzą-<br>dzenie ponownie.                                                                                                  |
|                                | Zawór zablokowany w położeniu<br>regeneracji.                              |                                                                                                    |
|                                | Silnik wyłączony lub zablokowany<br>podczas regeneracji.                   | Wymienić silnik.                                                                                                    |

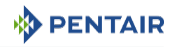

### 10.1 Wykrywanie błędów

Jeżeli wystąpi błąd w działaniu zaworu lub sterownika, rozlegnie się alarm dźwiękowy, a na ekranie głównym wyświetli się przycisk ostrzeżenia 🎑 i przycisk alarmu 🥨.

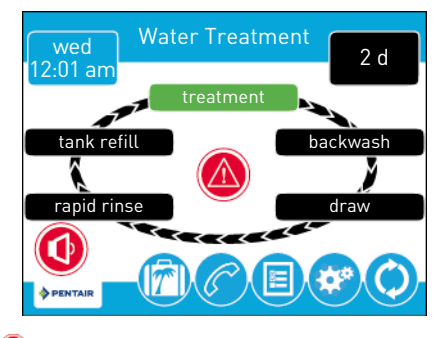

Wcisnąć przycisk alarmu 🔍 aby wyciszyć sygnał dźwiękowy.

Wcisnąć przycisk ostrzeżenia o błędzie 🙆, aby wyświetlić informacje o błędzie.

Jeżeli wyświetlacz będzie w trybie uśpienia w momencie wystąpienia błędu, ekran włączy się na pięć minut. Błąd będzie powodować emisję jednosekundowego sygnału dźwiękowego na minutę, do momentu usunięcia błędu. Jeżeli błąd nie zostanie usunięty w ciągu pięciu minut, ekran przełączy się na tryb oszczędzania energii, a jako wygaszacz ekranu będzie się wyświetlać przycisk ostrzeżenia o błędzie.

## 10.2 Ostrzeżenia o błędzie

#### Informacja

Na ekranie głównym wyświetla się ostrzeżenie o błędzie, gdy zostanie wykryty stan sygnalizujący błąd. Wcisnąć przycisk ostrzeżenia o błędzie @, aby wyświetlić komunikat o błędzie.

Większość ostrzeżeń o błędach jest usuwana podczas regeneracji. Jeżeli po regeneracji błąd nadal występuje, należy spróbować wykonać opisaną poniżej procedurę resetowania i przywrócenia normalnego stanu lub wezwać serwis techniczny.

| Informacja na<br>ekranie błędu                                                | Przyczyna                                                                                   | Resetowanie i przywrócenie normalnego stanu                                                                                                    |
|-------------------------------------------------------------------------------|---------------------------------------------------------------------------------------------|----------------------------------------------------------------------------------------------------|
| Czujnik optyczny<br>W czujniku optycz-<br>nym wykryto nie-<br>pożądaną zmianę | Nastąpiła niepożąda-<br>na zmiana stanu czuj-<br>nika optycznego.                           | Błąd niekrytyczny. Wykryto dodatkowy impuls czujni-<br>ka optycznego. Wcisnąć przycisk regeneracji, aby ak-<br>tywować silnik w celu usunięcia błędu.                                                                                               |
| Błąd przepływo-<br>mierza<br>Ciągły przepływ                                  | Przepływomierz zgło-<br>sił występowanie cią-<br>głego przepływu przez<br>ponad 24 godziny. | Błąd zostanie usunięty, gdy mierzona wartość prze-<br>pływu spadnie poniżej 0.5 gpm lub 1 l/min. Jeżeli spo-<br>dziewany jest ciągły przepływ, wyłączyć funkcję wy-<br>krywania nieszczelności elementów hydraulicznych w<br>ustawieniach głównych. |

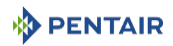

| Informacja na<br>ekranie błędu                    | Przyczyna                                                                                              | Resetowanie i przywrócenie normalnego stanu                                                                                                    |
|---------------------------------------------------|----------------------------------------------------------------------------------------------------|----------------------------------------------------------------------------------------------------|
| Zbyt duże natęże-<br>nie prądu                    | Silnik pobrał zbyt dużo<br>prądu.                                                                      | Spróbować wykonać ręczną regenerację. Jeżeli błąd<br>nadal występuje, wezwać serwis techniczny.                                                                                         |
| Wykryto zbyt duże<br>natężenie prądu w<br>silniku |                                                                                                    |                                                                                                    |
| Błąd przepływo-<br>mierza                         | Nie wykryto przepływu<br>od 7 dni.                                                                     | Błąd zostanie usunięty po wykryciu impulsu przepły-<br>wu. Upewnić się, czy przewód licznika jest prawidłowo                                                                            |
| Nie wykryto prze-<br>pływu                        |                                                                                                    | zainstalowany, a licznik swobodnie się obraca. W razie<br>potrzeby wyczyścić licznik. Jeżeli błąd nadal występu-<br>je, wezwać serwis techniczny.                                       |
| Brak regeneracji<br>od 100 dni                    | Zawór nie został pod-<br>dany regeneracji od<br>ponad 100 dni.                                         | Uruchomić regenerację, patrz Regeneracja ręczna<br>[→Strona 98].                                                                                                    |
| Częstotliwość ob-<br>sługi serwisowej             | Wygaśnięcie ustawie-<br>nia sterownika kon-<br>trolującego częstotli-<br>wość obsługi serwiso-<br>wej. | W ustawieniach głównych przejść do ekranu częstotli-<br>wości obsługi technicznej i ustawić nowy termin ob-<br>sługi.                                                                   |
| Błąd uszkodzonej                                  | Niezgodność lub                                                                                        | 1. Włączyć/wyłączyć zasilanie sterownika XTR.                                                                                                    |
| pamięci                                           | uszkodzenie we-<br>wnętrznej pamięci.                                                                  | 2. Rozładować superkondensator i włączyć/wyłączyć<br>zasilanie sterownika XTR.                                                                                                    |
|                                                   |                                                                                                    | 3. Jeżeli błąd nadal występuje, wezwać serwis tech-<br>niczny.                                                                                                    |
| Zgaśnięcie silnika                                | Żadne zmiany stanu                                                                                     | Odłączyć i ponownie podłączyć urządzenie. Poczekać,                                                                                                    |
| Uruchomienie sil-<br>nika                         | czujniku optycznym                                                                                     | az element sterujący ponownie ustawi odpowiednie<br>położenie.                                                                                                    |
| Nie wykryto                                       | przez szesc sekund.                                                                                    | Sprawdzić, czy czujnik optyczny jest na miejscu, a jego                                                                                                    |
| zmian w czujniku                                  |                                                                                                    | dzić, czy silnik i elementy układu napędowego są w                                                                                                    |
| optycznym przez                                   |                                                                                                    | dobrym stanie i zostały prawidłowo zmontowane.                                                                                                    |
| 6 sekund                                          |                                                                                                    | skontrolować zawor i upewnić się, czy tłok przesuwa<br>się swobodnie. W razie potrzeby wymienić/ponownie<br>zmontować poszczególne elementy.                                            |
|                                                   |                                                                                                    | Włączyć urządzenie i obserwować jego działanie. Je-<br>żeli błąd wystąpi ponownie, wyłączyć urządzenie,<br>przełączyć je na tryb obejścia i skontaktować się z<br>serwisem technicznym. |

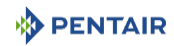

# 11 Części zamienne i wyposażenie dodatkowe

# 11.1 Lista części zaworu

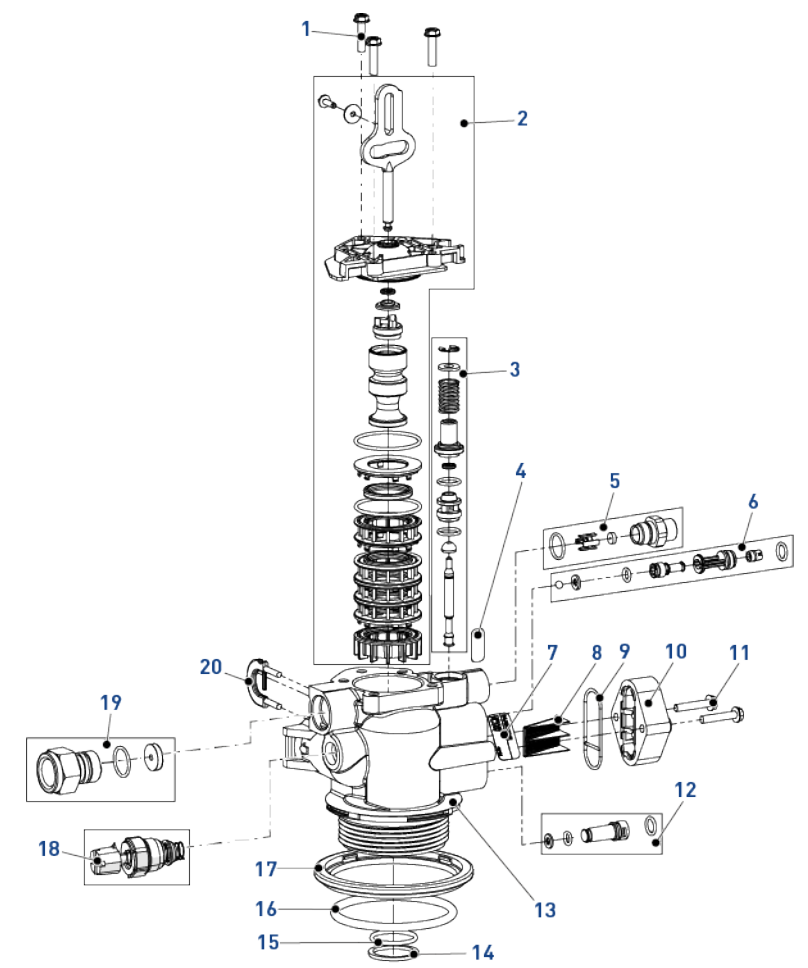

| Pozycja | Numer części | Opis                                                                   | llość w<br>opakowa-<br>niu |
|---------|--------------|------------------------------------------------------------------------|----------------------------|
| 1       | 18261SP      | Śruba, łeb sześciokątny z podkładką, #10–24 x 0,81"                    | 10                         |
| 2       | BR61837      | Zespół tłoka i zestawu uszczelek, regeneracja współprą-<br>dowa 5800   | 1                          |
| -       | BR61838      | Zespół tłoka i zestawu uszczelek, regeneracja przeciw-<br>prądowa 5800 | 1                          |
| 3       | 60032        | Zawór solanki 4600/5600                                                | 1                          |

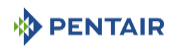

| Pozycja | Numer części | Opis                                                                               | llość w  |
|---------|--------------|------------------------------------------------------------------------------------|----------|
|         |              |                                                                                    | opakowa- |
|         | 10000        | Na lua de Antonio a consta                                                         | 1        |
| 4       | 13333        |                                                                                    | 1        |
| 5       | 18332-0.12   | BLFC, 0,125 gpm, 5000/5600/9000                                                    | 1        |
| -       | 18332-0.25   | BLFC, 0.25 gpm, 5000/5600/9000                                                     | 1        |
| -       | 18332-0.50   | BLFC, 0,50 gpm, 5000/5600/9000                                                     | 1        |
| -       | 18332-1      | BLFC, 1,00 gpm, 5000/5600/9000                                                     | 1        |
| 6       | 18272-000SP  | Zespół inżektora, 1610, #000, brązowy                                              | 10       |
| -       | 18272-00SP   | Zespół inżektora, 1610, #00, fioletowy                                             | 10       |
| -       | 18272-0SP    | Zespół inżektora, 1610, #0, czerwony                                               | 10       |
| -       | 18272-1SP    | Zespół inżektora, 1610, #1, biały                                                  | 10       |
| -       | 18272-2SP    | Zespół inżektora, 1610, #2, niebieski                                              | 10       |
| -       | 18272-3SP    | Zespół inżektora, 1610, #3, żółty                                                  | 10       |
| 7       | 10759        | Naklejka 0,5 gpm, 1,5 lbs soli/min                                                 | 1        |
| 8       | 18271SP      | Filtr siatkowy inżektora 5000                                                      | 10       |
| 9       | 18301SP      | Uszczelka inżektora                                                                | 10       |
| 10      | 18277        | Nakładka inżektora                                                                 | 1        |
| -       | 18278-20     | Zespół nakładki inżektora, 1650 regulowany, 5000, 20 psi,<br>przeciwprądowy        | 1        |
| -       | 18278-30     | Zespół nakładki inżektora, 1650 regulowany, 5000, 30 psi,<br>przeciwprądowy        | 1        |
| 11      | 18262SP      | Śruba, łeb sześciokątny z podkładką, #10–24 x 1"                                   | 10       |
| 12      | 18276-01     | Zespół inżektora, korek z pierścieniami o-ring                                     | 1        |
| 13      | BR61857-01   | Zespół korpusu zaworu 5800 z filtrem (zawiera pozycje 14,<br>15, 16, 17 i 18)      | 1        |
| -       | BR61857-20   | Zespół korpusu zaworu 5800 z mieszaczem (zawiera pozy-<br>cje 14, 15, 16, 17 i 18) | 1        |
| 14      | 13030SP      | Element ustalający, pierścień o-ring rury rozdzielacza                             | 50       |
| 15      | 13304-01SP   | Pierścień o-ring 560CD                                                             | 10       |
| 16      | 18303-01SP   | Pierścień o-ring górnej części zbiornika                                           | 10       |
| 17      | 18569        | Element ustalający, uszczelka zbiornika                                            | 1        |
| 18      | 24509-01     | Zespół mieszający, do użytku w obiektach mieszkalnych                              | 1        |
| 19      | 24078-PUSTE  | DFLC, plastikowy, pusty i wygięty króciec przewodu ela-<br>stycznego               | 1        |
| -       | 24078-0.8    | DFLC, plastikowy, 0,80 gpm i wygięty króciec przewodu<br>elastycznego              | 1        |
| -       | 24078-1      | DFLC, plastikowy, 1,0 gpm                                                          | 1        |
| -       | 24078-1.2    | DFLC, plastikowy, 1,2 gpm i wygięty króciec przewodu<br>elastycznego               | 1        |

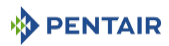

| Pozycja                                | Numer części | Opis                                                                 | llość w<br>opakowa-<br>niu |
|----------------------------------------|--------------|----------------------------------------------------------------------|----------------------------|
| -                                      | 24078-1.5    | DFLC, plastikowy, 1,5 gpm i wygięty króciec przewodu<br>elastycznego | 1                          |
| -                                      | 24078-2      | DFLC, plastikowy, 2,0 gpm i wygięty króciec przewodu<br>elastycznego | 1                          |
| -                                      | 24078-2.4    | DFLC, plastikowy, 2,4 gpm i wygięty króciec przewodu<br>elastycznego | 1                          |
| -                                      | 24078-3      | DFLC, plastikowy, 3,0 gpm i wygięty króciec przewodu<br>elastycznego | 1                          |
| -                                      | 24078-3.5    | DFLC, plastikowy, 3,5 gpm i wygięty króciec przewodu<br>elastycznego | 1                          |
| -                                      | 24078-4      | DFLC, plastikowy, 4,0 gpm i wygięty króciec przewodu<br>elastycznego | 1                          |
| -                                      | 24078-5      | DFLC, plastikowy, 5,0 gpm i wygięty króciec przewodu<br>elastycznego | 1                          |
| -                                      | 24078-6      | DFLC, plastikowy, 6,0 gpm i wygięty króciec przewodu<br>elastycznego | 1                          |
| -                                      | 24078-7      | DFLC, plastikowy, 7,0 gpm i wygięty króciec przewodu<br>elastycznego | 1                          |
| -                                      | 26147-8      | DFLC, 1" zespół 8 gpm                                                | 1                          |
| -                                      | 26147-9      | DFLC, 1" zespół 9 gpm                                                | 1                          |
| -                                      | 26147-10     | DFLC, 1" zespół 10 gpm                                               | 1                          |
| -                                      | 26147-12     | DFLC, 1" zespół 12 gpm                                               | 1                          |
| -                                      | 26147-15     | DFLC, 1" zespół 15 gpm                                               | 1                          |
| 20                                     | 18312SP      | Zacisk, mocowanie odpływu                                            | 10                         |
| Niewi-<br>doczne<br>na ilu-<br>stracji | 40947-01     | Korek, zawór solanki z pierścieniem o-ring 560 CD                    | 1                          |
| Niewi-<br>doczne<br>na ilu-<br>stracji | 26958        | Zespół korka modułu BLFC z pierścieniem o-ring                       | 1                          |

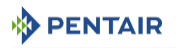

# 11.2 Lista części głowicy napędowej

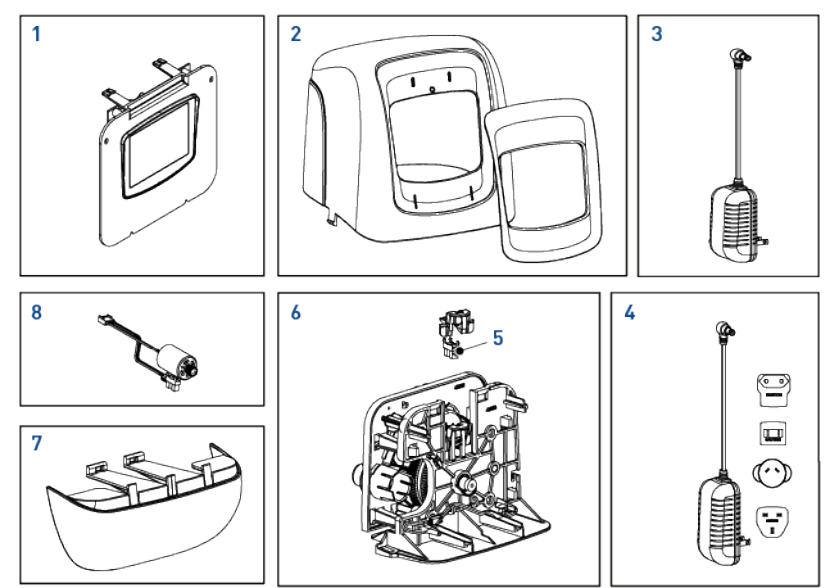

| Pozycja | Numer części | Opis                                   | llość w<br>opakowa-<br>niu |
|---------|--------------|----------------------------------------|----------------------------|
| 1       | 61931-03     | Zespół sterownika XTR z oznaczeniem    | 1                          |
| -       | 61931-04     | Zespół sterownika XTR bez oznaczenia   | 1                          |
| 2       | BR61832-00   | Zespół osłony, czarny/niebieski        | 1                          |
| -       | BR61832-01   | Zespół osłony, kolory czarny-czarny    | 1                          |
| 3       | 43291        | Transformator, 12 V UL                 | 1                          |
| 4       | 44162        | Transformator, międzynarodowy, 12 V UL | 1                          |
| 5       | 1235373      | Czujnik optyczny                       | 1                          |
| 6       | BR61836      | Płyta zespołu napędowego               | 1                          |
| 7       | 43715        | Pokrywa, dolna                         | 1                          |
| 8       | BR61835      | Zespół silnika                         | 1                          |

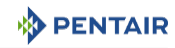

### 11.3 Lista zaworów bezpieczeństwa do solanki

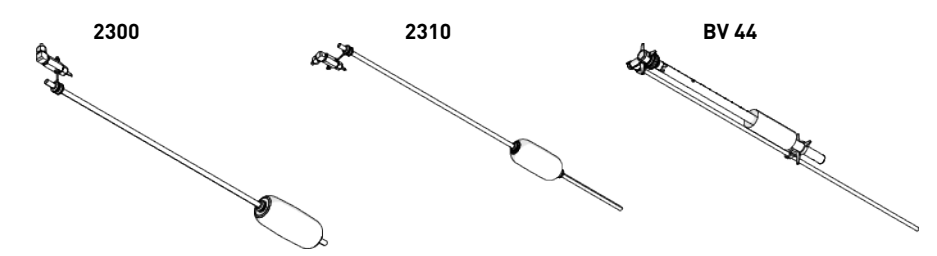

| Po-<br>zycja | Układ<br>solanki | Numer<br>części | Opis                                                                | llość w opa-<br>kowaniu |
|--------------|------------------|-----------------|---------------------------------------------------------------------|-------------------------|
| -            | 1600             | 27833           | Zawór bezpieczeństwa do solanki 2300 – bez odpo-<br>wietrznika      | 24                      |
| -            |                  | 27834           | Zawór bezpieczeństwa do solanki 2300 – HW – bez od-<br>powietrznika | 24                      |
| -            |                  | 60067-03        | Zawór bezpieczeństwa do solanki 2310 – bez odpo-<br>wietrznika      | 24                      |
| -            |                  | 25687           | Zawór solanki 44 – 914 mm                                           | 10                      |
| -            |                  | 18961           | Zawór solanki 44 - 1250 mm                                          | 10                      |

# 11.4 Lista części zaworów bezpieczeństwa do solanki 2310

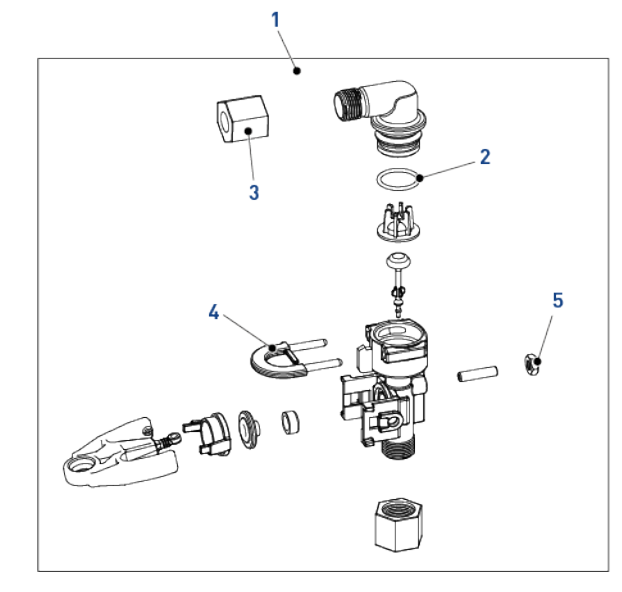

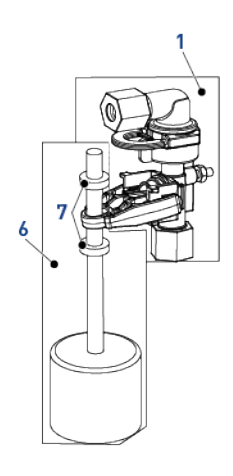

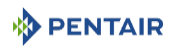

| Pozycja | Numer części | Opis                                            | llość w<br>opakowa-<br>niu |
|---------|--------------|-------------------------------------------------|----------------------------|
| 1       | 60014SP      | Korpus zaworu bezpieczeństwa do solanki, 2310   | 10                         |
| 2       | 11183-01SP   | Pierścień o-ring                                | 50                         |
| 3       | 19625SP      | Zespół plastikowej nakrętki zaworu solanki 1650 | 10                         |
| 4       | 18312SP      | Element ustalający, odpływ                      | 10                         |
| 5       | 19805SP      | Plastikowa nakrętka SBV 2310                    | 50                         |
| 6       | 60068-30SP   | Nowy zespół pływaka 2310                        | 10                         |
| 7       | 10150SP      | Przelotka 2300/2310/2350                        | 50                         |

# 11.5 Lista części zespołu zaworu obejściowego

### 11.5.1 Plastikowy zawór obejściowy (bez widełek)

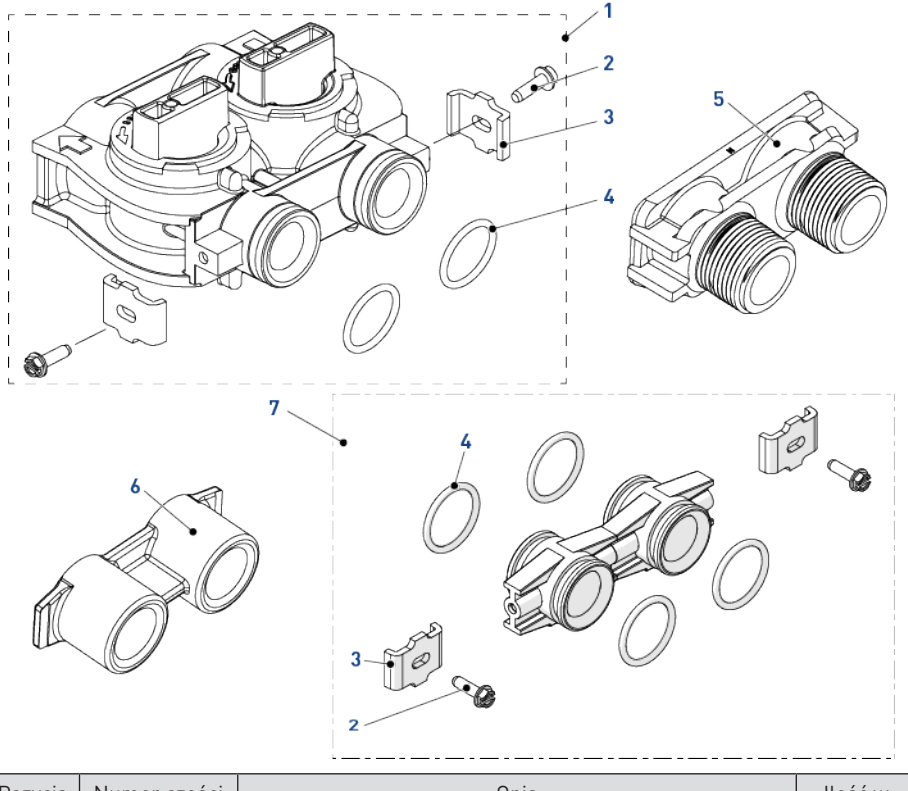

| Pozycja | Numer części | Opis                        | llość w  |
|---------|--------------|-----------------------------|----------|
|         |              |                             | opakowa- |
|         |              |                             | niu      |
| 1       | BU26054      | Plastikowy zawór obejściowy | 1        |

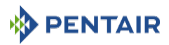

| Pozycja | Numer części | Opis                                                   | llość w<br>opakowa-<br>niu |
|---------|--------------|--------------------------------------------------------|----------------------------|
| 2       | 13314SP      | Śruba imbusowa 8–18 x 0,60"                            | 50                         |
| 3       | 13255SP      | Zacisk montażowy                                       | 12                         |
| 4       | 13305-01SP   | Pierścień o-ring                                       | 10                         |
| 5       | 18706-10     | Widełki, 1", BSP, męskie, plastik                      | 1                          |
| -       | 18706-12     | Widełki, ¾", BSP, męskie, plastik                      | 1                          |
| -       | 24689        | Widełki, ¾", BSP, męskie, mosiądz                      | 1                          |
| 6       | 13398-10     | Widełki, 1", BSP, żeńskie, mosiądz                     | 1                          |
| 7       | Zespół 256   | Zespół adaptera, zestaw złącza, z pierścieniami o-ring | 1                          |

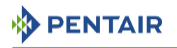

11.5.2 Zawór obejściowy 1" BSP żeński, ze stali nierdzewnej

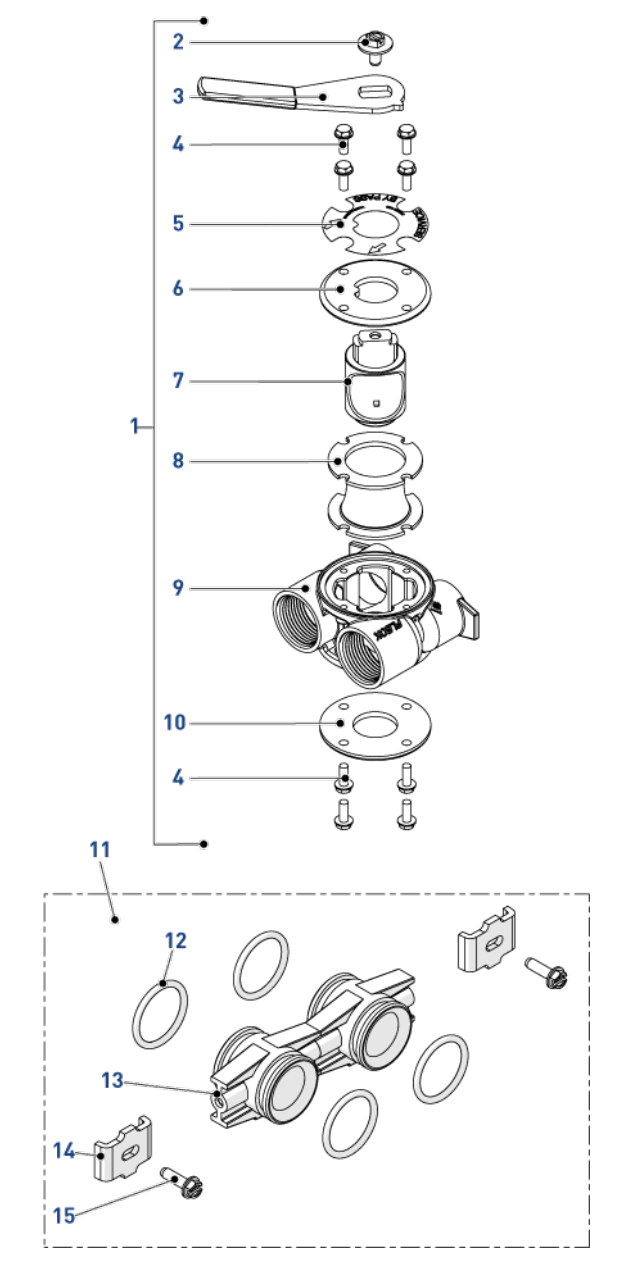

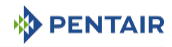

| Pozycja | Numer części | Opis                                                             | llość w<br>opakowa-<br>niu |
|---------|--------------|------------------------------------------------------------------|----------------------------|
| 1       | BU28502      | Zawór obejściowy 1" BSP ze stali nierdzewnej                     | 1                          |
| 2       | 13386SP      | Wzmacniana śruba z łbem sześciokątnym 1/4-20 x 1 lub<br>imbusowa | 10                         |
| 3       | 24419-10SP   | Czerwony uchwyt zaworu obejściowego                              | 10                         |
| 4       | 15727        | Śruba, łeb sześciokątny z podkładką, 10–24 x 0,5"                | 8                          |
| 5       | 13604-01     | Naklejka zaworu obejściowego, standard                           | 1                          |
| 6       | BU11978      | Górna pokrywa zaworu obejściowego                                | 1                          |
| 7       | BU11972      | Korek, zawór obejściowy                                          | 1                          |
| 8       | 14105SP      | Uszczelka zaworu obejściowego 560CD                              | 5                          |
| 9       | 40634-10     | Korpus zaworu obejściowego, 1" BSP, stal nierdzewna              | 1                          |
| 10      | 11986        | Dolna pokrywa zaworu obejściowego                                | 1                          |
| 11      | Zespół 256   | Zespół adaptera, zestaw złącza, z pierścieniami o-ring           | 1                          |
| 12      | 13305-01SP   | Pierścień o-ring                                                 | 10                         |
| 13      | 13255SP      | Zacisk montażowy                                                 | 12                         |
| 14      | 13314SP      | Śruba imbusowa 8–18 x 0,60"                                      | 50                         |

# 11.6 Lista części systemów rozdzielania

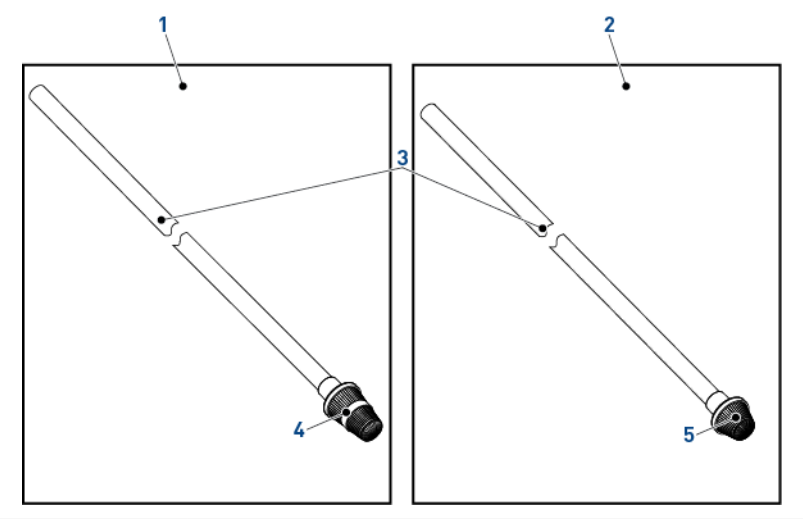

| Pozycja | Numer części | Opis                                          | llość w<br>opakowa-<br>niu |
|---------|--------------|-----------------------------------------------|----------------------------|
| 1       | 27827        | Zespół rozdzielacza 1", duży przepływ, 1,10 m | 24                         |
| -       | 25645        | Zespół rozdzielacza 1", duży przepływ, 1,95 m | 24                         |

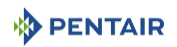

| Pozycja | Numer części | Opis                                                   | llość w<br>opakowa-<br>niu |
|---------|--------------|--------------------------------------------------------|----------------------------|
| -       | BU28508      | Zespół rozdzielacza 1", duży przepływ HW, 1,10 m       | 24                         |
| -       | 21675        | Zespół rozdzielacza 1", duży przepływ HW, 1,88 m       | 12                         |
| 2       | 27828        | Zespół rozdzielacza 1", UF i duża wydajność, 1,10 m    | 24                         |
| -       | BU28509      | Zespół rozdzielacza 1", UF i duża wydajność HW, 1,10 m | 24                         |
| -       | 25639        | Zespół rozdzielacza 1", duża wydajność HW, 1,88 m      | 24                         |
| 3       | BU28648      | Rura rozdzielacza 1", 1,85 m (ACS)                     | 1                          |
| -       | BU28650      | Rura rozdzielacza 1", 1,06 m (ACS)                     | 1                          |
| -       | BU28507      | Rura rozdzielacza 1", 1,06 m HW                        | 1                          |
| -       | 12165-01     | Rura rozdzielacza 1", 1,78 m HW                        | 1                          |
| 4       | 25360        | Dolny rozdzielacz 1", duży przepływ                    | 1                          |
| -       | 27106        | Dolny rozdzielacz 1", duży przepływ HW                 | 1                          |
| 5       | 25797        | Dolny rozdzielacz 1", UF i duża wydajność              | 1                          |
| -       | 27109        | Dolny rozdzielacz 1", UF i duża wydajność HW           | 1                          |

## 11.7 Lista odpowietrzników

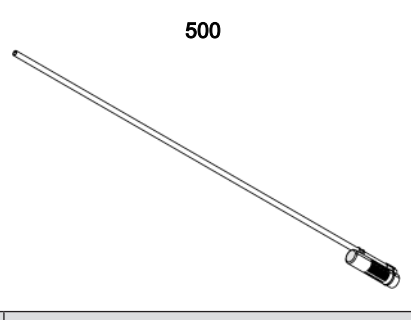

| Po-<br>zycja | Układ<br>solanki | Numer<br>części | Opis                             | llość w opa-<br>kowaniu |
|--------------|------------------|-----------------|----------------------------------|-------------------------|
| -            | 1600             | 18168           | Odpowietrzniki 500A 915 mm (36") | 48                      |
| -            |                  | 26773           | Odpowietrzniki 500A, 1,25 m      | 48                      |
| -            |                  | 23473           | Odpowietrznik 500 HW             | 48                      |

1.

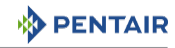

# 11.8 Lista części liczników

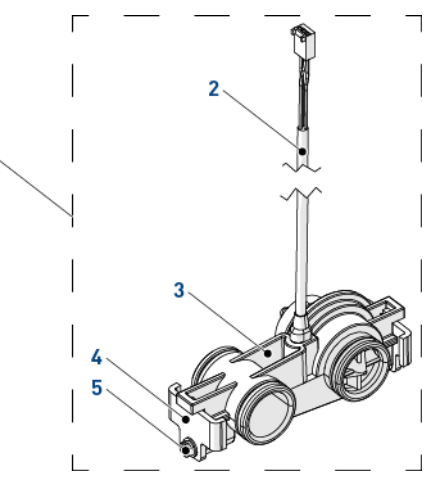

| Pozycja | Numer części | Opis                                        | llość w<br>opakowa-<br>niu |
|---------|--------------|---------------------------------------------|----------------------------|
| 1       | 60626-01     | Zespół przepływomierza turbinowego ¾" SXT   | 1                          |
| 2       | BR19791-01   | Zespół przewodu przepływomierza turbinowego | 1                          |
| 3       | 19797        | Zespół przepływomierza turbinowego 5800     | 1                          |
| 4       | 19569SP      | Zacisk                                      | 12                         |
| 5       | 13314SP      | Śruba                                       | 50                         |

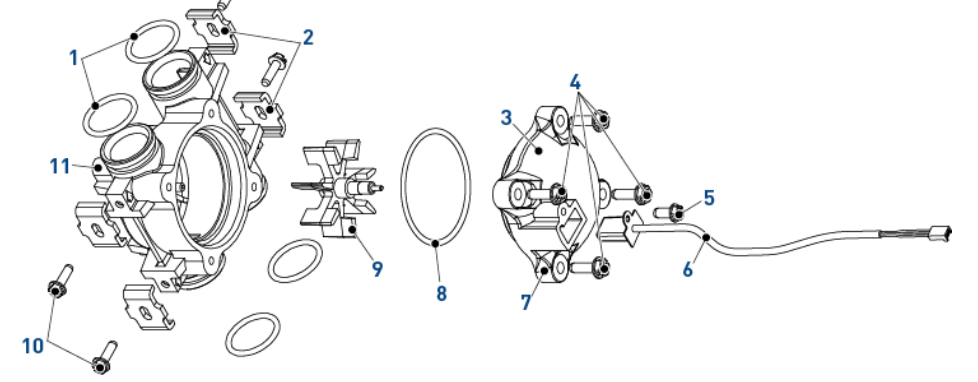

| Pozycja | Numer części | Opis                                    | llość w<br>opakowa-<br>niu |
|---------|--------------|-----------------------------------------|----------------------------|
| 1       | 13305-01SP   | Pierścień o-ring 560 CD złącza adaptera | 10                         |
| 2       | 13255SP      | Zacisk montażowy                        | 12                         |

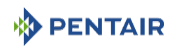

| Pozycja                                | Numer części | Opis                                             | llość w<br>opakowa-<br>niu |
|----------------------------------------|--------------|--------------------------------------------------|----------------------------|
| 3                                      | 13874        | Nakładka, licznik elektroniczny                  | 1                          |
| 4                                      | 12473SP      | Śruba, łeb sześciokątny z podkładką, 10–24 x 5/8 | 50                         |
| 5                                      | 17798        | Śruba                                            | 10                         |
| 6                                      | 19121-01     | Zespół przewodu licznika, STX, łopatkowy         | 1                          |
| 7                                      | 14716-01     | Zespół nakładki licznika NT                      | 1                          |
| 8                                      | 13847SP      | Pierścień o-ring, -137, standard, licznik        | 10                         |
| 9                                      | 13509SP      | Wirnik licznika                                  | 10                         |
| 10                                     | 13314SP      | Śruba                                            | 50                         |
| 11                                     | 13821        | Korpus licznika 5600                             | 1                          |
| Niewi-<br>doczne<br>na ilu-<br>stracji | 14613SP      | Prostownica strumienia przepływu                 | 10                         |

# 11.9 Lista części z certyfikatem CE

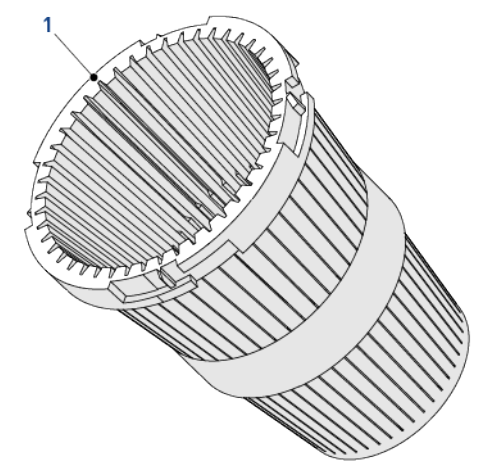

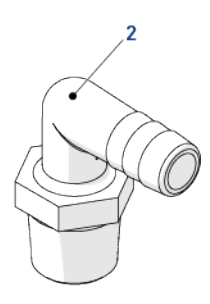

| Pozycja | Numer części | Opis                                                  | llość w  |
|---------|--------------|-------------------------------------------------------|----------|
|         |              |                                                       | opakowa- |
|         |              |                                                       | niu      |
| 1       | 18280SP      | Kolektor górny 1″x 0,011 szary bagnet                 | 10       |
| 2       | 21511SP      | Króciec przewodu elastycznego 90° ½" x ½", czarny lub | 10       |
|         |              | szary                                                 |          |

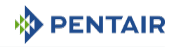

# 12 Utylizacja

Po zakończeniu okresu eksploatacji urządzenie musi być usunięte zgodnie z wymogami dyrektywy 2012/19/UE lub normami ochrony środowiska obowiązującymi w kraju, w którym produkt jest zainstalowany. Należy rozłączyć podzespoły wchodzące w skład systemu i poddać je wtórnemu przetworzeniu w ośrodku recyklingu odpadów spełniającym wymogi przepisów obowiązujących w kraju, w którym produkt jest zainstalowany. Pozwoli to ograniczyć negatywny wpływ odpadów na środowisko, zdrowie i bezpieczeństwo oraz ułatwi promocję recyklingu. Firma Pentair nie prowadzi zbiórki zużytych produktów w celu ich recyklingu. Aby uzyskać dodatkowe informacje na ten temat, należy skontaktować się z lokalnym ośrodkiem recyklingu odpadów.

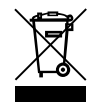

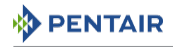

Uwagi

# www.pentairaquaeurope.com

Wszystkie występują ce w tekście znaki handlowe i logotypy Pentair są własnością firmy Pentair. Zarejestrowane i niezarejestrowane znaki handlowe i logotypy firm zewnętrznych są własnością odpowiednich właścicieli. © 2020 Pentair. Wszelkie prawa zastrzeżone.